# cisco.

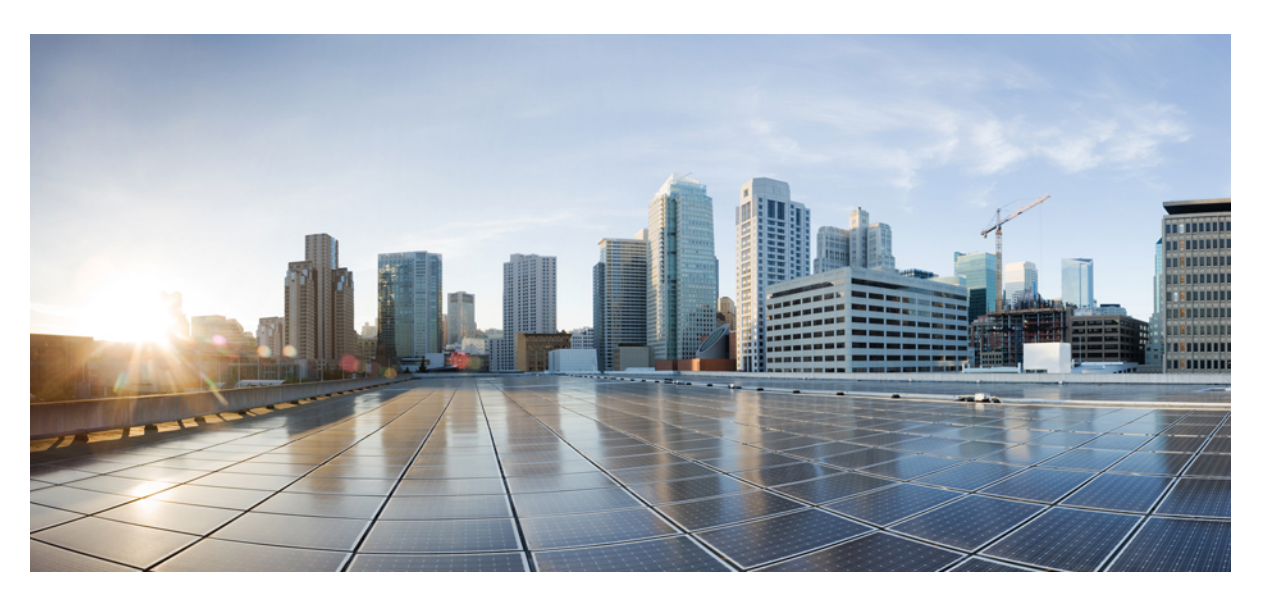

### Cisco HyperFlex Systems Installation Guide for Microsoft Hyper-V, Release 3.0

First Published: 2018-04-24 Last Modified: 2019-09-18

### **Americas Headquarters**

Cisco Systems, Inc. 170 West Tasman Drive San Jose, CA 95134-1706 USA http://www.cisco.com Tel: 408 526-4000 800 553-NETS (6387) Fax: 408 527-0883 © 2018–2019 Cisco Systems, Inc. All rights reserved.

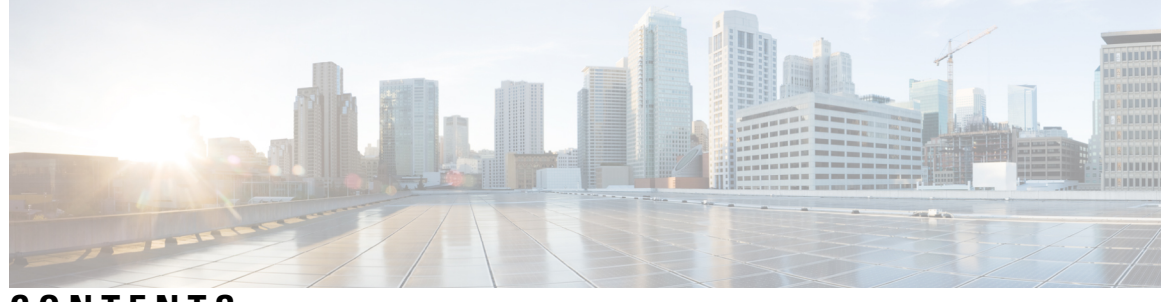

### CONTENTS

| CHAPTER 1 | Overview 1                                                                           |  |  |  |  |  |  |
|-----------|--------------------------------------------------------------------------------------|--|--|--|--|--|--|
|           | Introduction 1                                                                       |  |  |  |  |  |  |
|           | Installation Workflow 1                                                              |  |  |  |  |  |  |
| CHAPTER 2 | Preinstallation Information 3                                                        |  |  |  |  |  |  |
|           | Preinstallation Information 3                                                        |  |  |  |  |  |  |
| CHAPTER 3 | Preinstallation Checklist 7                                                          |  |  |  |  |  |  |
|           | System Requirements 7                                                                |  |  |  |  |  |  |
|           | Network Services 7                                                                   |  |  |  |  |  |  |
|           | Port Requirements 8                                                                  |  |  |  |  |  |  |
|           | Guidelines and Limitations 9                                                         |  |  |  |  |  |  |
|           | Preinstallation Tasks Summary 9                                                      |  |  |  |  |  |  |
|           | Adding DNS Records 10                                                                |  |  |  |  |  |  |
|           | Enabling Constrained Delegation <b>10</b>                                            |  |  |  |  |  |  |
| CHAPTER 4 | Installation 13                                                                      |  |  |  |  |  |  |
|           | Installation Tasks Summary 13                                                        |  |  |  |  |  |  |
|           | Step 1 - Deploying HX Data Platform Installer <b>13</b>                              |  |  |  |  |  |  |
|           | Step 2 - Cisco UCS Manager Configuration <b>21</b>                                   |  |  |  |  |  |  |
|           | Step 3 - Microsoft OS Installation <b>30</b>                                         |  |  |  |  |  |  |
|           | Step 4 - Hypervisor Configuration, HX Data Platform and Cluster Deployment <b>41</b> |  |  |  |  |  |  |
|           | Configuring a Static IP Address on HX Data Platform Installer <b>49</b>              |  |  |  |  |  |  |
| CHAPTER 5 | Post Installation 51                                                                 |  |  |  |  |  |  |
|           | Post Installation Tasks Summary 51                                                   |  |  |  |  |  |  |

|           | Create the First Datastore 51                                                 |
|-----------|-------------------------------------------------------------------------------|
|           | Confermine a Static ID Address for Line Migration and VM Naturals [7]         |
|           | Configuring a Static IP Address for Live Migration and VM Network 53          |
|           | (Optional) Post Installation Constrained Delegation 54                        |
|           | Configure Local Default Paths 55                                              |
|           | Configuring a File Share Witness 56                                           |
|           | Checking the Windows Version on the Hyper-V Host 61                           |
|           | Validate Failover Cluster Manager 61                                          |
|           | Deploying VMs on a Hyper-V cluster <b>63</b>                                  |
|           | Install RSAT tools on the Management Station or Host 63                       |
|           | Managing VMs using Hyper-V Manager 67                                         |
|           | Managing VMs using Failover Cluster Manager 68                                |
|           | Configuring HyperFlex Share to SCVMM 69                                       |
|           | Re-enabling Windows Defender <b>71</b>                                        |
| CHAPTER 6 | Troubleshooting Information 73                                                |
|           | Troubleshooting <b>73</b>                                                     |
|           |                                                                               |
| CHAPTER 7 | Appendix 75                                                                   |
|           | Rack Cisco HyperFlex Nodes 75                                                 |
|           | Setting Up the Fabric Interconnects <b>75</b>                                 |
|           | Configure the Primary Fabric Interconnect Using GUI <b>76</b>                 |
|           | Configure the Subordinate Fabric Interconnect Using GUI <b>78</b>             |
|           | How to upload the iso and img file to the installer VM using WinSCP <b>79</b> |
|           | DNS Records 81                                                                |
|           | Undating HX Service Account Password 82                                       |
|           |                                                                               |

I

I

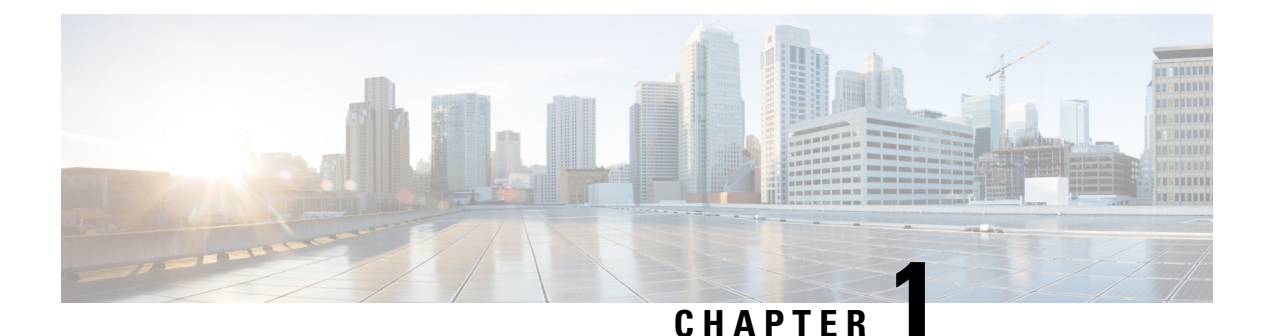

## Overview

- Introduction, on page 1
- Installation Workflow, on page 1

## Introduction

This guide provides instructions on how to install and configure *Cisco HyperFlex Systems on Microsoft Hyper-V*.

To install *Cisco HyperFlex Systems on VMware ESXi*, refer to the installation guides available at: https://www.cisco.com/c/en/us/support/hyperconverged-systems/hyperflex-hx-data-platform-software/ products-installation-guides-list.html

To install *Cisco HyperFlex Systems for Edge (Remote and branch offices)*, refer to the deployment guides available at: https://www.cisco.com/c/en/us/support/hyperconverged-systems/ hyperflex-hx-data-platform-software/products-installation-and-configuration-guides-list.html

## **Installation Workflow**

The following illustration and table summarize the installation workflow:

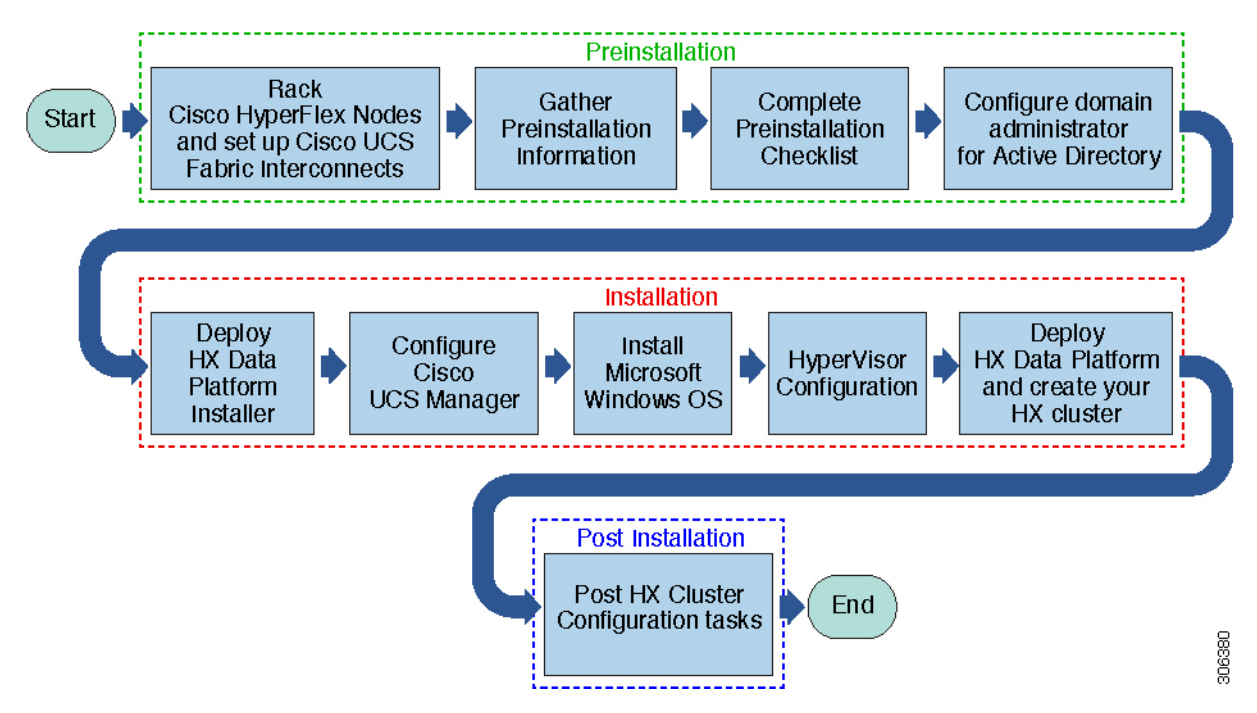

| Task              | Description                                                                                        | Reference                                                                                         |  |
|-------------------|----------------------------------------------------------------------------------------------------|---------------------------------------------------------------------------------------------------|--|
| Preinstallation   | Rack HyperFlex nodes, and set up<br>Cisco UCS Fabric Interconnects<br>(FIs).                       | See: Rack Cisco HyperFlex Nodes,<br>on page 75                                                    |  |
|                   | Complete Preinstallation checklist.                                                                | Preinstallation Tasks Summary                                                                     |  |
| Installation      | Deploy HX Data Platform Installer<br>using Microsoft Hyper-V Manager                               | See: Step 1 - Deploying HX Data<br>Platform Installer.                                            |  |
|                   | Configure Cisco UCS Manager<br>using HX Data Platform Installer.                                   | See: Step 2 - Cisco UCS Manager<br>Configuration, on page 21(using<br>HX Data Platform Installer) |  |
|                   | Install Windows Server and Hyper<br>V, Deploy HX Data Platform and<br>create your initial cluster. | Step 3 - Microsoft OS Installation,<br>on page 30                                                 |  |
|                   | Create Domain Administrator<br>(hxadmin) for Active Directory.                                     | Enabling Constrained Delegation,<br>on page 10                                                    |  |
| Post Installation | Post HX Cluster Configuration tasks.                                                               | Configuring a File Share Witness, on page 56                                                      |  |

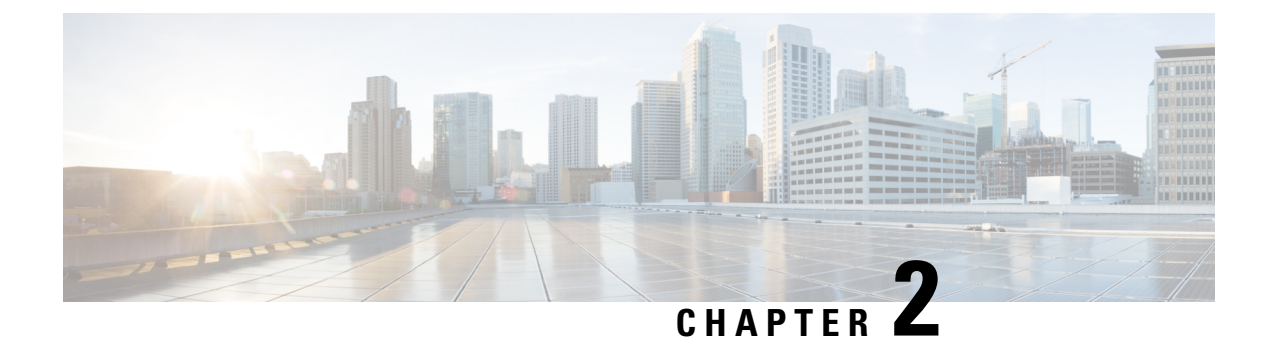

## **Preinstallation Information**

• Preinstallation Information, on page 3

## **Preinstallation Information**

To ease your installation, gather the following information that you would require during installation. Download the editable preinstallation sheet PDF from the following location:

Cisco HyperFlex Systems Preinstallation Information Sheet

#### **Global Information**

| Cisco UCS Manager<br>Version | DNS Server 1     |
|------------------------------|------------------|
| NTP Server 1                 | DNS Server 2     |
| NTP Server 2                 | Domain Name (AD) |
| Time Zone                    | SCVMM Host       |
| SMTP                         |                  |

#### **Fabric Interconnect Information**

| Component               | IP Address | Hostname | Username | Password | Description                                                                       |
|-------------------------|------------|----------|----------|----------|-----------------------------------------------------------------------------------|
| FI-VIP                  |            |          | admin    |          |                                                                                   |
| FI-A                    |            |          | admin    |          |                                                                                   |
| FI-B                    |            |          | admin    |          |                                                                                   |
| IP-Ext-Mgmt:<br>(range) |            |          |          |          | Must be same<br>subnet as FI<br>mgmt at must at<br>least have 1 ip<br>pr. HX Node |

I

| Component               | IP Address | Hostname | Username | Password | Description                 |
|-------------------------|------------|----------|----------|----------|-----------------------------|
| Subnet                  |            |          |          |          | For EXT mgmt<br>and FI mgmt |
| Default<br>Gateway      |            |          |          |          | For EXT mgmt<br>and FI mgmt |
| HX Installer            |            |          |          |          |                             |
| HX Installer<br>Subnet  |            |          |          |          |                             |
| HX Installer<br>Gateway |            |          |          |          |                             |

#### **HX Installer Information**

| MACI                         | Pools Pr | efix (00:            | 25:B5)                     |                                               |                    |                              |                        |                            |                                       |                 |                           |                                         |
|------------------------------|----------|----------------------|----------------------------|-----------------------------------------------|--------------------|------------------------------|------------------------|----------------------------|---------------------------------------|-----------------|---------------------------|-----------------------------------------|
| HX<br>Nodes<br>Hostemes      | Hostneme | Node<br>Magnet<br>IP | Maagenet<br>Subnet<br>Mask | <b>Maagenet</b><br>Default<br><b>Gate</b> way | Node<br>Data<br>IP | HX<br>Contoler<br>Data<br>IP | Data<br>Subnet<br>Mask | Data<br>Default<br>Gateway | (Optional)<br>Live<br>Migration<br>IP | Live<br>Myb&bet | Live<br>Migaion<br>Subnet | Live<br>Migration<br>Default<br>Gateway |
| Node<br>1                    |          |                      |                            |                                               |                    |                              |                        |                            |                                       |                 |                           |                                         |
| Node<br>2                    |          |                      |                            |                                               |                    |                              |                        |                            |                                       |                 |                           |                                         |
| Node<br>3                    |          |                      |                            |                                               |                    |                              |                        |                            |                                       |                 |                           |                                         |
| Node<br>4                    |          |                      |                            |                                               |                    |                              |                        |                            |                                       |                 |                           |                                         |
| Node<br>5                    |          |                      |                            |                                               |                    |                              |                        |                            |                                       |                 |                           |                                         |
| Node<br>6                    |          |                      |                            |                                               |                    |                              |                        |                            |                                       |                 |                           |                                         |
| Node<br>7                    |          |                      |                            |                                               |                    |                              |                        |                            |                                       |                 |                           |                                         |
| Node<br>8                    |          |                      |                            |                                               |                    |                              |                        |                            |                                       |                 |                           |                                         |
| Microsoft<br>Cluster<br>Name |          |                      |                            |                                               |                    |                              |                        |                            |                                       |                 |                           |                                         |

| HX<br>Nodes<br>Hotemes        | Hostrame | Node<br>Maagenet<br>IP | Mangenet<br>Subnet<br>Mask | Maageneet<br>Default<br>Gateway | Node<br>Data<br>IP | HX<br>Controller<br>Data<br>IP | Data<br>Subnet<br>Mask | Data<br>Default<br>Gateway | (Optional)<br>Live<br>Migration<br>IP | Live<br>Myb&b# | Live<br>Migaion<br>Subnet | Live<br>Migration<br>Default<br>Gateway |
|-------------------------------|----------|------------------------|----------------------------|---------------------------------|--------------------|--------------------------------|------------------------|----------------------------|---------------------------------------|----------------|---------------------------|-----------------------------------------|
| HX<br>Connect<br>UI           |          |                        |                            |                                 |                    |                                |                        |                            |                                       |                |                           |                                         |
| HX<br>File<br>Cluster<br>Name |          |                        |                            |                                 |                    |                                |                        |                            |                                       |                |                           |                                         |

### **VLAN** Information

| Usage          | Name            | Default VLAN ID | Chosen VLAN ID |
|----------------|-----------------|-----------------|----------------|
| Mgmt           | hx-inband-mgmt  | 3091            |                |
| storage-data   | hx-storage-data | 3092            |                |
| Live Migration | hx-livemigrate  | 3093            |                |
| VM Network     | vm-network      | 3094            |                |

### **Hyper-V Information**

| HX Cluster Name      |  |
|----------------------|--|
| Hyper-V Cluster Name |  |

### **Constrained Delegation**

| distinguished Name |  |
|--------------------|--|
| hxadmin password   |  |

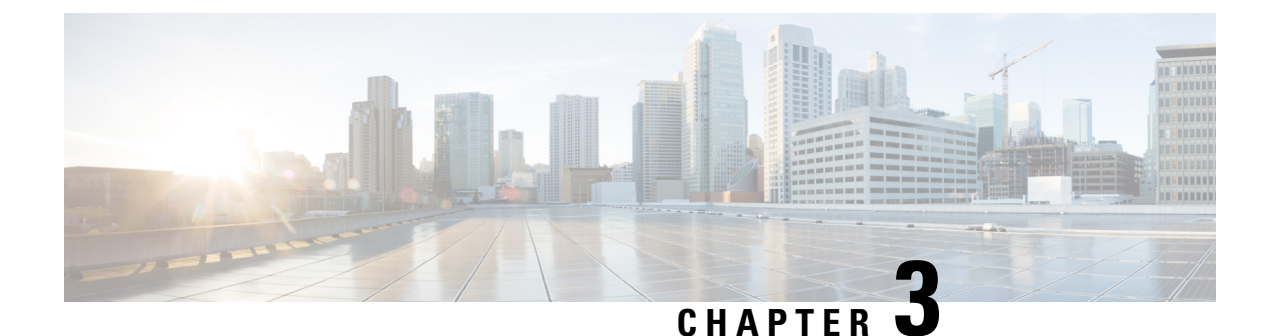

## **Preinstallation Checklist**

- System Requirements, on page 7
- Guidelines and Limitations, on page 9
- Preinstallation Tasks Summary, on page 9

## **System Requirements**

#### **Hardware Requirements**

| Requirement                          | Description                                             |
|--------------------------------------|---------------------------------------------------------|
| Cisco HX Data Platform Servers       | Cisco HyperFlex M5 Converged nodes:                     |
|                                      | • All Flash—Cisco HyperFlex HXAF240c M5,<br>HXAF220c M5 |
|                                      | • Hybrid—Cisco HyperFlex HX240c M5, HX220c<br>M5        |
| Cisco UCS Fabric Interconnects (FIs) | Cisco UCS Fabric Interconnects (FIs) 6200 and 6300      |

### **Network Services**

| Network Service | Description                                                                                      |
|-----------------|--------------------------------------------------------------------------------------------------|
| DNS             | Microsoft Active Directory and Active Directory integrated DNS are required for the HX Platform. |
|                 | Standalone DNS server is not supported.<br>Non-Windows DNS servers are not supported.            |

| Network Service | Descripti                            | on                                                                                                    |
|-----------------|--------------------------------------|----------------------------------------------------------------------------------------------------|
| NTP             | Ensure th<br>controller<br>the Activ | at the time is synchronized between the<br>r VMs and the hosts. For that purpose, use<br>e Directory Time Synchronization Engine.                                                                                                    |
|                 | Attention                            | Ensure that you use the Active Directory<br>domain name as the NTP server when<br>prompted by HX Data Platform Installer.                                                                                                    |
|                 | Note                                 | Do not nest all of your Active Directory<br>servers in your Hyperflex cluster. Active<br>Directory should reside outside of the<br>Hyperflex cluster so that if the cluster were<br>to encounter issues, you could still<br>authenticate.                                                                                                    |
|                 | Note                                 | If you are using Active Directory as an<br>NTP server, please make sure that the NTP<br>server is setup according to Microsoft best<br>practices. For more information, see<br>Windows Time Service Tools and Settings.<br>Please note that if the NTP server is not set<br>correctly, time sync may not work, and you<br>may need to fix the time sync on the<br>client-side. For more information, see<br>Synchronizing ESXi/ESX time with a<br>Microsoft Domain Controller. |

### **Port Requirements**

If your network is behind a firewall, in addition to the standard port requirements, Microsoft recommends ports for the Hyper-V Manager and Hyper-V cluster. Verify that the following firewall ports are open.

| Port Number                           | Protocol                                            | Direction        | Usage                                       |
|---------------------------------------|-----------------------------------------------------|------------------|---------------------------------------------|
| 80                                    | HTTP/TCP                                            | Inbound          | HX Data Platform Installer                  |
| 443                                   | HTTPS /TCP                                          | Inbound          | HX Data Platform Installer                  |
| 2068                                  | virtual<br>keyboard/Video/<br>Mouse (vKVM) /<br>TCP | Inbound          | hx-ext-mgmt IP pool (one IP<br>per HX node) |
| 22                                    | SSH/TCP                                             | Inbound/Outbound | HX Data Platform Installer                  |
| 110 (secure POP<br>port is TCP; 995)  | POP3/TCP                                            | Inbound/Outbound |                                             |
| 143 (secure IMAP<br>port is TCP; 993) | IMAP4/TCP                                           | Inbound/Outbound |                                             |

| Port Number           | Protocol    | Direction | Usage                      |
|-----------------------|-------------|-----------|----------------------------|
| 25                    | SMTP/TCP    | Outbound  | Mail Server                |
| 53 (external lookups) | DNS/TCP/UDP | Outbound  | DNS                        |
| 123                   | NTP/UDP     | Outbound  | NTP                        |
| 161                   | SNMP Poll   | Inbound   | SNMP                       |
| 162                   | SNMP Trap   | Outbound  | SNMP                       |
| 8089                  | ТСР         | Inbound   | HX Data Platform Installer |
| 445                   | SMB 2       | Inbound   | HX Controller VM           |

## **Guidelines and Limitations**

For best experience with Microsoft Hyper-V installation, you must follow the specific guidelines listed below.

- Adding HyperFlex nodes to Microsoft System Center 2016 Virtual Machine Manager (Windows VMM 2016) evaluation version will cause errors. Refer to Microsoft help article for a resolution for this issue.
- The following features are NOT supported in the current release:
  - SED Drives
  - Native Replication
  - Cisco HyperFlex Edge
  - Stretched Clusters
  - Intersight-based deployment
  - · LAZ and scale beyond 8 nodes
  - HX M4 Hardware

### **Preinstallation Tasks Summary**

Ensure the following is installed and configured prior to installing and deploying HyperFlex.

| Task                                                                    | Description                                  |
|-------------------------------------------------------------------------|----------------------------------------------|
| Rack HyperFlex nodes including Cisco UCS Fabric<br>Interconnects set up | See: Rack Cisco HyperFlex Nodes, on page 75, |
| Verify Cisco UCS Manager version                                        |                                              |

| Task                                                   | Description                                                                                                    |
|--------------------------------------------------------|----------------------------------------------------------------------------------------------------|
| Verify VLANs                                           | Configure the upstream switches to accommodate<br>non-native VLANs. Cisco HX Data Platform Installer<br>sets the VLANs as non-native by default. |
| Add DNS Records                                        | You must add DNS A and PTR records for your installation. See: Adding DNS Records, on page 10                                                    |
| Configure Domain Administrator for Active<br>Directory | See: Enabling Constrained Delegation, on page 10                                                                                                 |

### **Adding DNS Records**

Prior to the installation you must add DNS A and PTR records to avoid installation failures.

| Device                   | Description                                                                           |
|--------------------------|---------------------------------------------------------------------------------------|
| Hyper-V host             | For each host, add an A and PTR record.                                               |
| Controller node          | Controller VM IP address for the A record. This is eth0 on the management IP network. |
| Windows Failover Cluster | Windows Failover Cluster Object.                                                      |
| HX Connect UI            | Cluster management IP address.                                                        |

Refer to DNS Records section in this guide for the records shown as PowerShell commands to run directly on your environment.

### **Enabling Constrained Delegation**

The steps in this topic must be completed to enable constrained delegation.

Constrained delegation is used to join computers to the Active Directory. You provide constrained delegation information through the HX Data Platform Installer. Constrained delegation uses a service account that is created manually. For example: hxadmin. This service account is then used to log in to Active Directory, join the computers, and perform authentication from the HyperFlex Storage Controller VM. The Active Directory computer accounts applied to every node in the HyperFlex cluster include:

- · Hyper-V host
- HyperFlex Storage Controller VM
- Hyper-V host cluster namespace
- · Server Message Block (SMB) Share namespace for the HyperFlex cluster

#### Procedure

**Step 1** Create an hxadmin domain user account as HX service account.

Step 2 Create an Organization Unit (OU) in Active Directory (AD), for example, HyperFlex.

- a) Use the Active Directory Users and Computers management tool to create the OU. Select View > Advanced Features to enable advance features. Select the OU that you created. For example, HyperFlex > Properties > Attribute Editor.
- b) Find the distinguished name attribute in the OU, and record the information as this will be required in the Constrained Delegation wizard of the HX Data Platform Installer wizard. The values will look like this: OU=HyperFlex, DC=contoso, DC=com.

Use the **Get-ADOrganizationalUnit** cmdlet to get an organizational unit (OU) object or to perform a search to get multiple OUs.

```
Get-ADOrganizationalUnit
[-AuthType <ADAuthType>]
[-Credential <PSCredential>]
-Filter <String>
[-Properties <String[]>]
[-ResultPageSize <Int32>]
[-ResultSetSize <Int32>]
[-SearchBase <String>]
[-SearchScope <ADSearchScope>]
[-Server <String>]
[<CommonParameters>]
```

- **Step 3** Use Active Directory Users and Computers management tool to grant full permissions for the hxadmin user for the newly created OU. Ensure that Advanced features are enabled. If not, go back to Step 2.
  - a) Select the OU that you created. For example, HyperFlex > Properties > Security > Advance.
  - b) Click Change Owner and choose your hxadmin user.
  - c) Click Add in the Advanced view.
  - d) Select the principal and choose the hxadmin user. Then, choose Full Control, and click OK.

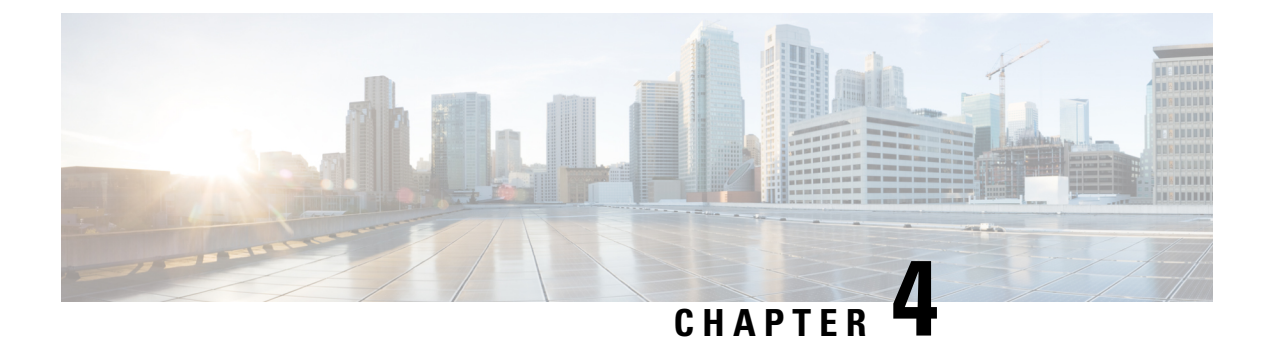

## Installation

• Installation Tasks Summary, on page 13

## **Installation Tasks Summary**

The following table summarizes the steps to complete Microsoft Hyper-V installation.

| Task                                                                         | Reference                                                                                     |
|------------------------------------------------------------------------------|-----------------------------------------------------------------------------------------------|
| Deploy HX Data Platform Installer                                            | Step 1 - Deploying HX Data Platform<br>Installer, on page 13                                  |
| <b>Configure Cisco UCS Manager</b> <i>(using HX Data Platform Installer)</i> | Step 2 - Cisco UCS Manager<br>Configuration, on page 21                                       |
| Install Microsoft Windows Server                                             | Step 3 - Microsoft OS Installation, on page 30                                                |
| Hypervisor configuration, HX Data Platform and Cluster<br>deployment         | Step 4 - Hypervisor Configuration, HX<br>Data Platform and Cluster Deployment<br>, on page 41 |

### **Step 1 - Deploying HX Data Platform Installer**

Deploy HX Data Platform Installer using **Microsoft Hyper-V Manager** to create a HX Data Platform Installer virtual machine.

### Procedure

| Step 1 | Locate and download the HX Data Platform Installer.vhdx zipped file ( for example,<br>Cisco-HX-Data-Platform-Installer-v3.0.1a-build-hyperv.vhdx) from the Cisco<br>Software Downloads site.                                                                |
|--------|----------------------------------------------------------------------------------------------------|
| Step 2 | Extract the zipped folder to your local computer and copy the .vhdx file to the Hyper-V host where you want to host the HX Data Platform Installer. For example,<br>\\hyp-v-host01\\HX-Installer\Cisco-HX-Data-Platform-Installer-v3.0.1a-29499-hyperv.vhdx |
| Step 3 | In Hyper-V Manager, navigate to one of the Hyper-V servers.                                                                                                    |

**Step 4** Select the Hyper-V server, and right click and select New > Create a virtual machine. The Hyper-V Manager New Virtual Machine Wizard displays.

|                                            |                                               |                 |                   |                    | Hyper-V Mar         | nager  |
|--------------------------------------------|-----------------------------------------------|-----------------|-------------------|--------------------|---------------------|--------|
| File Action                                | View Help                                     |                 |                   |                    |                     |        |
| 🗢 🔿 🖄                                      |                                               |                 |                   |                    |                     |        |
| Hyper-V                                    | Aanager Virtual V                             | Machines        |                   |                    |                     |        |
|                                            | New 🔸                                         | Virtual Machine | CPU Usage         | Assigned Memory    | Uptime              | Status |
| Import Virtual Machine<br>Hyper-V Settings | Hard Disk<br>Floppy Disk                      |                 | No virtual machin | es were found on t | his server.         |        |
|                                            | Virtual Switch Manager<br>Virtual SAN Manager |                 |                   |                    |                     |        |
|                                            | Edit Disk<br>Inspect Disk                     |                 |                   |                    |                     |        |
|                                            | Stop Service<br>Remove Server<br>Refresh      |                 |                   |                    |                     |        |
|                                            | View +                                        |                 |                   |                    |                     |        |
|                                            | Help                                          | ints            |                   |                    |                     |        |
|                                            |                                               |                 |                   | No virtua          | al machine selected | d.     |

**Step 5** In the **Before you Begin** page, click **Next**.

| 🖳 New Virtual Machine Wiza                                                                                                    | ırd                                                                                                    | × |
|----------------------------------------------------------------------------------------------------|----------------------------------------------------------------------------------------------------|---|
| Before You                                                                                                    | Begin                                                                                                    |   |
| Before You Begin<br>Specify Name and Location<br>Specify Generation<br>Assign Memory<br>Configure Networking<br>Connect Virtual Hard Disk<br>Installation Options<br>Summary | This wizard helps you create a virtual machine. You can use virtual machines in place of physical computers for a variety of uses. You can use this wizard to configure the virtual machine now, and you can change the configuration later using Hyper-V Manager.         To create a virtual machine, do one of the following:         • Click Finish to create a virtual machine that is configured with default values.         • Click Next to create a virtual machine with a custom configuration. |   |
|                                                                                                    | < Previous Next > Finish Cancel                                                                                                    |   |

**Step 6** In the **Specify Name and Location** page, enter a name and location for the virtual machine where the virtual machine configuration files will be stored. Click **Next**.

Note As a best practice, store the VM together with the .vhdx file.

I

| 8                                                                                                    | New Virtual Machine Wizard                                                                                                    | x |
|----------------------------------------------------------------------------------------------------|----------------------------------------------------------------------------------------------------|---|
| Specify Nar                                                                                                    | me and Location                                                                                                    |   |
| Before You Begin<br>Specify Name and Location<br>Specify Generation<br>Assign Memory<br>Configure Networking<br>Connect Virtual Hard Disk<br>Summary | Choose a name and location for this virtual machine.         The name is displayed in Hyper-V Manager. We recommend that you use a name that helps you easily identify this virtual machine, such as the name of the quest operating system or workload.         Name:       HX-Installer         You can create a folder or use an existing folder to store the virtual machine. If you don't select a folder, the virtual machine is stored in the default folder configured for this server.         Image:       C:\clusterStorage\volume1\hr-installer\         Image:       C:\clusterStorage\volume1\hr-installer\         Image:       C:\clusterStorage\volume1\hr-installer\         Image:       C:\clusterStorage\volume1\hr-installer\         Image:       C:\clusterStorage\volume1\hr-installer\         Image:       C:\clusterStorage\volume1\hr-installer\         Image:       C:\clusterStorage\volume1\hr-installer\         Image:       C:\clusterStorage\volume1\hr-installer\         Image:       C:\clusterStorage\volume1\hr-installer\         Image:       C:\clusterStorage         Image:       C:\clusterStorage         Image:       C:\clusterStorage         Image:       C:\clusterStorage         Image:       C:\clusterStorage         Image:       C:\clusterStorage         Image:       C:\clusterStorage         Image:       C:\cluste |   |
|                                                                                                    | < Previous Next > Finish Cancel                                                                                                    |   |

**Step 7** In the **Specify Generation** page, select **Generation 1**. Click **Next**. If you select Generation 2, the VM may not boot.

| New Virtual Machine Wiz                                                                                                    | neration ×                                                                                                    |
|----------------------------------------------------------------------------------------------------|----------------------------------------------------------------------------------------------------|
| Before You Begin<br>Specify Name and Location<br>Specify Generation<br>Assign Memory<br>Configure Networking<br>Connect Virtual Hard Disk<br>Installation Options<br>Summary | <ul> <li>Choose the generation of this virtual machine.</li> <li> ④ Generation 1  This virtual machine generation supports 32-bit and 64-bit guest operating systems and provides virtual hardware which has been available in all previous versions of Hyper-V. ④ Generation 2  This virtual machine generation provides support for newer virtualization features, has UEFI-based firmware, and requires a supported 64-bit guest operating system. ① Once a virtual machine has been created, you cannot change its generation.</li></ul> |
|                                                                                                    | More about virtual machine generation support                                                                                                    |
|                                                                                                    | < Previous Next > Finish Cancel                                                                                                    |

Step 8 In the Assign Memory page, set the start up memory value to 4096 MB. Click Next.

I

| 🖳 New Virtual Machine Wizar                                                                                                    | d                                                                                                    | × |
|----------------------------------------------------------------------------------------------------|----------------------------------------------------------------------------------------------------|---|
| Sign Memo                                                                                                    | ry                                                                                                    |   |
| Before You Begin<br>Specify Name and Location<br>Specify Generation<br>Assign Memory<br>Configure Networking<br>Connect Virtual Hard Disk<br>Installation Options<br>Summary | <ul> <li>Specify the amount of memory to allocate to this virtual machine. You can specify an amount from 32 MB through 12582912 MB. To improve performance, specify more than the minimum amount recommended for the operating system.</li> <li>Startup memory: 8192 MB</li> <li>✓ Use Dynamic Memory for this virtual machine.</li> <li>(1) When you decide how much memory to assign to a virtual machine, consider how you intend to use the virtual machine and the operating system that it will run.</li> </ul> | 1 |
|                                                                                                    | < Previous Next > Finish Cancel                                                                                                    |   |

**Step 9** In the **Configure Networking** page, select a network connection for the virtual machine to use from a list of existing virtual switches. Click **Next**.

| <ul> <li>Configure Networking</li> <li>Before You Begin</li> <li>Specify Name and Location</li> <li>Specify Generation</li> <li>Asign Memory</li> <li>Connect Virtual Hard Disk</li> <li>Installation Options</li> <li>Summary</li> </ul> | New Virtual Machine Wizar                                                                                                    | rd                                                                                                    | ×      |
|----------------------------------------------------------------------------------------------------|----------------------------------------------------------------------------------------------------|----------------------------------------------------------------------------------------------------|--------|
| Before You Begin<br>Specify Name and Location<br>Specify Generation<br>Assign Memory<br>Configure Networking<br>Connect Virtual Hard Disk<br>Installation Options<br>Summary                                                              | Configure                                                                                                    | Networking                                                                                                    |        |
| < Previous Next > Finish Cancel                                                                                                    | Before You Begin<br>Specify Name and Location<br>Specify Generation<br>Assign Memory<br>Configure Networking<br>Connect Virtual Hard Disk<br>Installation Options<br>Summary | Each new virtual machine includes a network adapter. You can configure the network adapter to virtual switch, or it can remain disconnected. Connection: External Switch v | puse a |

**Step 10** In the **Connect Virtual Hard Disk** page, select **Use an existing virtual hard disk**, and browse to the folder on your Hyper-V host that contains the .vhdx file. Click **Next**.

I

| New Virtual Machine Wizard                                                           |                                                                                                    |   |  |  |  |  |
|--------------------------------------------------------------------------------------|----------------------------------------------------------------------------------------------------|---|--|--|--|--|
| Connect Vir                                                                          | tual Hard Disk                                                                                                    |   |  |  |  |  |
| Before You Begin<br>Specify Name and Location<br>Specify Generation<br>Assign Memory | A virtual machine requires storage so that you can install an operating system. You can specify the storage now or configure it later by modifying the virtual machine's properties.  C Create a virtual hard disk Use this option to create a VHDX dynamically expanding virtual hard disk. |   |  |  |  |  |
| Configure Networking<br>Connect Virtual Hard Disk<br>Summary                         | Name:       HX-Installer.vhdx         Location:       C:\ClusterStorage\volume1\hx-installer\HX-Installer\Virtual Hard Die         Size:       127       GB (Maximum: 64 TB)                                                                                                    |   |  |  |  |  |
|                                                                                      | <ul> <li>Use an existing virtual hard disk</li> <li>Use this option to attach an existing virtual hard disk, either VHD or VHDX format.</li> </ul>                                                                                                    |   |  |  |  |  |
|                                                                                      | Location:       ClusterStorage\volume1\hx-installer\cisco-hx-data-platform-inst       Browse         O       Attach a virtual hard disk later         Use this option to skip this step now and attach an existing virtual hard disk later.                                                  | 5 |  |  |  |  |
|                                                                                      | < Previous Next > Finish Cancel                                                                                                    |   |  |  |  |  |

**Step 11** In the **Summary** page, verify that the list of options displayed are correct. Click **Finish**.

| Before You Begin<br>Specify Name and Location                                                       | You have successfully completed the New Virtual Machine Wizard. You are about to create the following virtual machine.                                                                                                    |
|----------------------------------------------------------------------------------------------------|----------------------------------------------------------------------------------------------------|
| Specify Generation<br>Assign Memory<br>Configure Networking<br>Connect Virtual Hard Disk<br>Summary | Name:       HX-Installer         Generation:       Generation 1         Memory:       8192 MB         Network:       newprivate         Hard Disk:       C: \Users \Administrator.WIN-5RKBSHE0CFP \Desktop \ztemp \build \Cisco-HX-Data-Platfor |
|                                                                                                    | < To create the virtual machine and close the wizard, click Finish.                                                                                                    |

Step 12

- After the VM is created, power it ON, and launch the GUI.
  - a) Right-click on the VM and choose Connect.
  - b) Choose Action > Start (Ctrl+S).
  - c) When the VM is booted, make a note of the URL (IP address of the VM). You will need this information in the following steps in the installation.

### **Step 2 - Cisco UCS Manager Configuration**

The following procedure describes configuring Cisco UCS Manager using HX Installer.

#### Procedure

Step 1

Log into the HX Data Platform Installer using the following steps:

- a) In a browser, enter the URL for the VM where HX Data Platform Installer was installed. If you do not have the URL, go back to Step 13 in the earlier section on Step 1 Deploying HX Data Platform Installer.
- b) Use the credentials: username: root, password: Cisco123

Important Systems ship with a default password of Ciscol23 that must be changed during installation. You cannot continue installation unless you specify a new user supplied password.

I

- c) Read the EULA. Click I accept the terms and conditions.
- d) Verify the product version listed in the lower right corner is correct. This version must be 3.0(1a) or later. Click Login.

| Cisco HyperFlex Connect ×     C    Not Secure   https://hx-eap-01-mgmt.r | iscolab dk/#/clusters/1 | \$ |
|--------------------------------------------------------------------------|-------------------------|----|
|                                                                          |                         |    |
|                                                                          |                         |    |
|                                                                          |                         |    |
|                                                                          | alialis                 |    |
|                                                                          | cisco                   |    |
|                                                                          | Cisco HyperFlex Connect |    |
|                                                                          |                         |    |
|                                                                          |                         |    |
|                                                                          | HyperFlex               |    |
|                                                                          | 3.0(1a)                 |    |
|                                                                          |                         |    |
|                                                                          | 1 JUSER NAME            |    |
|                                                                          |                         |    |
|                                                                          | PASSWORD I              |    |
|                                                                          | Login                   |    |
|                                                                          |                         |    |
|                                                                          |                         |    |
|                                                                          |                         |    |
|                                                                          |                         |    |
|                                                                          |                         |    |

**Step 2** From the HX Data Platform Installer **Workflow** page, select **I know what I'm doing, let me customize my workflow**.

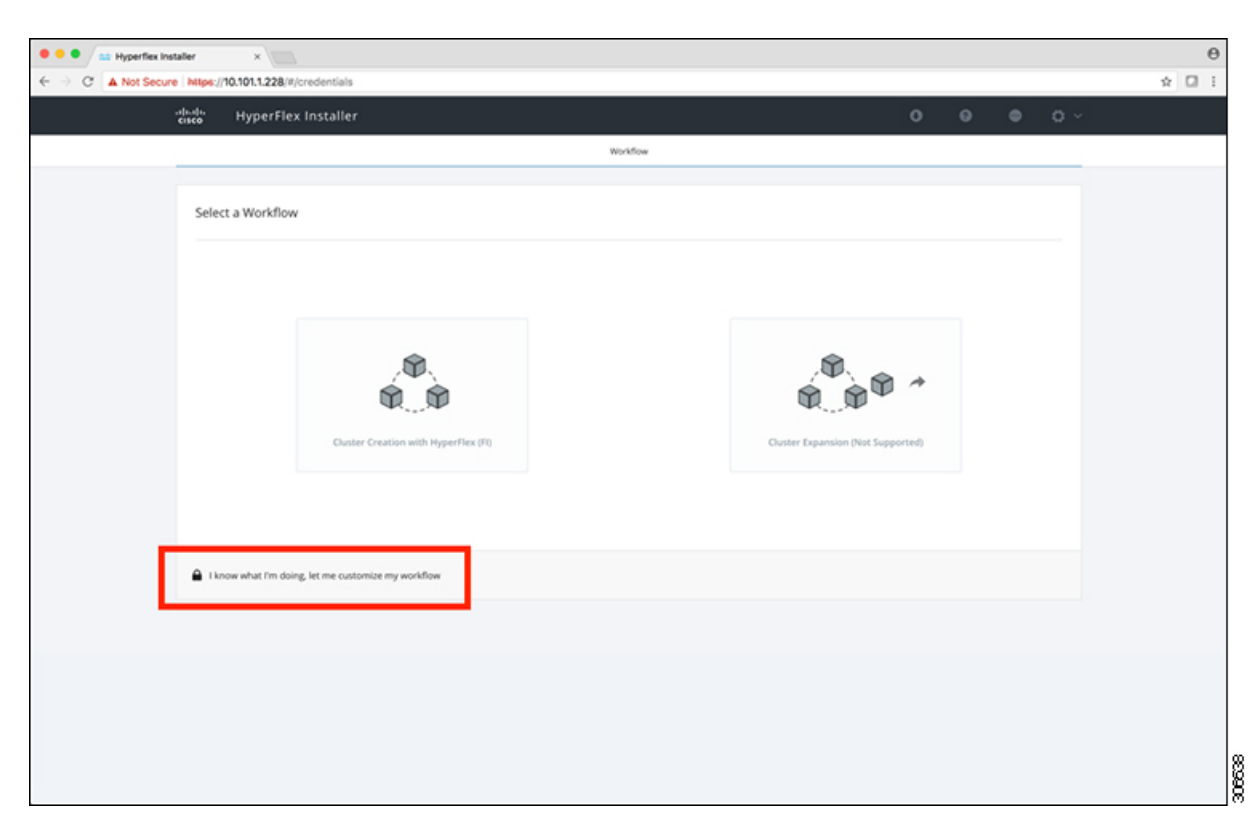

**Step 3** On the next screen, click **Run UCS Manager Configuration** and then **Continue**.

| 🖡 🗢 💼 Hyperflex Installer 🛛 🗙 📃                      |                  |                    |                      |  |          |     |   | e   |
|------------------------------------------------------|------------------|--------------------|----------------------|--|----------|-----|---|-----|
| E  O A Not Secure https://10.101.1.228/#/credentials |                  |                    |                      |  |          |     | Ŷ | 0 : |
| cisco HyperFlex Installer                            |                  |                    |                      |  | 0        | ¢ ~ |   |     |
|                                                      |                  | Workflow           |                      |  |          |     |   |     |
|                                                      |                  |                    |                      |  |          |     |   |     |
| Select a Workflow                                    |                  |                    |                      |  |          |     |   |     |
|                                                      |                  |                    |                      |  |          |     |   |     |
|                                                      |                  |                    |                      |  |          |     |   |     |
|                                                      | 0                | Run UCS Manager    | Configuration        |  |          |     |   |     |
|                                                      |                  | Bus Munervisor Co. | oferention           |  |          |     |   |     |
|                                                      |                  | Non reperious co   |                      |  |          |     |   |     |
|                                                      |                  | Deploy HK Software | e                    |  |          |     |   |     |
|                                                      |                  |                    |                      |  |          |     |   |     |
|                                                      | Create HX Duster |                    | Dipand HX Cluster (* |  |          |     |   |     |
|                                                      |                  |                    |                      |  |          |     |   |     |
|                                                      |                  |                    |                      |  |          |     |   |     |
| Show me the standard workflows                       |                  |                    |                      |  | Continue |     |   |     |
|                                                      |                  |                    |                      |  |          |     |   |     |
|                                                      |                  |                    |                      |  |          |     |   |     |
|                                                      |                  |                    |                      |  |          |     |   |     |
|                                                      |                  |                    |                      |  |          |     |   |     |
|                                                      |                  |                    |                      |  |          |     |   |     |
|                                                      |                  |                    |                      |  |          |     |   |     |

**Caution** Do not choose any other workflow option at this point.

### **Step 4** Click **Confirm** in the pop-up that displays.

| , | Warning                                                                                                    |        |
|---|----------------------------------------------------------------------------------------------------|--------|
|   | You have selected a custom option that splits the installation or expansion workflow. You must complete all tasks in the workflow to ensure a working HX storage cluster.<br>If your nodes are data-at-rest encryption capable, custom installation is not supported.<br>Cancel to return to the standard workflow.<br>Confirm and Proceed to continue with a custom workflow. |        |
|   | Cancel Confirm and Proceed                                                                                                    | 306640 |

#### **Step 5** UCS Manager Credentials

At this point the right side of the page is unused. Further in the setup process a configuration JSON is saved, so in subsequent installations the JSON file can be imported to add the data quickly.

Complete the following fields for UCS Manager.

| Field                              | Description                                                        |
|------------------------------------|--------------------------------------------------------------------|
| UCS Manager Host Name              | FQDN or the VIP address of the UCSM.                               |
| UCS Manager User Name and Password | Administrator user and password or an user with UCSM admin rights. |

| • • • Hyperfie | exinstaller ×                                                               |                                |                  |   |                    | θ      |
|----------------|-----------------------------------------------------------------------------|--------------------------------|------------------|---|--------------------|--------|
| ← → C ▲ Not S  | iecure Mtps://10.101.1.228/#/credentials                                    |                                |                  |   |                    | ☆ [] i |
|                | cisco HyperFlex Installer                                                   |                                |                  |   | 0 0 0 0 0 ~        |        |
|                | Credentials                                                                 |                                | Server Selection |   | UCSM Configuration |        |
|                | UCS Manager Credentials<br>UCS Manager Host Name<br>ucs-the-eap.clicolab.dk | UCS Manager User Name<br>admin | Passeerd         | ٥ | Configuration      |        |

Click **Continue** to proceed. The installer will now try to connect to the UCSM and query for available servers. The configuration pane will be populated as the installer progresses. You can at any time save the JSON file so you can re-use it for subsequent installations. This feature works on all the different workflows in the installer. After the query finishes then you will get a screen with the available servers

Choose all the servers that you want to install in the cluster and click Continue.

| Not Secure   htt | lps://10 | .101.1.2        | 28/#/servers              |                      |                           |                   |                   |           |            |               |                  |            | \$ |
|------------------|----------|-----------------|---------------------------|----------------------|---------------------------|-------------------|-------------------|-----------|------------|---------------|------------------|------------|----|
| abab<br>cisco    | 5        | Нуре            | Flex Installer            |                      |                           |                   |                   |           |            |               | ٥                | <b>o</b> ~ |    |
|                  |          |                 | Credentials               |                      |                           | Server Selec      | tion              |           | UCSM       | Configuration |                  |            |    |
| s                | Server   | Selection Hyper | ion<br>•V only runs on MS | servers. The list be | low is restricted to MS s | Configurers.      | gure Server Ports | Refresh   | Configur   | ation         |                  | •          |    |
| Ŀ                | Unas     | sociated        | (4) Associate             | d ((0)               |                           |                   |                   |           | UCS Manage | r Host Name 😡 | s-hx-eap.ciscola | b.dk       |    |
|                  |          | *               | Server Name               | Status               | Model                     | Senal W792149070V | Assoc State       | Actions   | UCS Manage | r User Name   |                  | Imin       |    |
|                  | 0        |                 | Server 2                  | unassociated         | HXAF220C-MSSX             | W2P21480781       | none              | Actions ~ |            |               |                  |            |    |
|                  | 0        | (D)             | Server 3                  | unassociated         | HKAF220C-M5SX             | WZP214807RE       | none              | none      |            |               |                  |            |    |
|                  |          |                 | Server 4                  | unassociated         | HKAF220C-M55X             | WZP2148075C       | none              | none      |            |               |                  |            |    |
|                  |          |                 |                           |                      |                           |                   |                   |           |            |               |                  |            |    |
|                  |          |                 |                           |                      |                           |                   |                   |           | C Bac      | k             | Continue         |            |    |

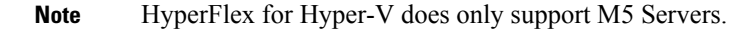

#### Step 6 VLAN Configuration

HyperFlex needs to have at least 4 VLANs to function, each needs to be on different IP subnets and extended from the fabric interconnects to the connecting uplink switches, to ensure that traffic can flow from the Primary Fabric Interconnect (Fabric A) to the Subordinate Fabric Interconnect (Fabric B).

| Name            | Usage                          | ID      |
|-----------------|--------------------------------|---------|
| hx-inband-mgmt  | Hyper-V and Hyperflex VM mgmt  | 10      |
| hx-storage-data | HyperFlex storage traffic      | 20      |
| hx-livemigrate  | Hyper-V Live Migration network | 30      |
| vm-network      | VM guest network               | 100,101 |

Use the following illustration as a reference for entering values in this screen.

| version and hypervisor and hype         | erFlex management | VLAN for HyperFlex storage | e traffic  |
|-----------------------------------------|-------------------|----------------------------|------------|
| VLAN Name                               | VLAN ID           | VLAN Name                  | VLAN ID    |
| hx-inband-mgmt                          |                   | hx-storage-data            |            |
| VLAN for VM Live Migration<br>VLAN Name | VLAN ID           | VLAN for VM Network        | VLAN ID(s) |
|                                         |                   |                            |            |

• Do not use VLAN 1 as it is not best practice and can cause issues with disjoint layer 2.

• vm-network can be multiple VLANs added as a comma separated list.

**Caution** Renaming the 4 core networks is not supported.

**Step 7** Enter the remaining network configuration.

| Field           | Description                                                                                                    | Value                |
|-----------------|----------------------------------------------------------------------------------------------------|----------------------|
| MAC pool prefix | MAC address pool for the HX<br>cluster, to be configured in UCSM<br>by the installer. Ensure that the mac<br>address pool isn't used anywhere<br>else in your layer 2 environment. | 00:25:b5: <b>x</b> x |
| IP blocks       | The range of IP addresses that are<br>used for Out-Of-Band management<br>of the hyperflex nodes.                                                                                   | 10.193.211.124127    |
| Subnet Mask     | The subnet mask for the<br>Out-Of-Band network                                                                                                    | 255.255.0.0          |
| Gateway         | The gateway address for the<br>Out-Of-Band network                                                                                                    | 10.193.0.1           |

• The Out-Of-Band network needs to be on the same subnet as UCS Manager.

• You can add multiple blocks of addresses as a comma separated line.

| MAC Pool Prefix                     |                         |         |  |
|-------------------------------------|-------------------------|---------|--|
| 00:25:85:                           |                         |         |  |
|                                     |                         |         |  |
|                                     |                         |         |  |
|                                     |                         |         |  |
| 'hx-ext-mgmt' IP Pool for Out-of-ba | and CIMC                |         |  |
| 'hx-ext-mgmt' IP Pool for Out-of-ba | and CIMC<br>Subnet Mask | Gateway |  |

iSCSI Storage and FC Storage are used for adding external storage to the HyperFlex cluster. This is currently r supported for the Hyper-V Edition.

#### **Step 8** Advanced Section

| Field                       | Description                                                                                                    | Example Value |
|-----------------------------|----------------------------------------------------------------------------------------------------|---------------|
| UCS Firmware Server Version | Choose the appropriate UCS Server<br>Firmware version.                                                                   | 3.2(3a)       |
| HyperFlex Cluster Name      | This user defined name will be used<br>as part of the service profile naming<br>In UCSM for easier identification.       |               |
| Org Name                    | The org. name is used for isolating<br>the HX environment from the rest<br>of the UCS platform to ensure<br>consistency. | HX-Cluster1   |
|                             |                                                                                                    | HX-Cluster1   |

Note

- The UCS C and B bundles must exist on the Fabric interconnect otherwise the installation will fail. If the right version is not available in the drop-down list, then upload it to UCSM before proceeding with this procedure.
  - Currently supported version for HyperFlex Hyper-V is 3.2(3a).

| /LAN for Hypervisor and Hy                                                                                                    | perFlex management                                                            | VLAN for HyperFlex stor | age traffic     | Credentials | 1                                  |
|----------------------------------------------------------------------------------------------------|-------------------------------------------------------------------------------|-------------------------|-----------------|-------------|------------------------------------|
| rLAN Name                                                                                                    | VLANID                                                                        | VLAN Name               | VLAN ID         | UCS Manage  | er Host Name ucs-hx-eap.ciscolab.d |
| hx-inband-mgmt                                                                                                    | 2696                                                                          | hx-storage-data         | 2697            | UCS Manage  | er User Name admi                  |
|                                                                                                    |                                                                               |                         |                 | Server Sele | ction                              |
| VLAN for VM Live Migration                                                                                                    |                                                                               | VLAN for VM Network     |                 | Server 2    | WZP214807RI / HXAF220C-M55         |
| VLAN Name                                                                                                    | VLAN ID                                                                       | VLAN Name               | VLAN ID(s)      | Server 3    | WZP214807RE / HXAF220C-M55         |
| hx-livemigrate                                                                                                    | 2698                                                                          | vm-network              | 2699            | Server 1    | WZP2148075Y / HXAF220C-M55         |
|                                                                                                    |                                                                               |                         |                 | Server 4    | WZP2148075C / HXAF220C-M55         |
| 00:25:85: <b>51</b>                                                                                                    |                                                                               |                         |                 |             |                                    |
| 00:25:85:51<br>hx-ext-mgmt' IP Pool<br>P Blocks<br>10:101.2.243-247                                                                              | for Out-of-band CIMC<br>Subnet Mask<br>255.255.255.0                          | Gate                    | way<br>.101.2.1 |             |                                    |
| 002588-51<br>hx-ext-mgmt' IP Pool<br>IP Blocks<br>10.101.2.243-247<br>DISCSI Storage                                                             | for Out-of-band CIMC<br>Subnet Mask<br>255.255.255.0                          | Gate<br>10              | way<br>101.2.1  |             |                                    |
| 002568551<br>hx-ext-mgmt' IP Pool<br>P Blocks<br>10.101.2.243-247<br>> ISCSI Storage<br>> FC Storage<br>Advanced                                 | for Out-of-band CIMC<br>Subnet Mask<br>255.255.255.0                          | Gate                    | way<br>.101.2.1 |             |                                    |
| 0025685-51<br>hx-ext-mgmt' IP Pool<br>P Blocks<br>10.101.2.243-247<br>> ISCSI Storage<br>> FC Storage<br>Advanced<br>UCS Server Firmware Version | for Out-of-band CIMC<br>Subnet Mask<br>255.255.255.0<br>HyperFlex Cluster Nan | Gate<br>10              | way<br>.101.2.1 |             |                                    |

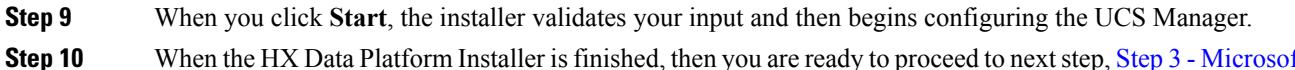

| Step 10 |
|---------|
|---------|

When the HX Data Platform Installer is finished, then you are ready to proceed to next step, Step 3 - Microsoft OS Installation, on page 30.

| Start                   | Validations | UCSM<br>Configuration                                                                                                    |
|-------------------------|-------------|----------------------------------------------------------------------------------------------------|
| ✓ UCSM Configuration Su | ccessful    | and the second second se |

### Step 3 - Microsoft OS Installation

For Microsoft OS installation, you will need to first configure a vMedia policy in Cisco UCS Manager to map the following two image files:

- Customer provided Windows 2016 Datacenter edition ISO, and
- Cisco provided Cisco HyperFlex Driver image.

These image files must be placed on a share that is reachable from Cisco UCS Manager and the Out-of-band subnet that was used in the previous installation step. If you do not have a location to serve the files from, then you can use the installer to host the files. Please see the section: How to upload the iso and img file to the installer VM using WinSCP.

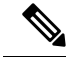

Note Ensure network connectivity exists between the fileshare and all server management IP addresses.

#### Procedure

#### Step 1 Launch Cisco UCS Manager::

- a) In your web browser, type the Cisco UCS Manager IP address.
- b) Click Launch UCS Manager.
- c) In the login screen, enter the with the username as **admin** and the password set in the beginning of the installation. Click **Log in**.
- **Step 2** Create a vMedia policy for the Windows OS and Cisco driver images:
  - a) In the Navigation pane, click Servers.
  - b) Expand Servers > Policies > root > Sub-Organizations > hx-cluster\_name > vMedia Policies
  - c) Right-click vMedia Policies and select Create vMedia Policy HyperFlex.

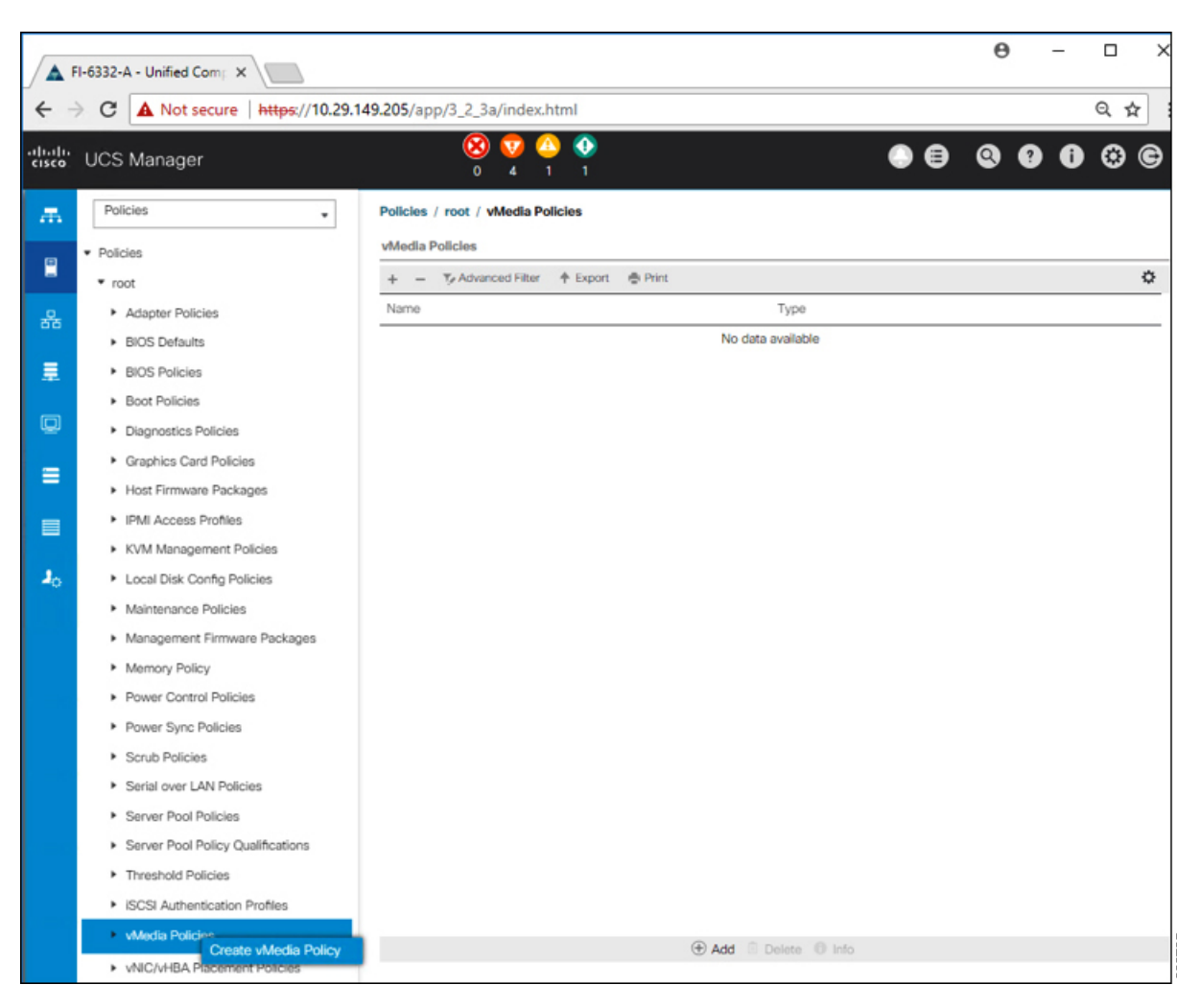

d) In the Create vMedia Policy dialog box, complete the following fields:

| Field Name  | Description                                                                                                    |  |  |
|-------------|----------------------------------------------------------------------------------------------------|--|--|
| Name        | The name of the vMedia policy. For example, <i>HX-vMedia</i> .                                                                                                    |  |  |
|             | This name can be between 1 and 16 alphanumeric characters. You cannot use spaces or any special characters other than - (hyphen), _ (underscore), : (colon), and . (period), and you cannot change this name after the object is saved. |  |  |
| Description | A description of the policy. We recommend<br>including information about where and when the<br>policy should be used. Maximum 115 characters.                                                                                           |  |  |

| Field Name             | Description                                                                                                    |
|------------------------|----------------------------------------------------------------------------------------------------|
| Retry on Mount Failure | Designates if the vMedia will continue mounting when a mount failure occurs. This can be:                                                                                                    |
|                        | • Yes<br>• No                                                                                                    |
|                        | Note The default setting is Yes. When Yes is selected the remote server will continue to try to mount the vMedia mount process until it is successful or you disable this option. If you select No, a warning message will appear indicating retry on mount failure will not work in case of mount failure. |

Refer to the following screeshot as an example:

| reate                                    | e vMedia Po                               | olicy                              |            |           |           |           |      | ? ×      |
|------------------------------------------|-------------------------------------------|------------------------------------|------------|-----------|-----------|-----------|------|----------|
| ame<br>ascriptio<br>atry on M<br>Media I | : HX-<br>n :<br>Mount Failure :<br>Mounts | vMedia<br>lo <ul><li>Yes</li></ul> |            |           |           |           |      |          |
| + -                                      | Ty Advanced Filter                        | ♠ Export                           | 🖶 Print    |           |           |           |      | ٥        |
| Name                                     | Туре                                      | Protocol                           | Authentica | Server    | Filename  | Remote Pa | User | Remap on |
|                                          |                                           |                                    |            | dd 🗍 Dele | to O loto |           |      |          |
|                                          |                                           |                                    | 04         |           | 10 10 10  |           |      |          |
|                                          |                                           |                                    |            |           |           |           |      |          |
|                                          |                                           |                                    |            |           |           |           | ок   | Cancel   |
|                                          |                                           |                                    |            |           |           |           |      |          |

e) On the icon bar under the vMedia Mounts pane, click + Add. In the Create vMedia Mount dialog box, complete the following fields:

| Field Name  | Description                       | Example Value             |  |
|-------------|-----------------------------------|---------------------------|--|
| Name        | Name for the mount point.         | Windows-ISO               |  |
| Description | Can be used for more information. | Windows Server 2016 image |  |
| Field Name          | Description                                                                                                    | Example Value |
|---------------------|----------------------------------------------------------------------------------------------------|---------------|
| Device Type         | <ul> <li>Type of image that you want to mount. This can be:</li> <li>CDD—Scriptable vMedia CD.</li> <li>HDD—Scriptable vMedia HDD.</li> </ul> | CDD           |
| Protocol            | The protocol used for accessing<br>the share where the ISO files are<br>located.                                                              | НТТР          |
| Hostname/IP Address | IP address or FQDN of the server hosting the images.                                                                                          | 10.101.1.92   |
| Image Name Variable | This value is not used in<br>HyperFlex installation.                                                                                          | None          |
| Remote File         | The filename of the ISO file that you want to mount.                                                                                          |               |
| Remote Path         | The path on the remote server to where the file resides                                                                                       |               |
| Username            | If you use CIFS or NFS a username might be necessary                                                                                          |               |
| Password            | If you use CIFS or NFS a password might be necessary                                                                                          |               |

Refer to the screenshot below as an example:

| Create vMed         | ia | Mount                                      | ? ×   |
|---------------------|----|--------------------------------------------|-------|
| Name                | :  | Windows-ISO                                |       |
| Description         | :  | Windows Server 2016 Image                  |       |
| Device Type         | :  |                                            |       |
| Protocol            | :  |                                            |       |
| Hostname/IP Address | :  | 10.29.149.212                              |       |
| Image Name Variable | :  | None      Service Profile Name             |       |
| Remote File         | :  | en_windows_server_2016_x64_dvd_9327751.iso |       |
| Remote Path         | :  | /images/                                   |       |
| Username            | :  |                                            |       |
| Password            | :  |                                            |       |
| Remap on Eject      | :  |                                            |       |
|                     |    |                                            |       |
|                     |    |                                            |       |
|                     |    | ОК С                                       | ancel |
|                     |    |                                            | 362   |

f) Click **OK**. When you click **OK**, you will now be returned to the **vMedia Policies** screen, and you should see the information that you just submitted.

| Create vMe                                                  | edia Policy          |            |             |          |           |      | • ×      |
|-------------------------------------------------------------|----------------------|------------|-------------|----------|-----------|------|----------|
| Name<br>Description<br>Retry on Mount Fail<br>vMedia Mounts | : HX-vMedia<br>:     |            |             |          |           |      |          |
| + - Ty Adva                                                 | nced Filter 🔶 Export | Print      |             |          |           |      | ٥        |
| Name Ty                                                     | /pe Protocol         | Authentica | Server      | Filename | Remote Pa | User | Remap on |
| Windo Cl                                                    | DD HTTP              | Default    | 10.29.149   | en_windo | /images/  |      | No       |
|                                                             |                      | ⊕ Ad       | Id 🖲 Delete | 1 Info   |           |      |          |
|                                                             |                      |            |             |          |           | ОК   | Cancel   |

- g) Repeat Steps 2e and 2f, however, change the type to HDD and the remote file name to the Cisco HyperFlex driver image.
- h) At the end of this step, the two vMedia mounts will be listed in the Create vMedia Policy screen as shown in the following screenshot:

| Create v                                              | Media Po                           | olicy    |            |             |           |                | ? ×      |
|-------------------------------------------------------|------------------------------------|----------|------------|-------------|-----------|----------------|----------|
| Name<br>Description<br>Retry on Mount<br>vMedia Mount | : HX-<br>:<br>t Failure : N<br>nts | vMedia   |            |             |           |                |          |
| + - 72                                                | Advanced Filter                    | ♠ Export | 🖶 Print    |             |           |                | ٥        |
| Name                                                  | Туре                               | Protocol | Authentica | Server      | Filename  | Remote Pa User | Remap on |
| HX-Cis                                                | HDD                                | HTTP     | Default    | 10.29.149   | HXInstall | /images/       | No       |
| Windo                                                 | CDD                                | HTTP     | Default    | 10.29.149   | en_windo  | /images/       | No       |
|                                                       |                                    |          | ⊕ A(       | dd 🗊 Delete | 1 Info    |                |          |
|                                                       |                                    |          |            |             |           |                |          |
|                                                       |                                    |          |            |             |           | ОК             | Cancel   |

**Step 3** Associate the vMedia Policy to a Service Profile:

a) In the Navigation pane, select Servers > Service Profile Templates > root > Sub-Organizations > hx-cluster\_name > Service Template hx-nodes\_name (example:hx-nodes-m5)

| <b>A</b> F          | FI-6332-A - Unified Comp ×                                                                                     |                                                                                                    |  |  |  |  |  |  |  |
|---------------------|----------------------------------------------------------------------------------------------------|----------------------------------------------------------------------------------------------------|--|--|--|--|--|--|--|
| ← →                 | ← → C ▲ Not secure   https://10.29.149.205/app/3_2_3a/index.html                                               |                                                                                                    |  |  |  |  |  |  |  |
| altalta<br>cisco    | UCS Manager                                                                                                    |                                                                                                    |  |  |  |  |  |  |  |
| æ                   | Service Profile Templates                                                                                      | Service Profi / root / Sub-<br>Organizations / HyperFlex / Service Tem                                                                    |  |  |  |  |  |  |  |
| <mark>문</mark><br>윤 | <ul> <li>Service Profile Templates</li> <li>root</li> <li>Sub-Organizations</li> </ul>                         | General Storage Network iSCSI vNICs vMedia Policy Boot Order Policies Actions Modify vMedia Policy                                        |  |  |  |  |  |  |  |
| ≣                   | <ul> <li>HyperFlex</li> <li>Service Template compute-nodes</li> <li>Service Template compute-nodes-</li> </ul> | Global vMedia Policy Name : HyperFlex vMedia Policy Instance : org-root/org-HyperFlex/mnt-cfg-policy-HyperFlex Description                |  |  |  |  |  |  |  |
|                     | Service Template hx-hodes     Service Template hx-hodes-m5     Sub-Organizations                               | Print     * Writed a policy to install or re-install software on HyperFlex servers       Retry on Mount Failure : Yes       VMedia Mounts |  |  |  |  |  |  |  |
|                     |                                                                                                    | Name Type Protocol Authentic Server Filename Remote P<br>No data available                                                                |  |  |  |  |  |  |  |

- b) Click the vMedia Policy tab. Then, click Modify vMedia Policy
- c) Choose the vMedia Policy that you created earlier from the drop-down selection, and click OK twice.

| Addify v                          | Media Pol                                                       | icy                        |              |                   |                 |             |      |
|-----------------------------------|-----------------------------------------------------------------|----------------------------|--------------|-------------------|-----------------|-------------|------|
| Name<br>Description<br>Retry on M | Select vMedia<br>Create a Speci<br>vMedia Policies<br>HX-vMedia | Policy to us<br>fic vMedia | se<br>Policy | nstall software o | n HyperFlex ser | vers        |      |
| vMedia M                          | HyperFlex                                                       | ♠ Export                   | 🚔 Print      | J                 |                 |             |      |
| Name                              | Туре                                                            | Protocol                   | Authent      | icat Server       | Filename        | Remote Path | User |

d) Under the General tab, verify that the vMedia policy is added to the Service Profile.

| altalta<br>cisco | UCS Manager                                                            | 8                                               | 🦁 🙆 🚱<br>4 1 1                                                              |                  |
|------------------|------------------------------------------------------------------------|-------------------------------------------------|-----------------------------------------------------------------------------|------------------|
| æ                | Service Profiles                                                       | Service Profiles / root / Sub-<br>Organizations | / HyperFlex / Service Profil                                                |                  |
| 2                | <ul> <li>Service Profiles</li> <li>root</li> </ul>                     | C General Storage Network                       | ISCSI vNICs VMedia Policy Boot Order Virtual Machines FC Zor                | nes Policies Se  |
| 몷                | <ul> <li>Sub-Organizations</li> <li>HyperFlex</li> </ul>               | Actions<br>Modify vMedia Policy                 | Global vMedia Policy Name : HX-vMedia                                       |                  |
|                  | rack-unit-1 (HXCLUS)                                                   |                                                 | vMedia Policy Instance : org-root/mnt-cfg-policy-HX-vMedia<br>Description : |                  |
| Q                | <ul> <li>rack-unit-2 (HXCLUS)</li> <li>rack-unit-3 (HXCLUS)</li> </ul> |                                                 | Retry on Mount Failure : Yes<br>vMedia Mounts                               |                  |
| =                | <ul> <li>rack-unit-4 (HXCLUS)</li> </ul>                               |                                                 | + - Ty Advanced Filter 🛉 Export 🖷 Print                                     |                  |
|                  | <ul> <li>Sub-Organizations</li> </ul>                                  |                                                 | Name Type Protocol Authentic Server File                                    | ename Remote P   |
|                  |                                                                        |                                                 | HX-Cis HDD HTTP None 10.29.149 HX                                           | Install /images/ |
|                  |                                                                        |                                                 | Windo CDD HTTP None 10.29.149 en_                                           | _windo /images/  |

- **Step 4** Modify Boot Policy and set the boot order to have CIMC CD/DVD to the list:
  - a) In the Navigation pane, click the Servers tab.
  - b) Expand Servers > Policies > root > > Boot Policies > *Boot Policy HyperFlex-m5*

| C A Not secure   https://192.168.5                                                                                                    | Will/app/4_0_2b/index.html                                                                                                    |                                                                                                    |                                                                                                    |                           |      |             |           | \$         | 0010             |
|----------------------------------------------------------------------------------------------------|----------------------------------------------------------------------------------------------------|----------------------------------------------------------------------------------------------------|----------------------------------------------------------------------------------------------------|---------------------------|------|-------------|-----------|------------|------------------|
| UCS Manager                                                                                                    |                                                                                                    | 8 🗘 🤇                                                                                                    | 0<br>1 23                                                                                                    |                           |      |             | (         |            | •••              |
| M                                                                                                    | Servers / Policies / root / Sub-<br>Organizations / so<br>Conoral Events                                                                                                    | ale-mx / Boot Policies / Boot Policy                                                                                                    |                                                                                                    |                           |      |             |           |            |                  |
| <ul> <li>Threshold Policies</li> </ul>                                                                                                    | Actiona                                                                                                    | Properties                                                                                                    |                                                                                                    |                           |      |             |           |            |                  |
| <ul> <li>ISCSI Authentication Profiles</li> </ul>                                                                                                    | Delana                                                                                                    | Name                                                                                                    | ha-compute-m5                                                                                                    |                           |      |             |           |            |                  |
| <ul> <li>Weda Policies</li> </ul>                                                                                                    | Show Policy Usage                                                                                                    | Description                                                                                                    | Recommended boot policy for HyperF                                                                                                    | Plex servers              |      |             |           |            |                  |
| <ul> <li>WC/M6A Pacement Policies</li> </ul>                                                                                                    | Use Global                                                                                                    | Owner                                                                                                    | Local                                                                                                    |                           |      |             |           |            |                  |
| <ul> <li>Sub-Organizations</li> </ul>                                                                                                    |                                                                                                    | Reboot on Boot Order Chang                                                                                                    | 0 1 0                                                                                                    |                           |      |             |           |            |                  |
| <ul> <li>scale-mx</li> </ul>                                                                                                    |                                                                                                    | Entoroe vAICV46A/SCS Na                                                                                                    | me i M                                                                                                    |                           |      |             |           |            |                  |
| <ul> <li>Adapter Policies</li> </ul>                                                                                                    |                                                                                                    | Boot Mode                                                                                                    | Stephy Oten                                                                                                    |                           |      |             |           |            |                  |
| <ul> <li>BIOS Policies</li> </ul>                                                                                                    | Warning                                                                                                    |                                                                                                    |                                                                                                    |                           |      |             |           |            |                  |
|                                                                                                    |                                                                                                    |                                                                                                    |                                                                                                    |                           |      |             |           |            |                  |
| <ul> <li>Boot Policies</li> </ul>                                                                                                    | The type [primary/secondary] does not indicate a t                                                                                                    | boot order presence.                                                                                                    |                                                                                                    |                           |      |             |           |            |                  |
| <ul> <li>Boot Policy In-compute</li> </ul>                                                                                                    | The type (primary/tecondary) does not indicate a to<br>The effective order of boot devices within the same<br>if Enforce vMCAMBASICS Name is used to fail and<br>if an an an an an an an an an an an an an                                                                                                    | boot order presence.<br>e device class (LAN/CScrage/GCSI) is determined i<br>if the vMC/DMBAN/CSI class out applic a confin am                                                                                                    | ty PDe bus scan order.                                                                                                    |                           |      |             |           |            |                  |
| Boot Policy Ix-compute     Boot Policy Ix-compute     Boot Policy Ix-compute                                                                                                    | The type (primary/secondary) does not indicate a ti<br>The effective order of locit devices within the same<br>if <b>Enforce vACC/HEA/SCSI Name</b> is selected and<br>if it is not selected, the vNCa/HEA/SCSI name is selected.                                                                                                    | boot order presence.<br>e device class (LAN/Sociage/SCS) is determined (<br>d the vNC/vNBA/SCS does not exist, a config em<br>if they exist, otherwise the vNC/vHBA with the low                                                                                                    | by PDe bus scan order.<br>or will be reported.<br>red PDe bus scan order is veed.                                                                                      |                           |      |             |           |            |                  |
| Boot Polices     Boot Policy Its -compute     Root Policy Its -compute     Root Policy Its -compute in     Boot Policy MyperRes                                                                                                    | The type (primary/secondary) does not indicate a t<br>The effective order of boot devices within the same<br>if Enforce VMC/VHIA/SCIS Name is executed an<br>if it is not selected, the VVCs/VHIA/s are selected                                                                                                    | boot order presence.<br>e device class (LAVESocage/ASCSI) is determined in<br>the vVCU-WEAKSCSI does not exait, a config em<br>if they exist, otherwise the VAC/VHBA with the loss                                                                                                    | by PDie bus scan order.<br>or will be reported.<br>est PDie bus scan order is used.                                                                                    |                           |      |             |           |            |                  |
| Boot Policy In-compute     Boot Policy In-compute     Root Policy In-compute     Boot Policy In-compute-end     Boot Policy HyperFiles     Boot Policy HyperFiles                                                                                                    | The type (primary/secondary) does not indicate a T<br>The effective order of focct devices within the sam<br>of Enforce with/PMIRAIGES them is instincted and<br>if it is not selected, the vVCs/vHi/Me are selected.                                                                                                    | boot order presence.<br>e device class (LAN/Stocage/AC(5)) is determined is<br>the v4C/VHA/StOC does not basis, a config and<br>if they exist, otherwise the JAPC/VHBA with the low<br>Boot Onder                                                                                                    | by PCIe bus scan order.<br>or will be reported<br>est PCIe bus scan order is used.                                                                                     |                           |      |             |           |            |                  |
| Boot Policy In-compute     Boot Policy In-compute     Root Policy In-compute     Boot Policy MyseRite     Boot Policy MyseRite     Boot Policy MyseRite     Boot Policy MyseRite                                                                                                    | The specific promoving constraints of the second at the<br>free efficiency after of food (markers within the term<br>of Endproce wIRCAHEARSOCH Remain is selected and<br>if it is not selected, the wIRCAHEARS are selected<br>() Local Devices                                                                                                    | bott order presence.<br>e drevos dasa (LANStonaper/GCSI) is determined<br>the velCANBACID does not exat, a config em<br>et velCANBACID does not exat, a config em<br>et velCANBACID does not exat, a config e     | by PCIe bue scar coder.<br>or will be reported<br>the PCIe bue scan order is used.<br>Doort ⊕ Print                                                                    |                           |      |             |           |            | 0                |
| Boot Polices     Boot Policy In-compute     Boot Policy In-compute     Boot Policy In-compute     Boot Policy In-polifies     Boot Policy Inperfiles - In5     Boot Policy Inperfiles     Diagnostics Policies                                                                                                    | The host (somely-tecondry) does not related a 2<br>the effective and of block downed with the turn<br>if informer and the turn of the turn of the turn<br>if it is not selected, the which-fields are selected<br>in turn of the turn of the turn of the turn of turn<br>information of the turn of turn of turn of turn<br>information of turn of turn of turn of turn<br>information of turn of turn of turn of turn<br>information of turn of turn of turn of turn of turn<br>information of turn of turn of turn of turn of turn<br>information of turn of turn of turn of turn of turn of turn<br>information of turn of turn of turn of turn of turn of turn<br>information of turn of turn of turn of turn of turn of turn of turn<br>information of turn of turn of t                                                                                                    | bott order presence.<br>e drevo dawa (LAKIStrage/IGCS) is determined<br>the VACAPIASCI does not east, a config en<br>if they exact, otherwese the JACCARIA with the be-<br>Best Onder<br><u> </u>                                                                                                    | by PCIe bue scan order.<br>or will be reported<br>erer PCie bue scan order is used.<br>. Boont ⊕ Print<br>or ▲ shatCAHBA/SSC                                           | LUN Name                  | www  | Sut Number  | Boot Name | Boot Parts | O<br>Description |
| Boot Pulces     Boot Pulces     Boot Pulces     Boot Pulces     Boot Pulces     Boot Pulces     MoonPulces     MoonPulces     MoonPulces     MoonPulces     MoonPulces     Pulces     Boot Pulces     Dogrammers     Cognities     Cognities     Cognities                                                                                                    | The type (promy historybar) decoding) does not index a particular to the effective object of both decode with the type of the effective object of the decode with the effective object of the decode with the are selected in (i) Local Devices (ii) CAUC Mounted vMedia (iii) Jahn-                                                                                                    | bot observations (AUC) in determined<br>in the AUC) and AUC) in determined of<br>the AUC) AUC) and AUC) and AUC) and AUC) and<br>the AUC) AUC) and AUC) and AUC) and AUC) and<br>AUC) and AUC) and AUC) and AUC) and<br>AUC) and AUC) and AUC) and AUC) and AUC) and<br>AUC) and AUC) and AUC) and AUC) and AUC) and<br>AUC) and AUC) and AUC) and AUC) and AUC) and<br>AUC) and AUC) and AUC) and AUC) and AUC) and<br>AUC) and AUC) and AUC) and AUC) and AUC) and<br>AUC) and AUC) and AUC) and AUC) and AUC) and<br>AUC) and AUC) and AUC) and AUC) and AUC) and<br>AUC) and AUC) and AUC) and AUC) and AUC) and AUC) and<br>AUC) and AUC) and AUC) and AUC) and AUC) and AUC) and<br>AUC) and AUC) and                | ly PCIe bus scar order.<br>Ir all be reported.<br>rel PCIe bus scar order is used.<br>Door ● Print<br>Ir<br>Ir<br>Ir<br>Ir<br>Ir<br>Ir<br>Ir<br>Ir<br>Ir<br>Ir         | UUN Name                  | www  | Stat Number | Boot Name | Boot Parts | Queoripson       |
| Boot Pulces     Boot Pulces     Boot Pulces     Boot Pulces     Boot Pulces     Boot Pulces     Boot Pulces     Boot Pulces     Boot Pulces     Boot Pulces     Boot Pulces     Cognotics Pulces     Cognotics Pulces     Cognotics Pulces     Cognotics Pulces     Cognotics     Pulces     Polyon     Transmitted     Polyon     Pulces     Polyon     The Pulces     Polyon     Pulces     Polyon     Pulces     Polyon     Pulces     Polyon     Pulces     Polyon     Pulces     Polyon     Pulces     Polyon     Pulce     Pulces     Polyon     Pulces     Pulces     Pulces     Pulce     Pulces     Pulces     Pulce     Pulces     Pulces     Pulces     Pulce     Pulces     Pulce     Pulces     Pulce     Pulces     Pulce     Pulce                | The host parent yearson boy does not incluse a<br>the effective object of local does and white if a same<br>of Enforce velocityBASECDI have a satisfied and<br>if it is not successful to effective objective<br>inclusion of the effective objective<br>inclusion of the effective objective<br>inclusion of the effective objective<br>inclusion of the effective<br>inclusion of the effective<br>inclusion | tool outpersenses         envoire data & AUVEDrougeNSCE() is determined         がったいまた。         envoire data & AUVEDrougeNSCE() is determined         がったいまた。         envoire data & AUVEDrougeNSCE() is determined          envoire data & AUVEDrougeNSCE() is determined          envoire data & AUVEDrougeNSCE() is determined         envoire data & AUVEDrougeNSCE() is determined         envoire data & AUVEDrougeNSCE() is determined         envoire data & AUVEDrougeNSCE() is determined         envoire data & AUVEDrougeNSCE() is determined         envoire data & AUVEDrougeNSCE() is determined         envoire data & AUVEDrougeNSCE() is determined         envoire data & AUVEDrougeNSCE() is determined         envoire data & AUVEDrougeNSCE() is determined         envoire data & AUVEDrougeNSCE() is determined         envoire data & AUVEDrougeNSCE() is determined         envoire data & AUVEDrougeNSCE() is determined         envoire data & AUVEDrougeNSCE() is determined         envoire data & AUVEDrougeNSCE() is determined         envoire data & AUVEDrougeNSCE()         envoire data & AUVEDrougeNSCE()                                                                                                    | by PCIe bas scar order.<br>or all be regored<br>well FCIe bas scar breve is used.<br>Boon ◆Pret<br>ar • vNCAMBARGC. Type                                               | UUN Name                  | www  | Slot Number | Boot Name | Boot Parts | ©<br>Description |
| Boot Pulces     Boot Pulces     Boot Pulces     Boot Pulces     Boot Pulces     Boot Pulces     Boot Pulces     Boot Pulces     Boot Pulces     Boot Pulces     Boot Pulces     Dogenesis     Carginese Carginalise     Pulces     Pulces     Pulces     Pulces     Pulces     Pulces     Pulces     Pulces     Pulces     Pulces     Pulces     Pulces     Pulce     Pulces     Pulce     Pulce     Pu                | The two planes y bacedardy does not related as<br>the effective object of local does not white the as<br>if of effect on VECARATICS have a settled an<br>if of a not sensed of the ArCANRATE are sended<br>to a construction of the ArCANRATE are sended<br>to be a constructed of the ArCANRATE and the ArCANRATE<br>December 2010 and the ArCANRATE and the ArCANRATE<br>December 2010 and the ArCANRATE and the ArCANRATE<br>December 2010 and the ArCANRATE and the ArCANRATE and the<br>ArCANRATE ARCANRATE AND ARCANRATE AND ARCA                                                                                                    | toot older prevents.<br>en older state SLAVChougenSUSSER is determined<br>of the vPCLANAUSCE dates not easy, a config are<br>if they exist, otherwise the vPCLANEA with the low<br>the vPCLANEAUSCE dates and vPCLANEAU with the low<br>the vPCLANEAUSCE dates and vPCLANEAU with the low<br>the vPCLANEAUSCE dates and vPCLANEAUSCE dates and vPCLANEAUSCE dates an                                                                                       | by PCIP bus scan order.<br>In all be reported.<br>end PCIP bus scan order is used.<br>Boost ● Print<br>Int ● VAICAMBANSC. Type                                         | UUN Name                  | www  | Suthanter   | Boot Name | Boot Path  | ©<br>Description |
| Boot Pulces     Boot Pulces     Boot Pulces     Boot Pulces     Boot Pulces     Boot Pulces     Boot Pulces     Boot Pulces     Boot Pulces     Dogenities     Pulces     Sources     Sources                    | The type layership secondary deem on a relation of a secondary of the effective observation of the deem of the deem of the de                                                                                                    | Not observentues. ChildhougestSCED is determined<br>of the vPCLMBANECED does not easy, a config em<br>of they excl, otherwise the vPCLMBA with the low<br>Performance of the vPCLMBA with the low<br>Performance of the vPCLMBA with the vPCLMBA with the low<br>Performance of the vPCLMBA with the vP | by PCIe bus scan order.<br>or all be reported<br>out PCe bus scan order is used.<br>Equin                                                                              | UUN Nome                  | www  | Sut Number  | Boot Name | Boot Path  | Q<br>Description |
| Boot Pulsions     Boot Pulsions     Boot Pulsions In-compute     Boot Pulsiony Net-computes and     Boot Pulsiony Networks     Boot Pulsiony samboot     Despreaches Pulsions     Oraphics Card Pulsions     Pulsion Terminange Pulsionges     Pulsional Terminange Pulsions     Pulsional Terminange Pulsions     Pulsional Terminange Pulsions     Pulsional Terminangement Pulsions     Pulsional Terminangement Pulsions     Pulsional Terminangement Pulsions     Pulsional Terminangement Pulsions     Pulsional Terminangement Pulsions                                                                                                    | The host planetry biscondrol) dear on indicators of<br>the efficience deal focus deareas which if is same<br>if if an end searched of the deal dealers with the same<br>if if an end searched of the dealers are searched<br>if it is not searched of the dealers of the dealers<br>in the dealers of the dealers of the dealers<br>in the dealers of the dealers of the dealers<br>in the dealers of the dealers of the dealers<br>in the dealers of the dealers of the dealers<br>in the dealers of the dealers of the dealers<br>in the dealers of the dealers of the dealers of the dealers<br>in the dealers of the dealers of the dealers of the dealers<br>in the dealers of the dealers of the dealers of the dealers<br>in the dealers of the dealers of the dealers of the dealers of the dealers<br>in the dealers of the dealers of the dealers of the dealers of the dealers<br>in the dealers of the dealers of the dealers of the dealers of the dealers<br>in the dealers of the dealers of the dealers of the dealers of the dealers<br>in the dealers of the dealers of the dealers of the dealers of the dealers<br>in the dealers of the dealers of the dealers of the dealers of the dealers of the dealers of the dealers<br>in the dealers of the dealers of the dealers                                                                                                    | Not other presence.<br>en overs data & LAVEbougueNGCB() is determined<br>of the vPCL/MBA/SCB does not exect, a config and<br>of the vPCL/MBA/SCB does not exect, a config and<br>of the vPCL/MBA/SCB does not exect, a config and<br>of the vPCL/MBA/SCB does not exect, a config and<br>of the vPCL/MBA/SCB does not exect, a config and<br>the vPCL/MBA/SCB does not execut, a config and<br>the vPCL/MBA/SCB does not execut, a config and                | by PCIe bas scar order.<br>or all be regored<br>with FCe bas scar breve is used.<br>Boonr ♠ Pret<br>ar • viaCAMBARGC. Type                                             | UUN Nome                  | www  | Sut Number  | Boot Name | Boot Path  | Q<br>Description |
| Boot Pulces     Boot Pulces     Boot Pulces     Boot Pulces     Boot Pulces     Boot Pulces     Boot Pulces     Boot Pulces     Boot Pulces     Boot Pulces     Boot Pulces     Boot Pulces     Cosplexes     Cosplexes     Cosplexes     Cosplexes     Soft/Readuh     Access Profiles     Cost Pulces     Cost Pulces     Cost Pulces     Cost Pulces     Cost Pulces     Cost Pulces     Cost Pulce     Cost Pulces     Cost Pulce     Cost Pulces     Cost Pulce     Cost Pulce     Cost Pulces     Cost Pulce     Cost Pulce     Cost Pulce     Cost Pulce     Cost Pulce     Cost Pulce     Cost Pulce     Cost Pulce     Cost Pulce     Cost Pulce     Cost Pulce     Cost Pulce     Cost Pulce     Cost Pulce     Cost     Cost     Co                | The host paramy biscondary data on an existent at<br>the effective object of local datasets within the same<br>of effective velocity/MARSECH human is unstand an<br>effective velocity/MARSECH human is unstanded<br>of a next second of the velocity/MARSECH human<br>(e) Local Derivices<br>(e) CARC Mounted vMedia<br>(e) vMCs<br>(e) vMEAs<br>(e) SCGI VMCs<br>(c) VMEAs                                                                                                    | Not obde presence.<br>en overs data (LAVCBougerASCEG) is determined<br>of the vFCLMBAASCE dates not exect, a config are<br>if they exect, of thermose the vFCLMBA with the<br>the vFCLMBAASCE dates and they<br>best Chefer<br>+ - ty_Atheneod filter #<br>CocyCo 1<br>CocyCo 1<br>CocyCo 2                                                                                                    | by PCIe bus scar order.<br>or will be regorded<br>ent PCe bus scar order is used.<br>Secon ● Pint<br>w • vh0Ch48ArtSCType                                              | UUV Yome                  | www  | Sut Number  | Boot Name | Boot Path  | Q<br>Description |
| Boot Pulces     Boot Pulces     Boot Pulces     Boot Pulces     Boot Pulces     Boot Pulces     Boot Pulces     Boot Pulces     Boot Pulces     Boot Pulces     Sources     Sources     Sources     Sources     Sources     Sources     Sources     Sources     Sources     Sources     Sources     Sources     Sources     Sources     Sources     Montemance Pulces     Montemance Pulces     Montemance Pulces     Sources     Sources     Sou                | The type layershipscondard dense of indexes of the type of the effective of the decision of the deserver of the decision of the decision of th                                                                                                    | toot outer personse.<br>We wave data & LAVEboguNACSB) is determined<br>if it is VACUMANED to an extra a configuration<br>of the second second                                                                                             | by PCIe bas scan order.<br>or all be regorded<br>entificate bas scan order in used.<br>Dopon ⊕ Prex<br>ar • vieChMBAISC., Type                                         | UUN Name                  | www. | Skit Number | Boot Name | Boot Path  | ©<br>Description |
| Boot Pulsions     Boot Pulsions     Boot Pulsions     Boot Pulsions     Boot Pulsions     Boot Pulsions     Boot Pulsions     Boot Pulsions     Boot Pulsions     Boot Pulsions     Deagneetics Pulsions     Orachess Crain Pulsions     Pulsion     Pulsions     Pulsions     Pulsions     Pulsions     Pulsions     Pulsions     Pulsions     Monogeneeus     Pulsions     Monogeneeus     Pulsions     Monogeneeus     Pulsions     Monogeneeus     Pulsions     Monogeneeus     Pulsions     Monogeneeus     Pulsions     Monogeneeus     Pulsions     Monogeneeus     Pulsions     Monogeneeus     Pulsions     Monogeneeus     Pulsions     Monogeneeus     Pulsions     Monogeneeus     Pulsions     Monogeneeus     Pulsions     Monogeneeus     Pulsions     Pulsions                    | The head beyone y become of the one of excess of the first and the first and of the other week of the other and the first and of the other week of the other week of the other                                                                                                    | toot outer provence.<br>en voer data (LAVEbougnet/SCB) is determined<br>of the vice/LAVEA/SCB does not exit, a config and<br>of the vice/LAVEA/SCB does not exit, a config and<br>the vice/LAVEA/SCB does not exit, a config and<br>the              | by PCIe bas scar order.<br>or all be regional<br>well Ce bas scar breve is used.<br>Boont ◆ Pret<br>ar • viaCAMBANSC                                                   | UUN Name<br>9 Move Up 4 M | WWW  | Skit Number | Boot Name | Boot Parth | ©<br>Description |
| Boot Pulces     Boot Pulces     Boot Pulces     Boot Pulces     Boot Pulces     Boot Pulces     Boot Pulces     Boot Pulces     Boot Pulces     Boot Pulces     Boot Pulces     Boot Pulces     Couptros     Couptros     Cou                | The head binners biscondary data on an extense at<br>the effective object of local datasets within the example<br>of the effective object within the example of<br>the end the end object of the effective object of the<br>effective object object of the end of<br>the counter of the end of the end of<br>the object object of the end of the end<br>of the object object of the end of the end<br>of the end of the end of the end of the end<br>of the end of the end of the end of the end of the<br>object of the end of the end of the end of the end of the<br>end of the end of the end of the end of the end of the<br>object of the end of the end of the end of the end of the<br>end of the end of the end of the end of the end of the end of the<br>end of the end of the end of the end of the end of the end of the<br>end of the end of the end of the end of the end of the end of the<br>end of the end of the end of the end of the end of the end of the<br>end of the end of the end of the end of the end of the end of the<br>end of the end of the end of the end of the end of the end of the<br>end of the end of the end of the end of the end of the end of the<br>end of the end of the end of the end of the end of the end of the<br>end of the end of the end of the end of the end of the end of the<br>end of the end of the end of the end of the end of the end of the<br>end of the end of the end of the end of the end of the end of the<br>end of the end of the end of the end of the end of the end of the<br>end of the end of the end of the end of the end of the end of the<br>end of the end of the end of the end of the end of the end of the end of the<br>end of the end of the end of                                                                                                    | Not tode present.<br>en verse dass GAN/BhougenGCSB is determined<br>if the vFCABANGCB dass not easy, a config and<br>if they excel, offense the ub/CABANG with the lass<br>bescholment<br>bescholment<br>Name<br>CoCV/O<br>1<br>Cocil Dask<br>2<br>Cocil Dask<br>Cocil Dask<br>Cocil Dask<br>Cocil Dask<br>Cocil Dask                                                                                                    | ty PCIe bas scar order.<br>y will be regoried<br>entif PCe bas scar order is used.<br>.coort ● Pret<br>w • VHCAMBANSC. Type                                            | UUN Name                  | www. | Six Number  | Boot Name | Boot Pan   | ©<br>Description |
| <ul> <li>Bort Pulces</li> <li>Bort Pulcy Te-compute</li> <li>Bort Pulcy Te-compute</li> <li>Bort Pulcy Re-compute</li> <li>Bort Pulcy Reports</li> <li>Bort Pulcy Reports</li> <li>Bort Pulcy Sentocit</li> <li>Dagratics Pulces</li> <li>Cardia Card Pulces</li> <li>Pulce Gard Pulces</li> <li>Host Finnesse Publics</li> <li>Host Pulcy Reported Pulces</li> <li>Host Pulce Pulces</li> <li>Manipament Pulces</li> <li>Manipament Pulce</li></ul> | The has been viscontrally deen non-relations of the terms of the first one of the other terms of the other and the terms of the first one of the other and the other and t                                                                                                    | toot outer persona.                                                                                                    | by PCIe too scan order.<br>or all te regional<br>entificate la contra relation of the relation<br>in PCIe too scan order in used.<br>Door ← Pret<br>ar ←VacCAMBASSType | UNN Name                  | www. | Sict Number | boot Name | Boot Perh  | O<br>Description |
| <ul> <li>Boot Pulces</li> <li>Boot Pulces</li> <li>Boot Pulces In-compute</li> <li>Boot Pulces In-compute</li> <li>Boot Pulces In-good Pulces</li> <li>Boot Pulces In-good Pulces</li> <li>Desprectes Pulces</li> <li>Desprectes Pulces</li> <li>Desprectes Pulces</li> <li>Part Emergen Pulces</li> <li>Part Emergen Pulces</li> <li>Part Emergen Pulces</li> <li>Part Emergen Pulces</li> <li>Part Emergen Pulces</li> <li>Part Emergen Pulces</li> <li>Part Emergen Pulces</li> <li>Part Emergen Pulces</li> <li>Part Emergen Pulces</li> <li>Part Emergen Pulces</li> <li>Part Emergen Pulces</li> <li>Part Emergen Pulces</li> <li>Part Emergen Pulces</li> <li>Part Pulces</li> <li>Part Pulces</li> <li>Part Pulces</li> <li>Part Pulces</li> <li>Part Speci Pulces</li> <li>South Pulces</li> <li>South Pulces</li> </ul>                                                                                                    | The head beyone y become by the order of excisers of the form of the order of the order of the o                                                                                                    | toot outer provence.<br>we have data (AV/Shogund/SGR) is determined<br>of the vi2/AV/ASGR data and exit, a config and<br>of the vi2/AV/ASGR data and the vi2/AV/AV with the<br>Percendent and a second second                                                                                            | ty PCIe bas scar order.<br>or all te regoried<br>with FCe bas scar brev is used.<br>Boont ◆ Print<br>ar • viaCAMBARGC. Type                                            | UM Name                   | WWW  | Sax Number  | Boot Name | Boot Pun   | ©<br>Description |

- c) In the **Boot Order** configuration pane, click **CIMC Mounted CD/DVD**. Then, click **Add CIMC Mounted CD/DVD** to add this to the boot order. Move it to the top of the boot order using the **Move up** button.
  - Important As shown in the screenshot below, the CIMC Mounted CD/DVD option must be highest in the boot order preceding the other options, Embedded Local Disk and CD/DVD.

| Soot Order            |         |            |         |          |         |        |        |        |        |
|-----------------------|---------|------------|---------|----------|---------|--------|--------|--------|--------|
| + - Yr Advanced Filte | r 🕈 Exp | ort 🖷 Prir | t       |          |         |        |        |        | \$     |
| Name                  | Order.  | vNIC/v     | Туре    | LUN N    | WWN     | Slot N | Boot N | Boot P | Descri |
| CIMC Mounted CD       | 1       |            |         |          |         |        |        |        |        |
| CD/DVD                | 2       |            |         |          |         |        |        |        |        |
| Local Disk            | 3       |            |         |          |         |        |        |        |        |
|                       |         |            |         |          |         |        |        |        |        |
|                       |         |            |         |          |         |        |        |        |        |
|                       |         |            |         |          |         |        |        |        |        |
|                       |         | t Mo       | ve Up 🖣 | Move Dow | n 🖻 Del | oto    |        |        |        |

d) Click Save Changes, and click OK in the Success dialog box. The modified boot policy is saved.

#### **Step 5** Verify successful vMedia mounting:

- a) On the Equipment tab, select one of the servers.
- b) Click **Inventory** > **CIMC**, scroll down and ensure for mount entry #1(OS image) and mount entry #2 (Cisco HyperFlex driver image) you see status as **Mounted** and there are no failures.

I

| altalta<br>cisco | UCS Manager                                               | 🚫 📢<br>0 4                                                                                                    | A 0       |                                                                              |                     | • •                          | <b>990</b> 000                       |
|------------------|-----------------------------------------------------------|----------------------------------------------------------------------------------------------------|-----------|------------------------------------------------------------------------------|---------------------|------------------------------|--------------------------------------|
| æ                | Al 🔹                                                      | Equipment / Rack-Mounts / Servers / Servers / | Server 1  |                                                                              |                     |                              |                                      |
| 8                | <ul> <li>Equipment</li> <li>Chassis</li> </ul>            | General Inventory Virtual Ma                                                                                                    | chines Hy | ybrid Display Installed F                                                    | Firmware SELLogs Cl | MC Sessions VIF P            | aths Power Control Monitor> >        |
| 80               | Rack-Mounts     FEX                                       |                                                                                                    |           | Boot-loader Version: 3.1<br>Running Version : 3.1(3a)                        | (3a)<br>)           |                              |                                      |
| ₽                | Servers     Server 1                                      |                                                                                                    |           | Package Version: 3.2(3a)<br>Backup Version: 3.1(2d)<br>Update Status : Ready | )c                  |                              |                                      |
|                  | <ul> <li>Server 2</li> <li>Server 3</li> </ul>            |                                                                                                    |           | Startup Version : 3.1(3a)<br>Activate Status : Ready                         |                     |                              |                                      |
|                  | Server 4      Server 4     Server 4                       |                                                                                                    |           | Actual Mount Entry 1                                                         |                     |                              |                                      |
|                  | <ul> <li>Fabric Interconnect A (primary) 😳</li> </ul>     |                                                                                                    |           | Mapping Name                                                                 | Windows-ISO         | Туре                         | CDD                                  |
| -0               | Fars                                                      |                                                                                                    |           | Protocol :                                                                   | NTTP                | Server                       | : 10.29.149.212                      |
|                  | <ul> <li>Pale Module</li> <li>PSUs</li> </ul>             |                                                                                                    |           |                                                                              |                     |                              |                                      |
|                  | <ul> <li>Fabric Interconnect B (subordinate) 😳</li> </ul> |                                                                                                    |           | Remote Path :                                                                | /images/            | User<br>Mount Failure Reason | None                                 |
|                  | <ul> <li>Fans</li> </ul>                                  |                                                                                                    |           | Authentication Protocol :                                                    | None                | Remap on Eject               | No                                   |
|                  | <ul> <li>Fixed Module</li> </ul>                          |                                                                                                    |           | Actual Mount Entry 2                                                         |                     |                              |                                      |
|                  | <ul> <li>Ethernet Ports</li> </ul>                        |                                                                                                    |           | Macoino Name                                                                 | HX-Cisco-Driver     | Type                         | HDD                                  |
|                  | FC Ports                                                  |                                                                                                    |           | Protocol                                                                     | HTTP                | Server                       | 10.29.149.212                        |
|                  | * Policies                                                |                                                                                                    |           | Port :                                                                       | 80                  | Filename                     | HXInstall-HyperV-                    |
|                  | Port Auto-Discovery Policy                                |                                                                                                    |           |                                                                              |                     |                              | DatacenterCore-v3.0.1b-<br>29665.img |
|                  |                                                           |                                                                                                    |           | Remote Path :                                                                | /mages/             | User                         |                                      |
|                  |                                                           |                                                                                                    |           | Status :                                                                     | Mounted             | Mount Failure Reason         | None                                 |
|                  |                                                           |                                                                                                    |           | Authentication Protocol :                                                    | None                | Remap on Eject               | No                                   |

- c) In the menu bar, click Servers and choose the first HyperFlex service profile.
- d) Click the General tab and choose Actions > KVM Console>>.
  - **Note** The KVM console will try to open in a new browser. Be aware of any pop-up blockers. Allow the pop-ups and re-open the KVM

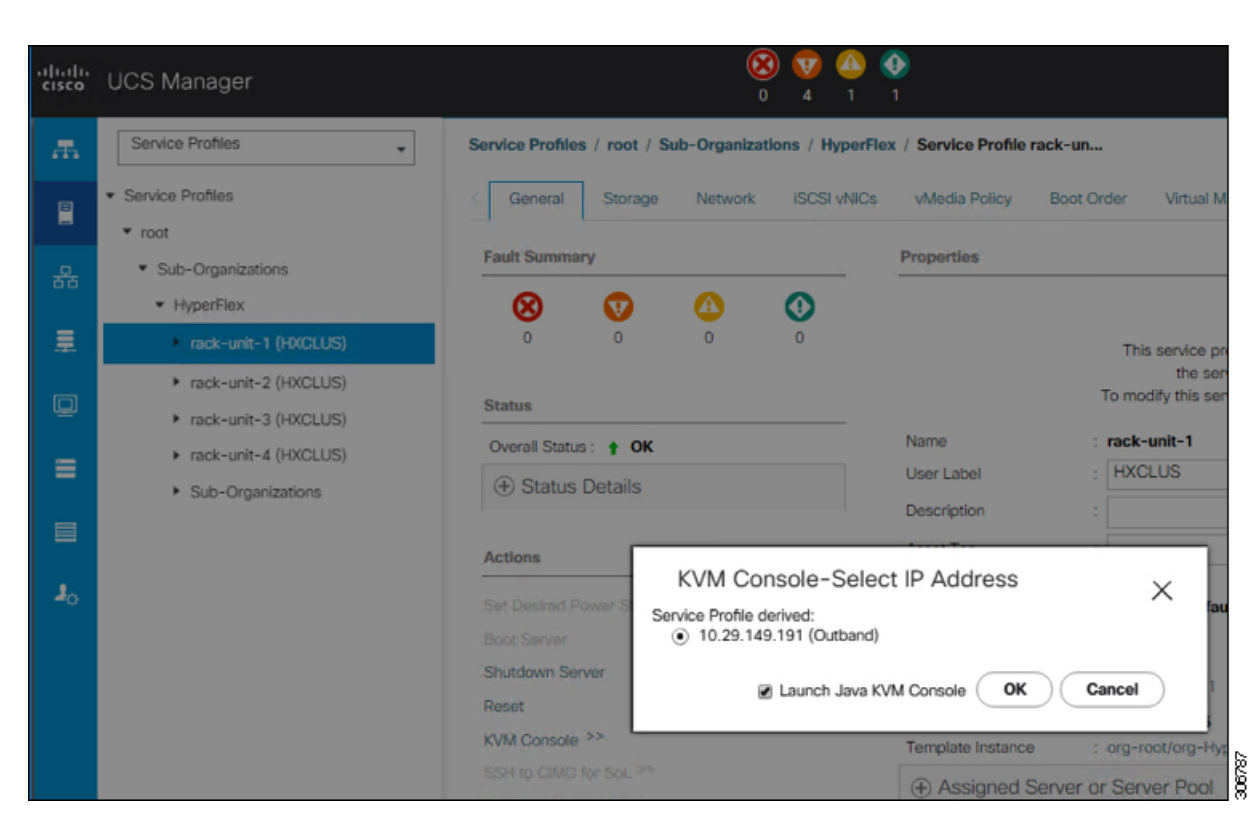

- e) Reboot the host, launch the KVM Console, and power on the server to monitor the progress of the Windows installation. You should see the Loading Files screen appear. Windows should install automatically without user intervention. You should see a blue screen and within a few moments you should see the Setup is starting message. If automated installation does not begin, double-check that both images are mounted to the server.
- f) Once Windows installation completes, a command prompt will show up. Wait for the installation to complete. The host will then reboot a few times. The installation is complete when you get a clear command prompt at c:\users\administrator>
  - Note Ignore the prompt with the The system cannot find the file specified message.
  - Important Ensure that you have completed Steps e and f, on ALL servers that will be part of the HX cluster.
- g) Login to each server, enter the command C>Users>Administrator>Get-ScheduledTask and verify that the HX Install Bootstrap Launcher task is running.

#### **Step 6** Remove the vMedia policy from the service profile:

- a) To un-map the vMedia policy from the service profile, go to Servers > Service Profile Templates > root > Sub-Organizations > hx-cluster\_name > Service Template hx-nodes\_name (example:hx-nodes-m5). Then, click on Modify vMedia Policy.
- b) Under the vMedia Policy drop-down selection, deselect the vMedia policy (*HX-vMedia*) previously used to map the two images.

#### **Step 7** Restore the boot order to the one before installation:

- a) In the Navigation pane, click the Servers tab.
- b) Expand Servers > Policies > root > > Boot Policies > Boot Policy HyperFlex-m5

c) In the **Boot Order** configuration pane, use the **Move Down** button to move **CIMC Mounted CD/DVD** option to the bottom of the list.

## Step 4 - Hypervisor Configuration, HX Data Platform and Cluster Deployment

After the installation of the OS is completed, perform the following steps to configure the hypervisor, install the HX Data Platform Software and configure the cluster.

#### Procedure

```
Step 1
```

#### **1** Hypervisor configuration

- a) Re-open the HX Data Platform Installer and log in.
- b) You might need to "start over" because the previous workflow was finished. Click on the gear icon in the top right corner and select **Start Over**.
- c) In the main menu, select I know what I'm doing, let me customize my workflow. In the Warning dialog box, click Confirm and Proceed.
- d) Complete information for the UCS Manager, Domain Information and Hypervisor Credentials.

| Field                         | Description                                                           | Default Value                     |  |  |  |
|-------------------------------|-----------------------------------------------------------------------|-----------------------------------|--|--|--|
| UCS Manager Host Name         | FQDN or the VIP address of the UCSM                                   |                                   |  |  |  |
| UCS Manager User Name         | Admin user or an user with UCSM admin rights                          | Admin                             |  |  |  |
| Password                      | Password for the UCS Manager User Name                                |                                   |  |  |  |
| Domain Name                   | Active Directory domain name th to be a member off.                   | at the HyperFlex cluster is going |  |  |  |
| Local Administrator User Name | Local Administrative username<br>on the Hyper-V Hosts                 | Administrator                     |  |  |  |
| Local Administrator Password  | Password for the local<br>administrative user on the<br>Hyper-V hosts | Cisco 123                         |  |  |  |

**Note** If you haven't changed the Administrator password for the Windows Hyper-V in the previous step the default value is as shown above.

The HX Data Platform Installer now connects to UCS Managaer and lists the relevant servers for the HX Cluster. The HX Data Platform Installer now validates UCS Firmware etc.

- e) Validate the selected servers and click **Continue**.
- f) Complete the network information as you have done in the chapter: Cisco UCS Manager Configuration using HX Data Platform Installer and ensure the data is the same. Click Continue to proceed to next screen.
- g) Configure Hypervisor Settings. Input the values for the Hypervisor configuration as show below

| Field                                | Description                                                                                                    | Example Value          |  |  |  |  |  |  |
|--------------------------------------|----------------------------------------------------------------------------------------------------|------------------------|--|--|--|--|--|--|
| Configure common Hypervisor Settings |                                                                                                    |                        |  |  |  |  |  |  |
| Subnet Mask                          | Subnet mask for the hypervisor<br>hosts management network                                                       | 255.255.255.0          |  |  |  |  |  |  |
| Gateway                              | Default gateway for the<br>hypervisor hosts management<br>network                                                | 10.101.251.1           |  |  |  |  |  |  |
| DNS Servers                          | Comma separated list for the DNS<br>Servers in the AD that the<br>hypervisor hosts are going to be<br>member of. | 10.99.2.200,10.992.201 |  |  |  |  |  |  |
| Hypervisor Settings                  |                                                                                                    |                        |  |  |  |  |  |  |
| Static IP address                    | Management IP address for each host                                                                              | 10.101.251.41          |  |  |  |  |  |  |
| Hostname                             | Hostname for each host                                                                                           | HX-Hypv-01             |  |  |  |  |  |  |

**Note** If you leave the checkbox **Make IP Addresses and Hostnames Sequential** as checked then the installer will automatically fill the rest of the servers sequential from the first.

Click Start to begin the Hypervisor Configuration.

The installation now continues and configures the Hypervisor hosts.

**Important** Be aware that even if the steps are completed as shown above, the Hypervisor configuration is not completed. The servers are working in the background until the installer reports an overall completion.

#### **Step 2** HX Data Platform Deployment

- a) You may need to start over because the previous workflow was completed. In the top right corner of the install, select **Start Over**, confirm that you wish to start over.
- b) In the HX Data Platform Installer Workflow page, select I know what I'm doing, let me customize my workflow.
- c) Check the Deploy HX Software and Create HX Cluster and click Continue.
- d) In the warning message, click Confirm and Proceed.
- e) **Domain information, Constrained Delegation, Hypervisor Credentials**. Use the following table to complete the fields in this page.

| Field Description  |                                                             | Example Value |
|--------------------|-------------------------------------------------------------|---------------|
| Domain Information |                                                             |               |
| Domain Name        | Active Directory Domain that the cluster will be a part of. | contoso.com   |

| Field                                                                                              | Description                                                                                                    | Example Value                                     |
|----------------------------------------------------------------------------------------------------|----------------------------------------------------------------------------------------------------|---------------------------------------------------|
| HX Service Account                                                                                 | The HX service account that was created in the preinstallation phase.                                                                                                    | hxadmin                                           |
|                                                                                                    | Important Verify that the Active<br>Directory policies allow<br>HX service account to<br>have effective<br>permissions to "Write<br>servicePrincipalName"<br>on the computer object<br>created for smb<br>namespace.                                                    |                                                   |
| Password                                                                                           | Password for the HX service account.                                                                                                    |                                                   |
| <b>Constrained Delegation</b>                                                                      |                                                                                                    |                                                   |
| HX Service Account and<br>Password                                                                 | Required for Constrained Delegation.                                                                                                    |                                                   |
| Use HX Service Account                                                                             | Uses the HX service account for<br>Constrained Delegation. The user<br>must be a domain administrator.                                                                                                    | Click checkbox if HX service account is provided. |
| Configure Constrained Delegation<br>now (recommended) or Configure<br>Constrained Delegation later | Select one of the checkboxes.<br>Constrained Delegation is<br>required for VM Live Migration.<br>To configure Contrained<br>Delegation later, use the<br>procedure described in<br>Configuring a Static IP Address<br>for Live Migration and VM<br>Network, on page 53. |                                                   |
| Advanced Attributes (optional)                                                                     |                                                                                                    |                                                   |
| Domain Controller                                                                                  | FQDN for the Domain Controller<br>that you want to use specifically<br>for the installation.                                                                                                    | dc.contoso.com                                    |
| Organization Unit                                                                                  | The OU created during the<br>preinstallation phase can be used<br>here Then, the OU will be the<br>home for the HX nodes in the<br>Active Directory.                                                                                                    | OU=HyperFlex, DC=contoso,<br>DC=com               |
| Hypervisor Credentials                                                                             | ·                                                                                                    | ·                                                 |

| Field                                       | Description                                          | Example Value                                                                                                    |
|---------------------------------------------|------------------------------------------------------|----------------------------------------------------------------------------------------------------|
| Hypervisor Local Administrator<br>User Name | Local administrator username on<br>the Hyper-V hosts | Default username/password:<br>administrator/Cisco123<br>Important Systems ship with a<br>default password of<br>Cisco123 that must be<br>changed during<br>installation. You<br>cannot continue<br>installation unless you<br>specify a new user<br>supplied password. |

Click Continue.

f) IP Addresses. Click Add Server to add the servers you need for the cluster.

Complete the hostnames for the Hyper-V hosts and the Storage Controllers running on the Hyper-V hosts. These hostnames must be added to forward and reverse look up prior to this step. Remember that only Windows AD Integrated DNS is supported.

Complete the data IP addresses for both the Hyper-V hosts and controller VMs.

Note The management VLAN uses the addresses and Data VLAN does not.

| Field           | eld Description                                   |                |
|-----------------|---------------------------------------------------|----------------|
| Management      | <u>.</u>                                          | <u>.</u>       |
| Cluster Address | Hostname for the HX Connect UI                    | HX-EAP-01-MGMT |
| Subnet Mask     | Subnet mask for the management VLAN               | 255.255.255.0  |
| Gateway         | Gateway address for the<br>Management VLAN        | 10.101.251.1   |
| Data            |                                                   |                |
| Cluster Address | IP address for the HX cluster on<br>the Data VLAN | 10.101.252.50  |
| Subnet Mask     | Subnet mask for the management VLAN               | 255.255.255.0  |
| Gateway         | Gateway address for the management VLAN.          | 10.101.252.1   |

Use the following table to complete the fields in this page.

Click Continue.

**Step 3** Cluster Configuration

#### a) Cisco HX Cluster Configuration.

Use the table below to complete the fields in this page.

| Field                              | Description                                                                                                    | Example Value                       |
|------------------------------------|----------------------------------------------------------------------------------------------------|-------------------------------------|
| Cisco HX Cluster                   |                                                                                                    |                                     |
| Cluster Name (SMB Access<br>Point) | The cluster name to be used as the FQDN for the datastores.                                                                                                    | HX-EAP-01                           |
| Replication Factor                 | Select the number of redundant<br>data replicas across the HX<br>storage cluster. Options are 2 or<br>3. This cannot be changed after<br>the cluster is created. 3 is<br>recommended for production<br>workloads. | 3 (Default Value)                   |
| Failover Cluster Name              | The name used for the Windows<br>Failover Cluster.                                                                                                    |                                     |
| Controller VM                      | 1                                                                                                    |                                     |
| Create Admin Password              |                                                                                                    |                                     |
| Confirm Administrator Password     |                                                                                                    |                                     |
| System Services                    |                                                                                                    |                                     |
| DNS Servers                        | Comma separated lists of DNS<br>Servers.                                                                                                    | 10.99.2.200, 10.99.2.201            |
| NTP Servers                        | The controller VMs needs must<br>be in sync with Windows Active<br>Directory, therefore you must<br>point to your AD domain<br>controllers for time<br>synchronization.                                           | dc1.contoso.com,<br>dc2.contoso.com |
| DNS Domain Name                    | The domain name for the Active Directory.                                                                                                    | contoso.com                         |
| Timezone                           | The timezone that you want the HX controllers to report in.                                                                                                    |                                     |
| Auto Support                       |                                                                                                    |                                     |
| Enable Connected Services          | Auto Support to ship telemetry<br>data of the HX cluster to Cisco<br>Support.                                                                                                    |                                     |
| Send Service ticket to             | Email address or alias to receive<br>a copy of the ticket sent to Cisco.                                                                                                    | email_address                       |

| Field                                  | Description                                                                                                    | Example Value |
|----------------------------------------|----------------------------------------------------------------------------------------------------|---------------|
| Advance Networking                     |                                                                                                    |               |
| Management VLAN tag                    | VLAN used for the Management<br>Network. This must be the same<br>as used earlier in the installation<br>process for the management<br>network.                                                                                  |               |
| Data VLAN tag                          | VLAN used for the Management<br>network. This must be the same<br>as used earlier in the installation<br>process for the data network.                                                                                           |               |
| Advanced Configuration                 |                                                                                                    |               |
| Enable Jumbo Frames on Data<br>network | Sets the MTU size for the storage<br>data network on the host<br>vSwitches and vNICs, and each<br>storage controller VM. The<br>default value is 9000. To set your<br>MTU size to a value other than<br>9000, contact Cisco TAC. |               |
|                                        | Ensure that jumbo frames run on<br>the links connected to the storage<br>VMs.                                                                                                    |               |
| Disk Partitions                        | Removes all existing data and<br>partitions from all nodes added to<br>the storage cluster. You must<br>backup any data that should be<br>retained. Select this option to<br>delete existing data and partitions.                |               |
|                                        | This is for manually prepared<br>servers. Do not select this option<br>for factory prepared systems. The<br>disk partitions on factory prepared<br>systems are properly configured.                                              |               |
| VDI                                    | Configures for VDI only<br>environments. To change the VDI<br>settings after the storage cluster is<br>created, shutdown or move the<br>resources, make changes, and<br>restart the cluster.                                     |               |
| Hypervisor Settings                    |                                                                                                    |               |
| Primary DNS suffix                     | Completed in earlier steps in the installation.                                                                                                    |               |

| Field                   | Description                                                                         | Example Value |
|-------------------------|-------------------------------------------------------------------------------------|---------------|
| Additional DNS suffixes | Complete this field if you need<br>more suffices appended on your<br>Hyper-V hosts. |               |

Refer to the illustration below as a sample entries for the various fields in this page.

| Cluster Name (SMB Access Point)                                      | Replication Factor                   | Failover Cluster Name 🕕 | Credentials                                                 |
|----------------------------------------------------------------------|--------------------------------------|-------------------------|-------------------------------------------------------------|
| hx-eap-01                                                            | 3 0                                  | HX-EAP-CLU01            | Domain Name Ciscolab.dk                                     |
|                                                                      |                                      |                         | HX Service Account hxadmin                                  |
| Controller MM                                                        |                                      |                         | Time Zone Romance Standard Time                             |
| controller vivi                                                      |                                      |                         | Local Administrator User Name Administrator                 |
| Create Admin Password                                                | Confirm Admin Password               |                         | IP Addresses                                                |
| ••••••                                                               | •••••                                |                         | Cluster Name (SMB Access Point) hx-eap-01                   |
|                                                                      |                                      |                         | Management Cluster HK-EAP-01-MGMT                           |
| System Services                                                      |                                      |                         | Data Cluster 10.101.252.50                                  |
| system services                                                      |                                      |                         | Management Subnet Mask 255.255.255.0                        |
| DNS Server(s)                                                        | NTP Server(s)                        | DNS Domain Name         | Data Subnet Mask 255.255.255.0                              |
| 10.99.2.200,10.99.2.201                                              | Ciscolab.dk                          | ciscolab.dk             | Management Gateway 10.101.251.1                             |
| Time Zone                                                            |                                      |                         | Data Gateway 10.101.252.1                                   |
| (UTC+01:00) Brussels, Copenhagen, Madrid,                            | , Paris 🔍 🕡                          |                         | Server 0                                                    |
|                                                                      |                                      |                         | Management Hypervisor HX-EAP-1.Ciscolab.dk                  |
| Auto Support                                                         |                                      |                         | Management Storage HX-EAP-1-<br>Controller CNTL.Ciscolab.dk |
| Auto Support                                                         | Send service ticket notifications to |                         | Data Hypervisor 10,101.252.41                               |
| <ul> <li>Enable Connected Services</li> <li>(Recommended)</li> </ul> | lagranbe@cisco.com                   |                         | Data Storage Controller 10.101.252.51                       |
|                                                                      |                                      |                         | Server 1                                                    |
| Advanced Networking                                                  |                                      |                         | Management Hypervisor HX-EAP-2.Ciscolab.dk                  |
| Autoriced Networking                                                 |                                      |                         | Management Storage HX-EAP-2-<br>Controller CNTL-Ciscolab.dk |
| Management VLAN Tag                                                  | Management vSwitch                   |                         | Data Hypervisor 10.101.252.42                               |
| 2996                                                                 | vswitch-hx-inband-mgmt               |                         | Data Storage Controller 10.101.252.52                       |
| Data VLAN Tag                                                        | Data vSwitch                         |                         | Server 2                                                    |
| 2997                                                                 | vswitch-hx-storage-data              |                         | Management Hypervisor HX-EAP-3.Ciscolab.dk                  |
|                                                                      |                                      |                         | Manazement Storage HX-EAP-3-                                |
| Advanced Configuration                                               |                                      |                         | K Back Start                                                |
| umbo Frames                                                          | Disk Partitions                      | Virtual Desktop (VDI)   |                                                             |
|                                                                      |                                      |                         |                                                             |

b) Click **Start** to begin the deployment. The **Progress** page displays the progress of the configuration tasks: Start, Deploy Validation, Deploy, Create Validation, Cluster Creation.

| Start     | Deploy<br>Validation                  | Deploy                                                                                                    | Create<br>Validation | Cluster<br>Creation |
|-----------|---------------------------------------|----------------------------------------------------------------------------------------------------|----------------------|---------------------|
| Cluster C | reation in Progress                   |                                                                                                    |                      |                     |
| Clus      | ter Creation - Overall<br>In Progress |                                                                                                    | Cluster Creation     | \$                  |
|           | hx-eap-01<br>In Progress              | <ul> <li>ZK ensemble<br/>HxCluster ZK ensemble</li> <li>Init Management Service<br/>HxCluster Init Management Service</li> </ul> |                      |                     |
|           |                                       | Storage HxCluster     Storage HxCluster                                                                                          |                      |                     |

**Caution** Do not skip validation warnings.

See the Warnings section for more details.

c) When the following screen is displayed, the installation process is completed.

I

| Clu | ster Name <b>hx-</b> | еар-01 онине  | HEALTHY               |                       |              |                      |                 |                          |
|-----|----------------------|---------------|-----------------------|-----------------------|--------------|----------------------|-----------------|--------------------------|
| Ver | sion                 |               |                       | 3.0.1a-29499          | Domain Na    | ime                  |                 | Ciscolab.dk              |
| Clu | ster Management I    | P Address     | HX-EAP-01-MGM         | T.Ciscolab.dk         | Failover clu | uster Name           |                 | HX-EAP-CLU01             |
| Clu | ster Data IP Addres  | is            | 1                     | 0.101.252.50          | DNS Server   | r(s)                 |                 | 10.99.2.200, 10.99.2.201 |
| Rep | lication Factor      |               |                       | Three copies          | NTP Server   | r(s)                 |                 | Ciscolab.dk              |
| Ava | ilable Capacity      |               |                       | 6.4 TB                |              |                      |                 |                          |
| Ser | vers                 |               |                       |                       |              |                      |                 |                          |
| м   | odel                 | Serial Number | Management Hypervisor | Management Storage Co | ontroller    | Data Network Hypervi | sor Data Net    | work Storage Controller  |
| ю   | (AF220C-M5SX         | WZP2148075Y   | 10.101.251.41         | 10.101.251.51         |              | 10.101.251.41        | 10.101.25       | 2.51                     |
| ю   | AF220C-M55X          | WZP2148075C   | 10.101.251.44         | 10.101.251.54         |              | 10.101.251.44        | 10.101.25       | 2.54                     |
| ю   | CAF220C-M55X         | WZP214807RI   | 10.101.251.42         | 10.101.251.52         |              | 10.101.251.42        | 10.101.25       | 2.52                     |
| ю   | (AF220C-M5SX         | WZP214807RE   | 10.101.251.43         | 10.101.251.53         |              | 10.101.251.43        | 10.101.25       | 2.53                     |
|     |                      |               |                       |                       |              |                      |                 |                          |
|     |                      |               |                       |                       |              | Back to Work         | kflow Selection | Launch HyperFlex Connect |

## **Configuring a Static IP Address on HX Data Platform Installer**

During a default installation of the VM, the HX Installer will try and automatically obtain an IP address using DHCP. To ensure that you have the same IP address at every boot, you can assign a static IP address on the VM

Use the following commands to configure your network interface (/etc/network/interfaces) with a static IP address. Make sure you change the relevant settings to suit your network.

|        | Command or Action                                                                                                    | Purpose                                                                                                    |
|--------|----------------------------------------------------------------------------------------------------|----------------------------------------------------------------------------------------------------|
| Step 1 | Run the following command: <b>ifdown eth0</b> .                                                                                                    | Warning This step ensures that the interface<br>is down before performing the static<br>IP configuration. Failure to do so<br>could lead to issues during the<br>installation process that may require<br>TAC support.                       |
| Step 2 | Using your favorite editor, edit the<br>/etc/network/eth0.interface file to<br>match your environment. For example, add the<br>following lines in the file: | <pre>auto eth0 # eth0 interface<br/>iface eth0 inet static # configures<br/>static IP for the eth0 interface<br/>metric 100<br/>address XX.XX.XX # Static IP address<br/>fr the installer VM<br/>netmask 255.255.0.0 # netmask for the</pre> |

#### Procedure

Installation

I

|        | Command or Action                              | Purpose                                                                                                    |
|--------|------------------------------------------------|----------------------------------------------------------------------------------------------------|
|        |                                                | Static IP addresss<br>gateway XX.XX.X.X # gateway for the<br>Static IP addresss<br>dns-nameservers XX.XX.X.XXX #DNS name<br>servers used by the HX installer<br>dns-search <dns_search_name>.local # DNS<br/>search domain name used by the installer</dns_search_name> |
| Step 3 | Save the file so that the changes take effect. |                                                                                                    |
| Step 4 | Run the following command: ifup eth0           |                                                                                                    |
| Step 5 | Reboot the installer VM.                       |                                                                                                    |

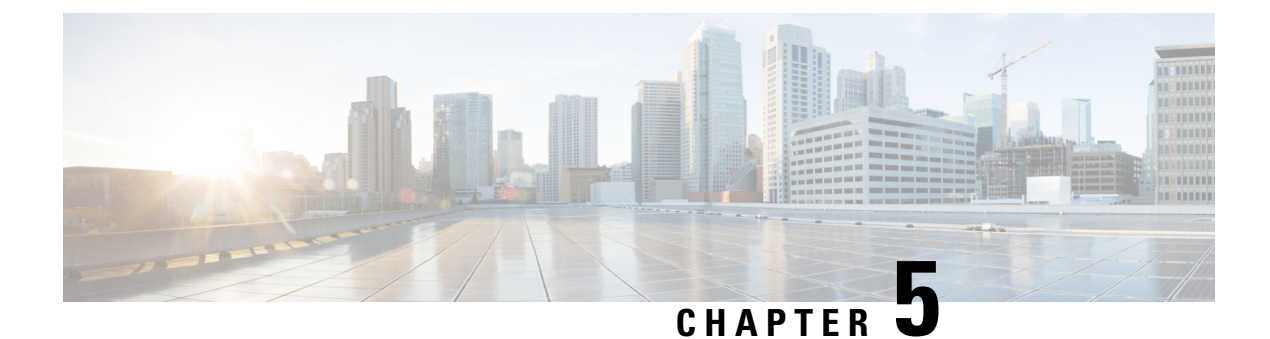

# **Post Installation**

• Post Installation Tasks Summary, on page 51

# **Post Installation Tasks Summary**

After successful cluster configuration, perform the following addition post installation tasks to ensure that the cluster is ready to serve VMs.

| Task                                                         | Reference                                                                        |
|--------------------------------------------------------------|----------------------------------------------------------------------------------|
| Create the First Datastore                                   | Create the First Datastore, on page 51                                           |
| Assign a static IP address for Live Migration and VM Network | Configuring a Static IP Address for Live Migration<br>and VM Network, on page 53 |
| (Optional) Constrained Delegation                            | (Optional) Post Installation Constrained Delegation,<br>on page 54               |
| Configure Local Default Paths                                | Configure Local Default Paths, on page 55                                        |
| Configure File Share Witness                                 | Configuring a File Share Witness, on page 56                                     |
| Checking the Windows Version on the Hyper-V<br>Host          | Checking the Windows Version on the Hyper-V Host,<br>on page 61                  |
| Validate Failover Cluster Manager                            | Validate Failover Cluster Manager, on page 61                                    |
| Deploying VMs on a Hyper-V cluster                           | Deploying VMs on a Hyper-V cluster, on page 63                                   |
| Configuring HyperFlex Share to SCVMM                         | Configuring HyperFlex Share to SCVMM, on page 69                                 |
| Re-enabling Windows Defender                                 | Re-enabling Windows Defender, on page 71                                         |

## **Create the First Datastore**

Before you begin using the cluster, you must create a datastore. The datastore can be created in HX Connect UI.

#### Procedure

**Step 1** Launch HX Connect UI from a browser of your choice from *https://Cluster\_IP*/ or *https://FQDN*.

| •••/  | 📾 Cisco HyperFlex Connect 🛛 🛪 🔤                                                                                                    |
|-------|----------------------------------------------------------------------------------------------------|
| e ⇒ c | A Not Secure   https://tx-eap-01-mgmt.ciscolab.dk/#/clusters/1 🖈 1                                                                                                   |
|       |                                                                                                    |
|       |                                                                                                    |
|       |                                                                                                    |
|       | ultulu<br>cisco                                                                                                    |
|       | Cisco HyperFlex Connect                                                                                                    |
|       |                                                                                                    |
|       |                                                                                                    |
|       | HyperFlex                                                                                                    |
|       | Typeritex                                                                                                    |
|       | 3.0(1a)                                                                                                    |
|       |                                                                                                    |
|       | L USER NAME                                                                                                    |
|       |                                                                                                    |
|       | PASSWORD 🗢                                                                                                    |
|       |                                                                                                    |
|       | Lopn                                                                                                    |
|       |                                                                                                    |
|       |                                                                                                    |
|       |                                                                                                    |
|       | ана на полити и полити и полити и полити и полити.<br>На полити и полити и полити и полити и полити и полити и полити и полити и полити и полити и полити и полити и |
|       |                                                                                                    |

- **Step 2** Log in with the following credentials:
  - Username—hxadmin
  - Password—Use the password set during cluster installation.
- **Step 3** In the Navigation pane, select **Datastores**.

| O      Cisco HyperFlex Connect     ← → C ▲ Not Secure hillps://t | ×<br>-eap-01-mgmt.ciscolab.dk/#/clusters/1                                                                             |                                         | a<br>☆ :                                                                                                    |
|------------------------------------------------------------------|----------------------------------------------------------------------------------------------------|-----------------------------------------|----------------------------------------------------------------------------------------------------|
| = "doub" HyperFlex Connect                                       |                                                                                                    | hx-eap-01                               | 2 0 0                                                                                                    |
| B Dashboard                                                      | OPERATIONAL STATUS<br>Online                                                                                           |                                         |                                                                                                    |
| MONITOR                                                          | $\label{eq:result} \bigwedge_{\bullet}  \begin{array}{l} \text{Resiliency health} \\ \text{Healthy} \odot \end{array}$ | ✓ 1 Node failure can be                 | tolerated                                                                                                    |
| T- ACTIVITY<br>ANALYZE                                           | CAPACITY 1.1%<br>6.4 TB 71.7 68                                                                                        | STORAGE OPTIMIZATION OPTIMIZATION       | ge optimization, compression and<br>plication ratios will be calculated once we have<br>ient information regarding cluster usage. |
| Lad Performance                                                  | 4 HXXX5<br>4 Convu                                                                                                    | rged                                    |                                                                                                    |
| System Information Datastores                                    | IOPS Last 1 hour                                                                                                    | • Read Ma                               | ac 0 Min:0 Avg:0 • Write Max: 4.8 Min:1.4 Avg: 3.05                                                                               |
| 1 Upgrade                                                        | ^                                                                                                    | ~~~~~~~~~~~~~~~~~~~~~~~~~~~~~~~~~~~~~~~ | /~~/                                                                                                    |
|                                                                  | Throughput (MBps) Last 1 hour                                                                                          | Read Marc                               | 0 Min 0 Avg: 0 • Write Max: 0.02 Min 0.01 Avg: 0.01                                                                               |
|                                                                  | 601<br>601                                                                                                    |                                         | $\frown \frown \frown \frown$                                                                                                    |
|                                                                  | Latency (msec) Last 1 hour                                                                                             | Read Marc G                             | 0 Min:0 Aug: 0 • Write Max: 31.59 Min:2.03 Aug: 2.69                                                                              |
|                                                                  | 20                                                                                                    |                                         |                                                                                                    |
| About                                                            |                                                                                                    |                                         | Cluster Time : 04/22/2018 12:19:02 AM PDT                                                                                         |

Step 4

In the Work pane, click Create Datastore.

**Step 5** In the Create Datastore dialog box, complete the following fields:

| Field          | Description                                                                                                    |
|----------------|----------------------------------------------------------------------------------------------------|
| Datastore Name | Enter a name for the datastore.<br>Cisco recommends that you use all lower case<br>characters for the datastore name. |
| Size           | Select the size for the datastore.                                                                                    |
| Block Size     | Select the block size for the datastore.                                                                              |

Note Cisco recommends 8K block size and as few datastores as possible to ensure the best performance.

## **Configuring a Static IP Address for Live Migration and VM Network**

Log in to each Hyper-V node and execute the following commands in Power Shell to assign a static IP address for Live Migration and VM Network.

| # | Command                                                                                              | Purpose                                                    |
|---|----------------------------------------------------------------------------------------------------|------------------------------------------------------------|
| 1 | New-NetIPAddress -ifAlias<br>"vSwitch-hx-livemigration" -IPAddress<br>192.168.73.21 -PrefixLength 24 | Assigns a static IP address to the Live Migration network. |
| 2 | New-NetIPAddress -ifAlias<br>"vswitch-hx-vm-network" -IPAddress<br>192.168.74.21 -PrefixLength 24    | Assigns a static IP address to the VM network.             |

### (Optional) Post Installation Constrained Delegation

### ♪

Attention

This step must be performed only if Constrained Delegation was not configured during initial installation. It is recommended that you perform this procedure using the HX Installer and not as part of post-installation.

Constrained Delegation gives granular control over inpersonation. When the remote management requests are made to the Hyper-V hosts, it needs to make those requests to the storage on behalf of the caller. This is allowed if that host is trusted for delegation for the CIFS service principal of HX Storage.

Constrained Delegation requires that the option for the security setting User Account Control: Behavior of the elevation prompt for Administrators in Admin Approval Mode is set to Elevate without Prompting. This will prevent the global AD policy from overriding policy on HX OU.

Perform the following procedure *on each Hyper-V host in the HX Cluster* to configure using **Windows Active Directory Users and Computers**.

#### Procedure

- Step 1 Click Start, click Administrative Tools, and then click Active Directory Users and Computers.
- **Step 2** Expand domain, and then expand the Computers folder.
- **Step 3** In the right pane, right-click on the computer name (for example, HX-Properties), and then click **Properties**.
- **Step 4** Click on the **Delegation** tab.
- **Step 5** Select Trust this computer for delegation to specified services only.
- **Step 6** Ensure that **Use any authentication protocol** is selected.
- **Step 7** Click Add. In the Add Services dialog box, click Users or Computers, and then browse or type the name of the Service Type (such as CIFS). Click OK. The following illustration can be used as an example.

|              |                                           | Н                  | X-EAP-1 F       | ropertie      | s             |        | ?      | x     |
|--------------|-------------------------------------------|--------------------|-----------------|---------------|---------------|--------|--------|-------|
| Loca         | ation Manag                               | ged By             | Object          | Security      | Dial-in       | Attri  | bute E | ditor |
| Gen          | eral Operatin                             | g System           | Member O        | f Delega      | ation Pas     | ssword | Replic | ation |
| Dele<br>beha | egation is a securi<br>alf of another use | ty-sensitive<br>r. | operation, w    | nich allows s | ervices to ac | t on   |        |       |
| 0            | Do not trust this co                      | omputer for        | delegation      |               |               |        |        |       |
| 01           | Frust this compute                        | r for delega       | ation to any se | ervice (Kerbe | eros only)    |        |        |       |
| •            | Frust this compute                        | r for delega       | ation to specif | ied services  | only          |        |        |       |
| (            | O Use Kerberos                            | only               |                 |               |               |        |        |       |
|              | Use any auther                            | entication p       | rotocol         |               |               |        |        |       |
|              | Services to which                         | this accou         | unt can preser  | nt delegated  | credentials:  |        |        |       |
|              | Service Type                              | User or C          | omputer         | Port          | Servio        | ce Ni  |        |       |
|              | cifs                                      | hx-eap-01          | .Ciscolab.dk    |               |               |        |        |       |
|              | cifs                                      | HX-EAP-            | 1               |               |               |        |        |       |
|              | WSMAN                                     | HX-EAP-            | 1               |               |               |        |        |       |
|              | <                                         | 1                  | II              | Add           | Remov         | ><br>e |        |       |
|              |                                           | C                  | Ж               | Cancel        | Apply         |        | He     | əlp   |

**Step 8** Repeat these steps for all nodes.

## **Configure Local Default Paths**

Configure the default local path for the VMs to ensure that they will be on the HX cluster datastore.

Run the following commands in PowerShell:

```
$Creds = Get-Credential -Message "User Credentials" -UserName <<current logon username>>
$hosts = ("hostname1","hostname2","hostname3","hostname4")
Invoke-Command -ComputerName $hosts -Credential $Creds -ScriptBlock {Set-VMHost
-VirtualHardDiskPath
"\\HX-EAP-01.ciscolab.dk\DS1_8K" -VirtualMachinePath "\\HX-EAP-01.ciscolab.dk\DS1_8K"}
```

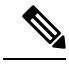

Note

Remember to change the variables to suit your environment.

## **Configuring a File Share Witness**

As a Microsoft best practice, ensure that you configure a Quorum witness datastore. Use the following procedure to configure a File Share Witness using **Failover Cluster Manager** (FCM).

#### Procedure

Step 1 Launch FCM.

**Step 2** In the navigation pane, select your cluster. Then, in the **Actions** pane, select **More Actions** > **Configure Cluster Quorum Settings...**.

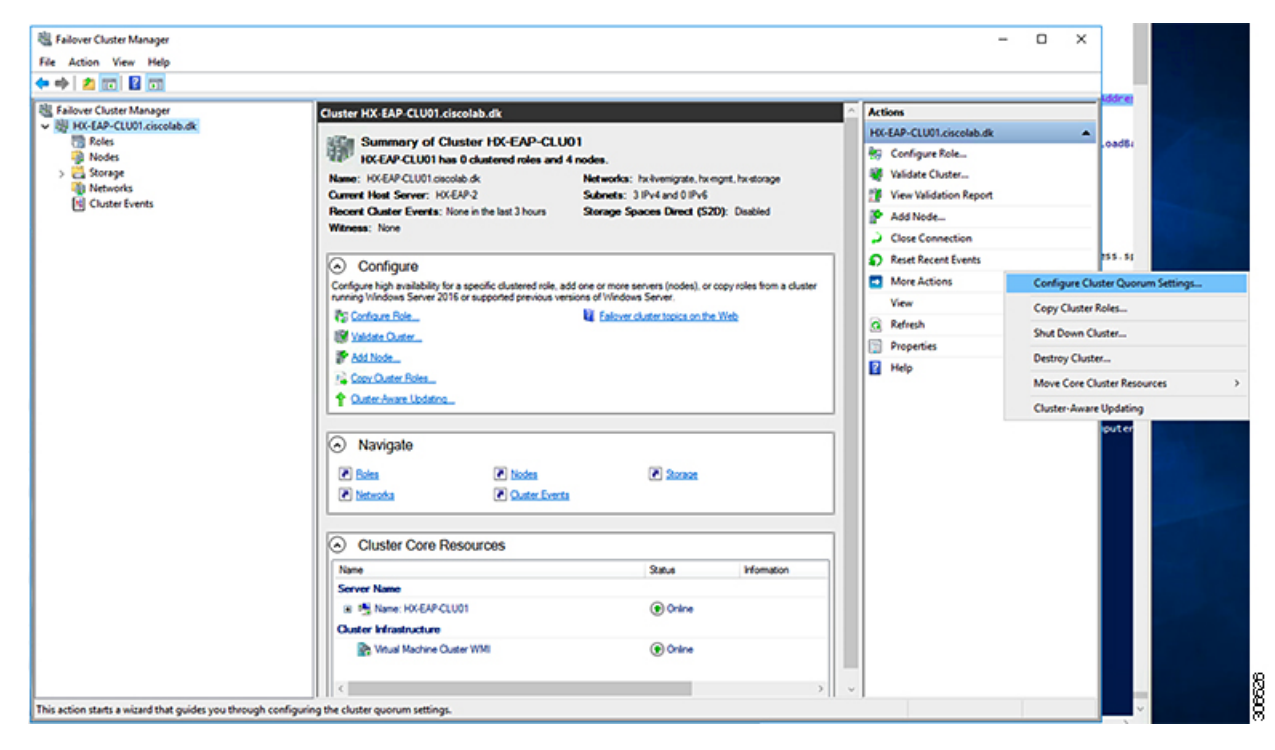

**Step 3** The **Configure Cluster Quorum** wizard is launched. Click **Next**.

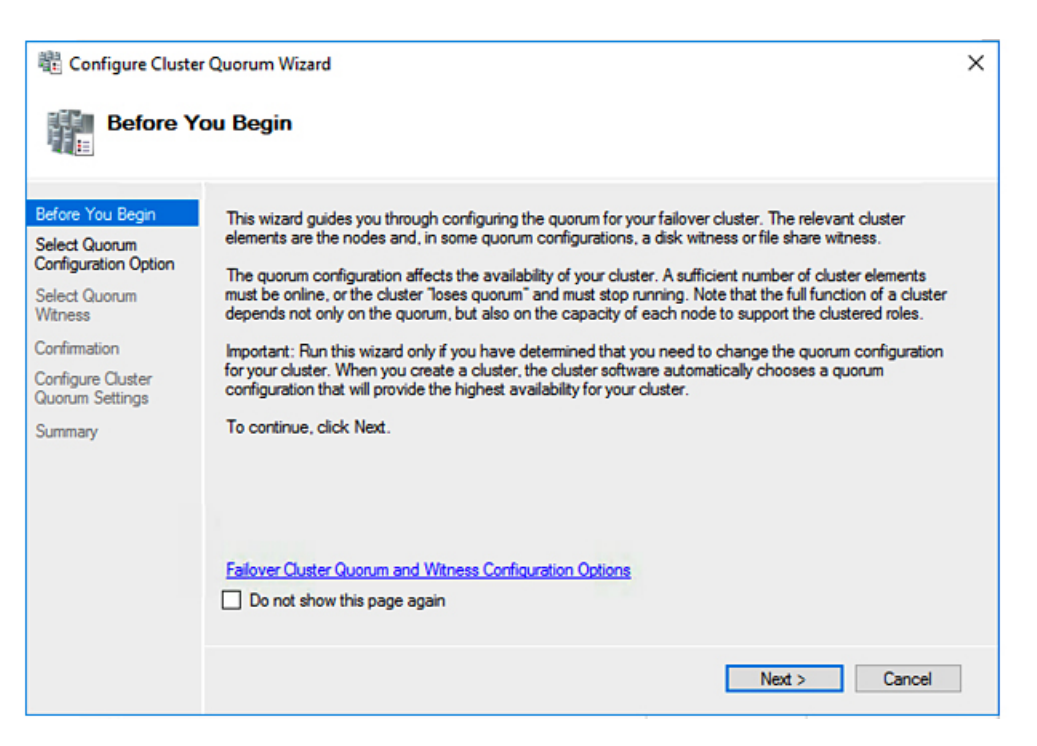

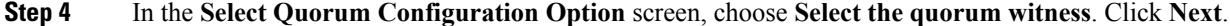

| Configure Cluste                      | er Quorum Wizard                                                                                      | × |
|---------------------------------------|----------------------------------------------------------------------------------------------------|---|
| Select O                              | uorum Configuration Option                                                                            |   |
| Before You Begin                      | Select a quorum configuration for your cluster.                                                       |   |
| Select Quorum<br>Configuration Option | O Use default quorum configuration                                                                    |   |
| Select Quorum<br>Witness              | The cluster determines quorum management options, including the quorum witness.                       |   |
| Confirmation                          | Select the quorum witness                                                                             |   |
| Configure Cluster<br>Quorum Settings  | You can add or change the quorum witness. The cluster determines the other quorum management options. |   |
| Summary                               | You determine the quorum management options, including the quorum witness.                            |   |
|                                       |                                                                                                    |   |
|                                       |                                                                                                    |   |
|                                       | Failover Cluster Quorum and Witness Configuration Options                                             |   |
|                                       | < Previous Next > Cancel                                                                              |   |

Step 5 In the Select Quorum Witness screen, choose Configure a file share witness. Click Next.

I

| 🕕 Configure Cluste                                        | r Quorum Wizard                                                                                                    | × |
|-----------------------------------------------------------|----------------------------------------------------------------------------------------------------|---|
| Select Q                                                  | uorum Witness                                                                                                    |   |
| Before You Begin<br>Select Quorum<br>Configuration Option | Select a quorum witness option to add or change the quorum witness for your cluster configuration. As a<br>best practice, configure a quorum witness to help achieve the highest availability of the cluster. |   |
| Select Quorum<br>Witness                                  | <ul> <li>Configure a disk witness</li> <li>Adds a quorum vote of the disk witness</li> </ul>                                                                                                    |   |
| Configure File Share<br>Witness<br>Confirmation           | <ul> <li>Configure a file share witness</li> <li>Adds a quorum vote of the file share witness</li> </ul>                                                                                                    |   |
| Configure Cluster<br>Quorum Settings<br>Summary           | <ul> <li>Configure a cloud witness</li> <li>Adds a quorum vote of the cloud witness</li> <li>Do not configure a quorum witness</li> </ul>                                                                     |   |
|                                                           | Failover Cluster Quorum and Witness Configuration Options                                                                                                    |   |
|                                                           | < Previous Next > Cancel                                                                                                    |   |

**Step 6** In the Configure File Share Witness screen, specify the path to the File Share. Click Next.

| Configure Cluster                                         | r Quorum Wizard                                                                                                    | × |
|-----------------------------------------------------------|----------------------------------------------------------------------------------------------------|---|
| Configure                                                 | e File Share Witness                                                                                                    |   |
| Before You Begin<br>Select Quorum<br>Configuration Option | Please select a file share that will be used by the file share witness resource. This file share must not be hosted by this cluster. It can be made more available by hosting it on another cluster. |   |
| Select Quorum<br>Witness                                  | File Share Path:                                                                                                    |   |
| Configure File Share<br>Witness                           | \\HX-EAP-01.ciscolab.dk\DS1_8K Browse                                                                                                    |   |
| Confirmation                                              |                                                                                                    |   |
| Configure Cluster<br>Quorum Settings                      |                                                                                                    |   |
| Summary                                                   |                                                                                                    |   |
|                                                           |                                                                                                    |   |
|                                                           |                                                                                                    |   |
|                                                           |                                                                                                    |   |
|                                                           | < Previous Next > Cancel                                                                                                    |   |

**Step 7** In the **Confirmation** screen, click **Next**.

| 遣 Configure Cluster Quorum Wizard X                       |                                                       |       |  |
|-----------------------------------------------------------|-------------------------------------------------------|-------|--|
| Configure                                                 | e Cluster Quorum Settings                             |       |  |
| Before You Begin<br>Select Quorum<br>Configuration Option | Please wait while the quorum settings are configured. |       |  |
| Select Quorum<br>Witness                                  |                                                       |       |  |
| Configure File Share<br>Witness                           |                                                       |       |  |
| Confirmation                                              |                                                       |       |  |
| Configure Cluster<br>Quorum Settings                      |                                                       |       |  |
| Summary                                                   |                                                       |       |  |
|                                                           |                                                       |       |  |
|                                                           |                                                       |       |  |
|                                                           |                                                       |       |  |
|                                                           | C                                                     | ancel |  |

**Step 8** In the **Summary** screen, click **Finish** to close the wizard.

Step 9 Alternatively, you can configure a file share witness using Windows PowerShell.

- a) Open a Windows PowerShell console as an administrator.
- b) Type Set-ClusterQuorum -FileShareWitness <File Share Witness Path>
- c) You should now see the File Share Witness configured for your cluster. When you navigate to your File Share Witness share you will see a folder created for your cluster.

| <ul> <li>Cluster Core Resources</li> </ul>          |                 |             |   |
|-----------------------------------------------------|-----------------|-------------|---|
| Name                                                | Status          | Information | ^ |
| Name: HX-EAP-CLU01                                  | Online          |             |   |
| Cluster Infrastructure                              |                 |             |   |
| S Virtual Machine Cluster WMI                       | <li>Online</li> |             |   |
| File Share Witness                                  |                 |             |   |
| File Share Witness (\\HX-EAP-01.ciscolab.dk\DS1_8K) | <li>Online</li> |             | ~ |
| <                                                   |                 |             | > |

Cisco HyperFlex Systems Installation Guide for Microsoft Hyper-V, Release 3.0

### **Checking the Windows Version on the Hyper-V Host**

Follow the steps below to check the version of Windows installed.

#### Procedure

- **Step 1** Login to the Hyper-V server as an administrator or HX Service Administrator account.
- **Step 2** In Powershell, run the following command:

C:\Users\adminhyperflex> Get-ItemProperty 'HKLM:\SOFTWARE\Microsoft\Windows NT\CurrentVersion'

**Step 3** Verify the installed Windows version in the result of the command output.

Following is a sample output if you have installed Windows Server 2016.

ProductName : Windows Server 2016 Datacenter ReleaseId : 1607 SoftwareType : System UBR : 447

#### **Step 4** In addition, verify the following:

- The UBR # should be greater than 1884. If not, upgrade the HyperV servers to the latest update. Refer
  to the Microsoft Knowledge Base article: KB4467691.
- If you are using a standalone HyperV manager outside HX nodes then, the Hyper-V management server should have a version UBR # greater than 1884. You must upgrade the Hyper-V management server if the version is 1884 or lower.

## Validate Failover Cluster Manager

#### Procedure

```
Step 1
```

Open the Failover Cluster Manager Manager and click Validate Cluster and then click Next.

| Witness: File Share Witness (\\HY)                                            | PER4-SMB hx.local\chris_quor                          | um)                                                                       | ^ A        | ctions                 |
|-------------------------------------------------------------------------------|-------------------------------------------------------|---------------------------------------------------------------------------|------------|------------------------|
|                                                                               |                                                       |                                                                           |            | TYPER4-FO.hx.local     |
| <ul> <li>Configure</li> </ul>                                                 |                                                       |                                                                           |            | G Configure Role       |
| Configure high availability for a spec<br>2016 or supported previous versions | ific clustered role, add one or<br>of Windows Server. | more servers (nodes), or copy roles from a cluster running Windows Server | 4          | Validate Cluster       |
| To Configure Role                                                             |                                                       | Fallover cluster topics on the Web                                        | 2          | View Validation Report |
| Waldate Ouster                                                                |                                                       |                                                                           |            | Add Node               |
| Add Node                                                                      |                                                       |                                                                           |            | Close Connection       |
| Copy Cluster Roles                                                            |                                                       |                                                                           | 4          | Reset Recent Events    |
| P Ouster-Aware Updating                                                       |                                                       |                                                                           |            | More Actions           |
|                                                                               |                                                       |                                                                           | _          | View                   |
| <ul> <li>Navigate</li> </ul>                                                  |                                                       |                                                                           | 6          | Refresh                |
|                                                                               |                                                       | 8                                                                         | Properties |                        |
| Networks                                                                      | Custer Events                                         | (r) 200900                                                                |            | Help                   |

| Validate a Config                                                            | options                                                                                                    | × |
|------------------------------------------------------------------------------|----------------------------------------------------------------------------------------------------|---|
| Before You Begin<br>Testing Options<br>Confirmation<br>Validating<br>Summary | Choose between running all tests or running selected tests.<br>The tests examine the Cluster Configuration, Hyper-V Configuration, Inventory, Network, Storage, and<br>System Configuration.<br>Microsoft supports a cluster solution only if the complete configuration (servers, network, and storage) can<br>pass all tests in this wizard. In addition, all hardware components in the cluster solution must be "Certified<br>for Windows Server 2016."<br>Run all tests (recommended)<br>Run only tests I select |   |
|                                                                              | More about cluster validation tests Previous     Next >   Cancel                                                                                                    | ] |

**Step 2** Select **Run all tests (recommended)** and then click **Next**.

After clicking Next, the validation procedure starts running.

**Step 3** Verify that there are no validation failures. If there are any validation failures, click **View Report** and address any results that show **Failed**.

| re You Begin | The following amount of time | validation tests are running. Depending on the test selec | tion, this may take a significant |   |
|--------------|------------------------------|-----------------------------------------------------------|-----------------------------------|---|
| imation      | Progress                     | Test                                                      | Result                            | ^ |
|              | 100%                         | List Environment Variables                                | The test passed.                  |   |
| sting        | 100%                         | List Host Guardian Service client configuration           | The test passed.                  |   |
| nary         | 100%                         | List Memory Information                                   | The test passed.                  | _ |
|              | 100%                         | List Operating System Information                         | The test passed.                  |   |
|              | 100%                         | List Plug and Play Devices                                | The test passed.                  |   |
|              | 100%                         | List Running Processes                                    | The test passed.                  |   |
|              | 100%                         | List Services Information                                 | The test passed.                  |   |
|              | 0%                           | List Software Updates                                     | Test is currently runni           | V |
|              | <                            |                                                           | >                                 |   |
|              | <                            | y running.                                                | >                                 |   |

### **Deploying VMs on a Hyper-V cluster**

Deploying VMs on a Hyper-V cluster is a multi-step process as described below:

- Install Remote Server Administration Tools (RSAT) on the management station/host—You must install administrator tools such as Hyper-V Manager and Failover Cluster Manager as features Server Manager. For more information see, Install RSAT tools on the Management Station or Host, on page 63.
- Manage VMs—Connecting to all the Hyper-V nodes in the HX cluster and creating new VMs can be accomplished using either Hyper-V Manager or Failover Cluster Manager. For more information see, Creating VMs using Hyper-V Manager, on page 68, Creating VMs using Failover Cluster Manager, on page 68, or Creating ReadyClone VMs.

#### Install RSAT tools on the Management Station or Host

To install RSAT, complete the following steps:

#### Before you begin

RSAT tool installation requires the following:

- A server from which you can install, manage, monitor the VMs on the Hyper-V HX cluster.
- Administrator tools such as Hyper-V Manager, FCM, PowerShell, SCVMM.

#### Procedure

Step 1 In Server Manager, click Manage and then select Add Roles and Features. The Add Roles and Features wizard appears.

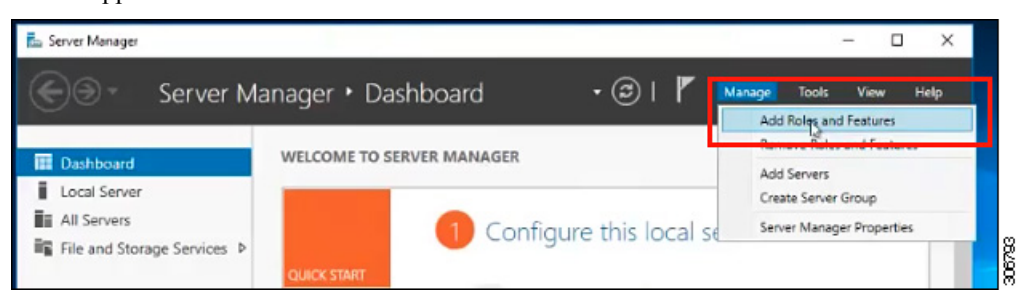

#### **Step 2** In the **Before you begin** page, click **Next**.

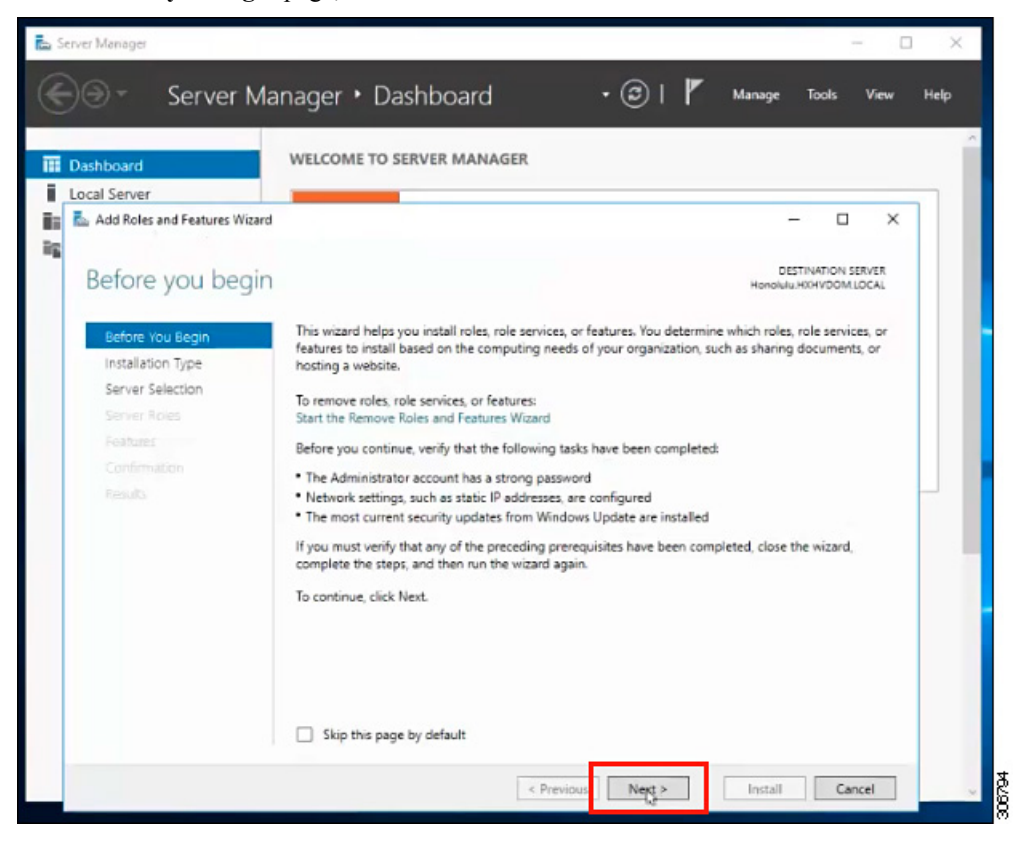

- Step 3 In the Select installation type page, select Role-based or feature-based installation. Click Next.
- **Step 4** In the Server Selection page, select your server from the list. This server belongs to the same domain as the HX cluster. Click Next.

|                               | nager • Das                               | hboard                                             | • 🕲 I 🧗                                                 | Manage Tools                                  | s View Hel            |
|-------------------------------|-------------------------------------------|----------------------------------------------------|---------------------------------------------------------|-----------------------------------------------|-----------------------|
|                               |                                           |                                                    |                                                         |                                               |                       |
| ashboard                      | WELCOME TO SE                             | RVER MANAGER                                       |                                                         |                                               |                       |
| ocal Server                   |                                           |                                                    |                                                         |                                               |                       |
| Add Roles and Features Wizard |                                           |                                                    |                                                         | -                                             | u x                   |
| C. L. J. J. C. C.             |                                           |                                                    |                                                         | DESTINATIO                                    | ON SERVER             |
| Select destination            | server                                    |                                                    |                                                         | Honolulu_H0HVD                                | OMLOCAL               |
| Defers Vev Desis              | Select a server or a s                    | virtual hard disk on which                         | to install roles and feature                            | 3                                             |                       |
| Installation Type             | Select a server fr                        | om the server nool                                 |                                                         |                                               |                       |
| Server Selection              | <ul> <li>Select a virtual h</li> </ul>    | ard disk                                           |                                                         |                                               |                       |
| Server Roles                  | Server Pool                               |                                                    |                                                         |                                               |                       |
| Features                      |                                           |                                                    |                                                         |                                               |                       |
|                               | Filter:                                   |                                                    |                                                         |                                               |                       |
|                               | Name                                      | IP Address                                         | Operating System                                        |                                               |                       |
|                               | Honolulu.HXHVDO                           | M.LO 10.29.149.224                                 | Microsoft Windows Ser                                   | ver 2016 Datacenter E                         | valuation             |
|                               |                                           |                                                    |                                                         |                                               |                       |
|                               |                                           |                                                    |                                                         |                                               |                       |
|                               |                                           |                                                    |                                                         |                                               |                       |
|                               |                                           |                                                    |                                                         |                                               |                       |
|                               | 1 Computer(s) found                       | 1                                                  |                                                         |                                               |                       |
|                               | This page shows ser<br>and that have been | vers that are running Wi<br>added by using the Add | ndows Server 2012 or a new<br>Servers command in Server | ver release of Window<br>Manager. Offline sen | s Server,<br>vers and |
|                               | newly-added server                        | s from which data collect                          | ion is still incomplete are n                           | ot shown.                                     |                       |
|                               |                                           |                                                    | 2                                                       |                                               |                       |

- **Step 5** In the Select Roles page, click Next.
- Step 6In the Features page, select Remote Server Administration Tools > Feature Administration Tools ><br/>Failover Clustering Tools, and Role Administration Tools > Hyper-V Management Tools > Failover<br/>Clustering Tools. Click Next.

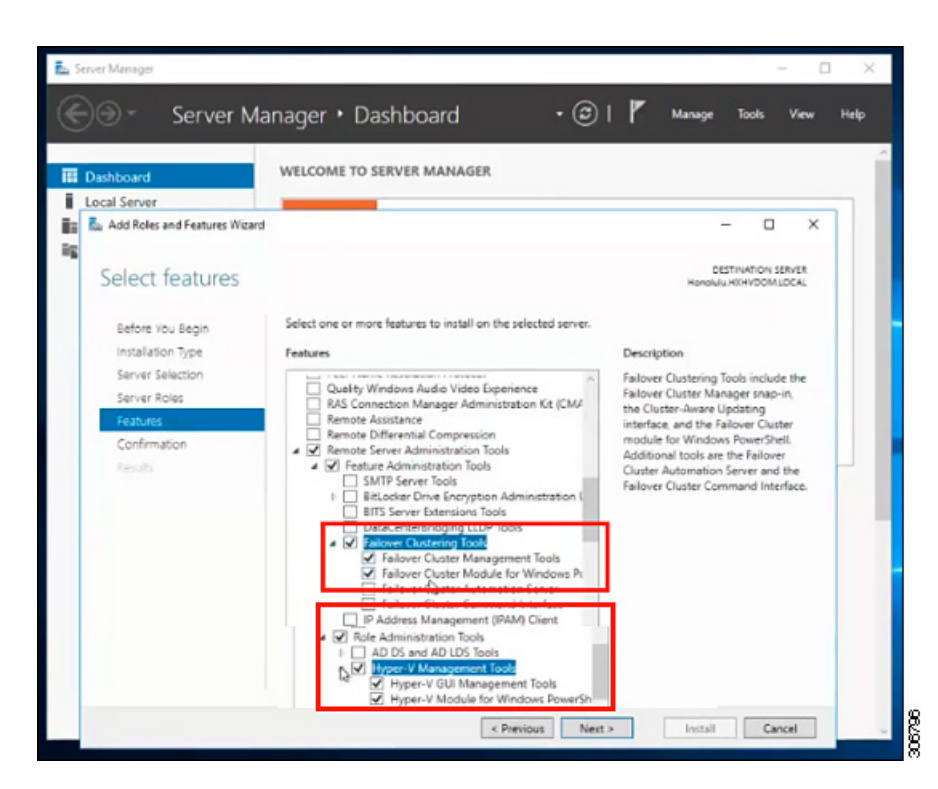

- **Step 7** In the **Confirmation** page, click **Install**. Leave the **Restart the destination server if required** checkbox unchecked.
- **Step 8** The **Installation Progress** page displays installation progress. When installation completes, click **Close** to exit the wizard.

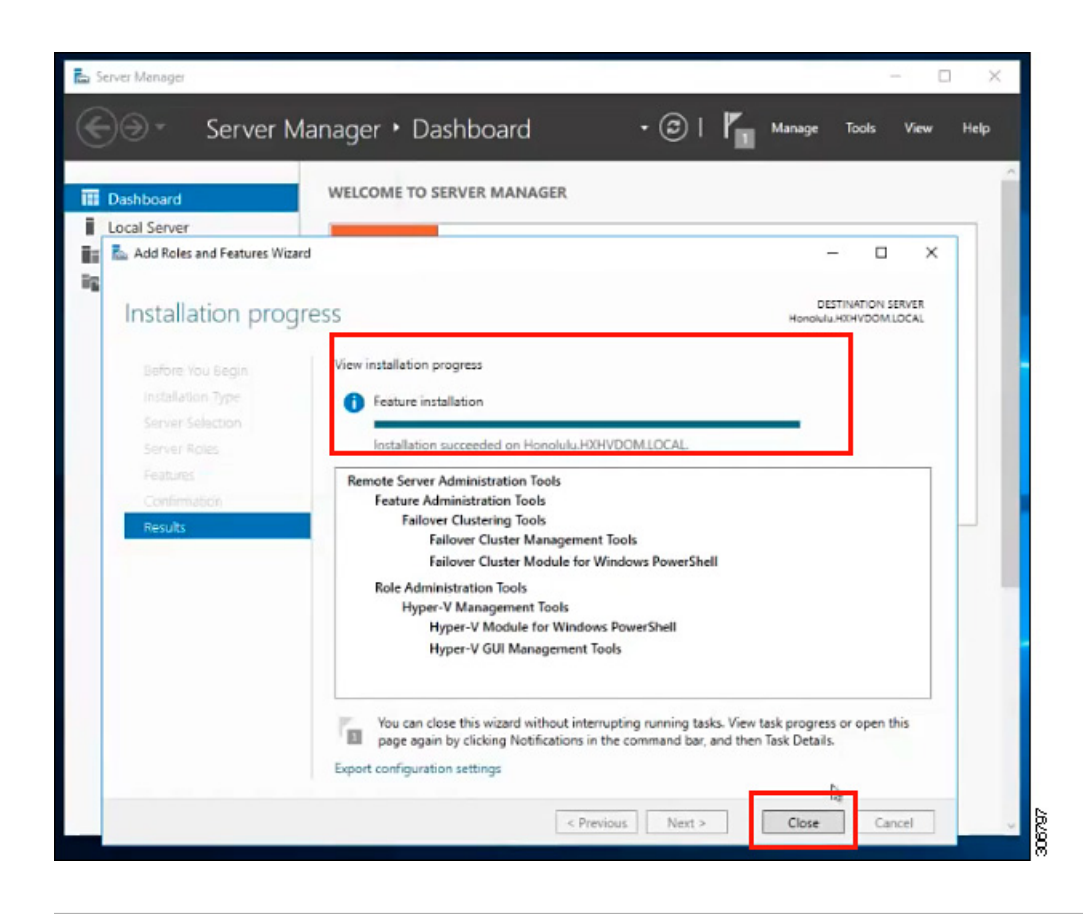

### Managing VMs using Hyper-V Manager

#### **Connecting to Hyper-V Nodes**

Complete the following steps to connect to all the Hyper-V nodes in the Hyper-V HX Cluster.

| Open t consol                                                        | he Server Manager dashboard and click Tools. Then, click Hyper-V Manager. The Hyper-V Manager e appears.                                                                                                    |  |  |  |  |
|----------------------------------------------------------------------|----------------------------------------------------------------------------------------------------|--|--|--|--|
| In the left pane, select Hyper-V Manager and click Connect to Server |                                                                                                    |  |  |  |  |
| In the (for ex                                                       | n the <b>Select Computer</b> dialog box, select <b>Another computer</b> and type in the name of the Hyper-V node for example, HXHV1) that belongs to the Hyper-V cluster. Click <b>OK</b> .                                                                                                    |  |  |  |  |
| Repeat                                                               | at all of the above steps for each node in the Hyper-V HX cluster.                                                                                                    |  |  |  |  |
| Note                                                                 | For a fresh installation, the storage controller virtual machine (StCtlVM) in the only virtual machine that appears in <b>Virtual Machines</b> pane in the <b>Hyper-V Manager</b> console. Virtual machines appear in the list under this pane as they are added in each node. For more information on how to create VMs using Hyper-V Manager see: Creating VMs using Hyper-V Manager on page 68 |  |  |  |  |

#### **Creating VMs using Hyper-V Manager**

Complete the following steps to create VMs using Hyper-V Manager.

#### Procedure

| Step 1  | Open Hyper-V Manager.                                                                                                    |
|---------|----------------------------------------------------------------------------------------------------|
| Step 2  | Select the Hyper-V server, and right click and select <b>New &gt; Create a virtual machine</b> . The <b>Hyper-V Manager New Virtual Machine</b> wizard displays.                  |
| Step 3  | In the Before you Begin page, click Next.                                                                                                    |
| Step 4  | In the <b>Specify Name and Location</b> page, enter a name for the virtual machine configuration file. The location for the virtual machine click <b>Next</b> .                   |
| Step 5  | In the Specify Generation page, choose either Generation 1 or Generation 2.                                                                                                    |
| Step 6  | In the Assign Memory page, set the start memory value 2048 MB. Click Next.                                                                                                    |
| Step 7  | In the <b>Configure Networking</b> page, select a network connection for the virtual machine to use from a list of existing virtual switches.                                     |
| Step 8  | In the <b>Connect Virtual Hard Disk</b> page, select <b>Create a Virtual Hard Disk</b> page, and enter the name, location and size for the virtual hard disk. Click <b>Next</b> . |
| Step 9  | In the Installation Options, you can leave the default option Install an operating system later selected.<br>Click Next.                                                          |
| Step 10 | In the Summary page, verify that the list of options displayed are correct. Click Finish.                                                                                         |
| Step 11 | In Hyper-V Manager, right-click the virtual machine and click Connect.                                                                                                    |
| Step 12 | In the Virtual Machine Connection window, select Action > Start.                                                                                                    |
| •       |                                                                                                    |

### **Managing VMs using Failover Cluster Manager**

#### **Creating VMs using Failover Cluster Manager**

Complete the following steps to connect to the Windows Failover cluster (installed along with the Hyper-V HX cluster) and create new VMs using Failover Cluster Manager.

#### Procedure

| Step 1 | In the Failover Cluster Manager console, under the Actions pane, click Connect to Server                                                                                            |
|--------|----------------------------------------------------------------------------------------------------|
| Step 2 | In the Select Cluster dialog box, click Browse to navigate to the Hyper-V HX cluster. Click OK.                                                                                     |
| Step 3 | In the left pane, click Roles > Virtual Machines > New Virtual Machines                                                                                                    |
| Step 4 | In the <b>New Virtual Machine</b> dialog box, search and select the Hyper-V node where you wish to create new VMs. Click <b>OK</b> . The <b>New Virtual Machine</b> wizard appears. |
| Step 5 | In the Before You Begin page, click Next.                                                                                                    |
| Step 6 | In the <b>Specify Name and Location</b> page, choose a name for the VM, and specify the location or drive where the VM will be stored. Click <b>Next</b> .                          |
| Step 7 | In the <b>Specify Generation</b> page, select the generation of virtual machine you want to use (Generation 1 or Generation 2) and click <b>Next</b> .                              |
| Step 8  | In the A           | Assign Memory page, enter the amount of memory that you want for the VM. Click Next.                                     |
|---------|--------------------|----------------------------------------------------------------------------------------------------|
| Step 9  | In the             | Connect Virtual Hard Disk page, enter the name, location and hard drive size. Click Next.                                |
| Step 10 | In the l           | installation Options page, select the install location for the OS. Click Next.                                           |
| Step 11 | In the S           | Summary page, review the options selected and click Finish.                                                              |
| Step 12 | Right-o<br>click S | click on the newly created VM, and click <b>Connect</b> . In the <b>Virtual Machine Connection</b> window, <b>tart</b> . |
|         | Note               | By default, the Failover Cluster Manager will assign a default name for the 4 networks created.                          |

**Note** By default, the Failover Cluster Manager will assign a default name for the 4 networks created. It is recommended to rename these network names.

### What to do next

To enable redirection of datastore access requests from outside the HX cluster boundary through the management path, add the following entry to the hosts file on the (remote) machine running Hyper-V manager, Failover Cluster Manager, or SCVMM Console. For example, edit C:\Windows\System32\drivers\etc\hosts and add:

cluster\_mgmt\_ip \\smb\_namespace\_name\datastore\_name

10.10.10.100 \\hxcluster.company.com\ds1

## **Configuring HyperFlex Share to SCVMM**

#### Before you begin

Edit the /etc/hosts file on the host running the VMM admin console to resolve the **smb** access point to the cluster management IP address of HyperFlex cluster. This IP address is typically used to launch Cisco HX Connect.

## Procedure

Step 1 Add the cluster to System Center - Virtual Machine Manager (VMM).

**Step 2** In the VMM console, go to **Fabric** > **Servers** > **All Hosts**.

**Step 3** Right-click on the cluster and select **Properties**.

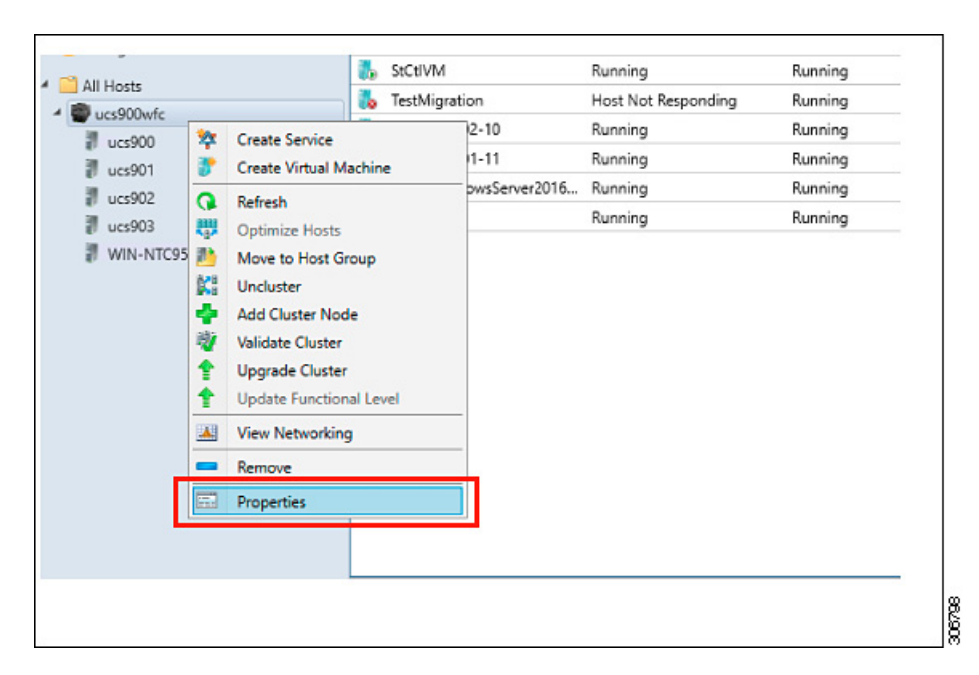

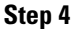

In the **Properties** window, right-click **File Share Storage** > Add **File Storage**.

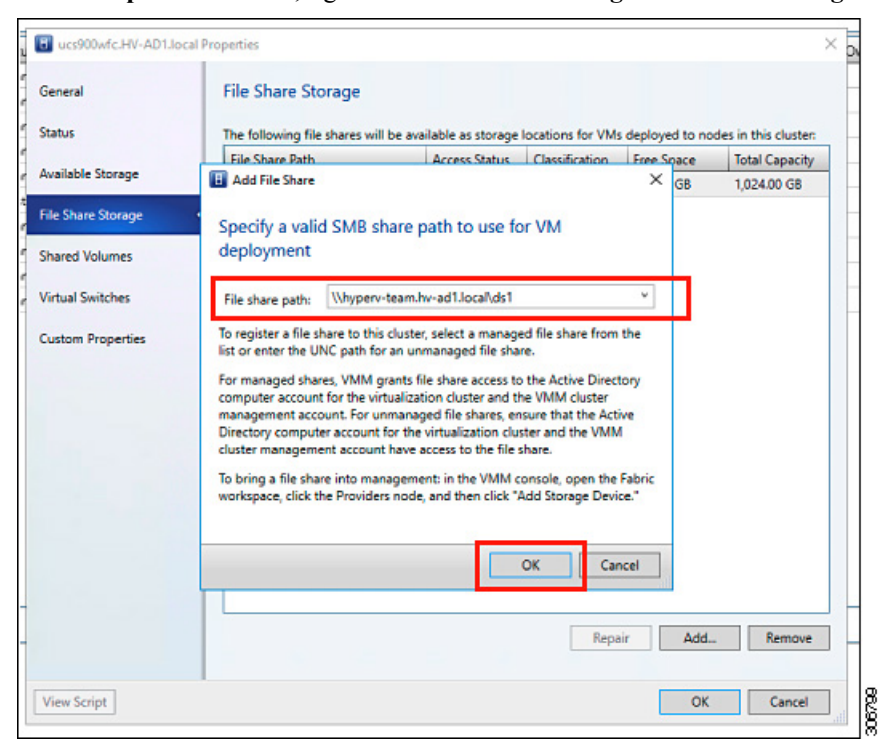

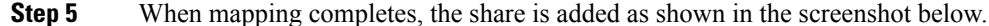

L

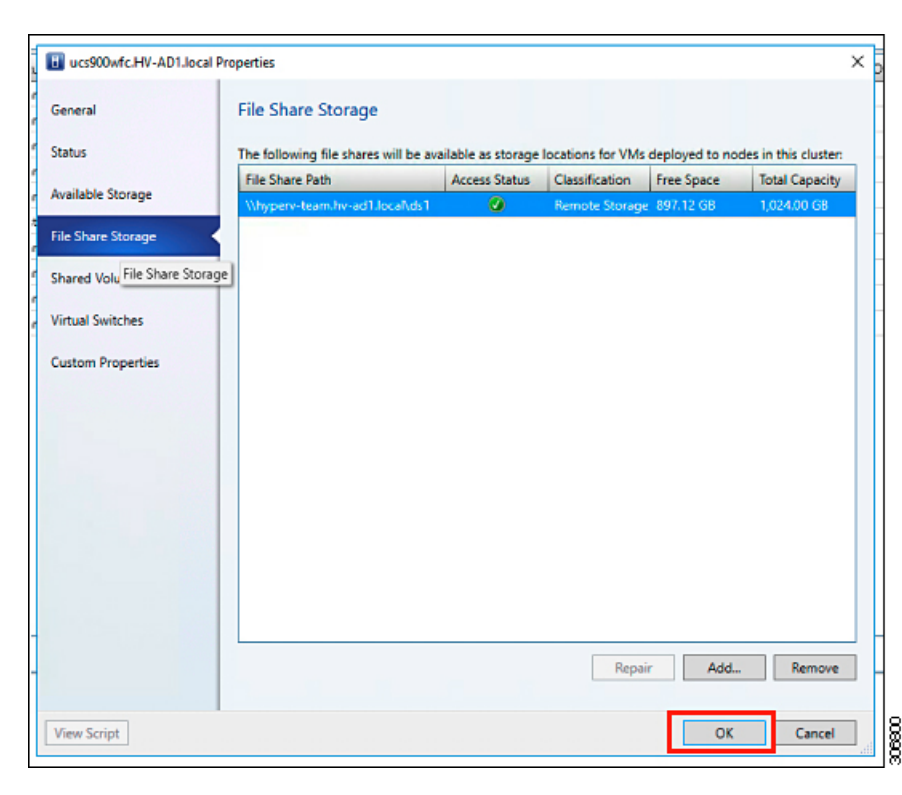

**Step 6** Click **OK** and exit VMM. The HyperFlex Share is now mapped and VMs can be created on this share using SCVMM.

## **Re-enabling Windows Defender**

Run the following commands to re-enable Windows Defender.

#### Install Defender from PowerShell

Install-WindowsFeature -Name Windows-Defender

#### (Optional) Install Defender GUI from PowerShell

Install-WindowsFeature -Name Windows-Defender-GUI

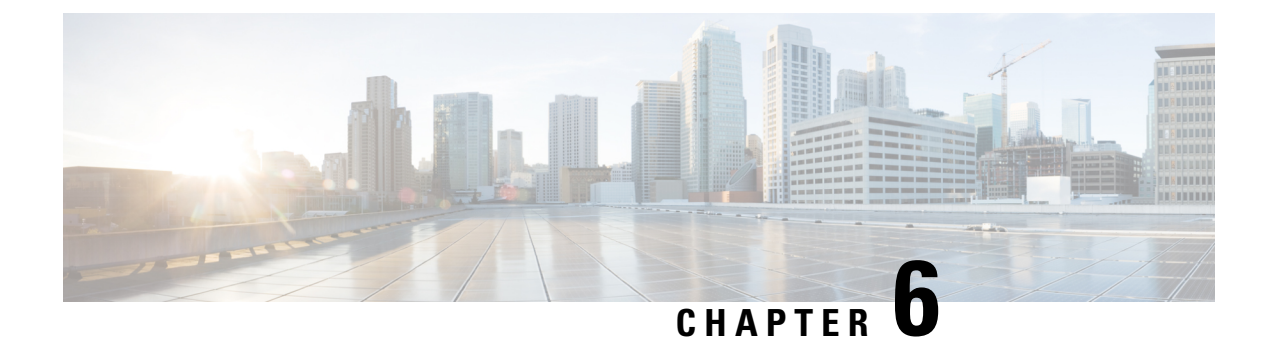

# **Troubleshooting Information**

• Troubleshooting, on page 73

# Troubleshooting

This section contains troubleshooting information for issues seen during Hyper-V deployment.

| Symptom or Scenario                                                                                                    | Workaround or Recommendation                                                                                                    |
|----------------------------------------------------------------------------------------------------|----------------------------------------------------------------------------------------------------|
| File Witness Share is not configured.                                                                                      | Create a File Witness Share and<br>configure it as a Witness Share in<br>Failover Cluster Manager (FCM). It is<br>recommended not use the Witness Share<br>created for anything else. |
| Waiting for Storage Controller VM (SCVM) times out.                                                                        | <ul> <li>Set the VLAN ID manually and retry, or,</li> <li>Delete the controller VM and retry.</li> </ul>                                                                              |
| HX Installer fails to join computers to the domain due to incorrect<br>Active Directory credentials to HX Installer.       | Restart HX Installer in the "Deploying<br>HX Data Platform Installer and Cluster<br>Configuration" phase in installation, and<br>provide correct credentials.                         |
| Unreliable per node statistics displayed for a node in the duration<br>when any of controller VMs are down in the cluster. | Use Windows side counters in the time when any of the controller VMs are down.                                                                                                    |

I

| Symptom or Scenario                                                                                           | Workaround or Recommendation                                                                                                    |
|----------------------------------------------------------------------------------------------------|----------------------------------------------------------------------------------------------------|
| The FQDN address for HX Connect may be inaccessible after successful cluster installation.                    | The default Internet Explorer security<br>setting on Windows 2008 prevents HX<br>Connect accessibility with the FQDN<br>name. As a workaround, try one of the<br>following: |
|                                                                                                    | • Modify the Internet Explorer setting.                                                                                                    |
|                                                                                                    | • Use an IP address.                                                                                                    |
|                                                                                                    | • Use other supported browsers such as Chrome or Firefox.                                                                                                    |
| For compute-only nodes, performance charts are unavailable in the HX Connect Dashboard page.                  | This is a l nly nodes.                                                                                                    |
| Windows installation failed with the following error:                                                         | 1. Switch the boot policy to Embedded                                                                                                    |
| Could not detect system partition.                                                                            | Disk (Ally).                                                                                                    |
| In addition, setupact.log shows that the setup could not detect<br>any available disk as a valid boot device. | 2. For the Service Profile or Service<br>Profile Template use boot policy that<br>mirrors hx-nodes-m5 than<br>compute-nodes-m5.                                             |
| Migration failed due to incompatible processors.                                                              | A cluster may not have a combination of different CPU types.                                                                                                    |

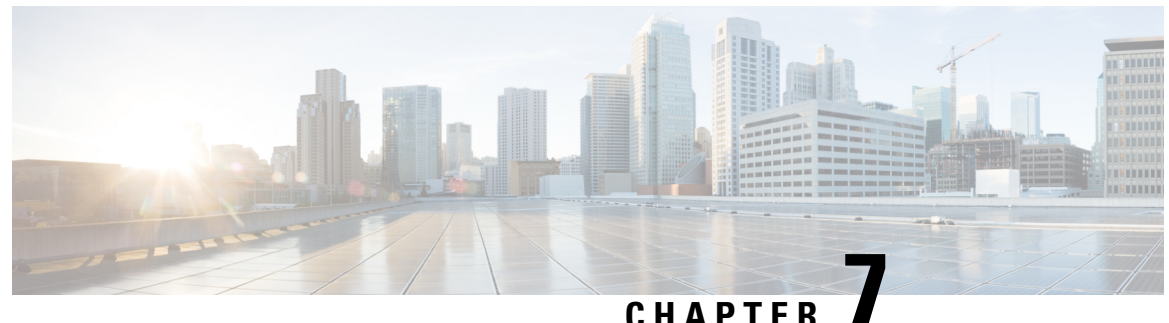

## UNATIE

# Appendix

- Rack Cisco HyperFlex Nodes, on page 75
- Setting Up the Fabric Interconnects, on page 75
- How to upload the iso and img file to the installer VM using WinSCP, on page 79
- DNS Records, on page 81
- Updating HX Service Account Password, on page 82

# **Rack Cisco HyperFlex Nodes**

For details on the HyperFlex cluster and node limits, see **Cisco HX Data Platform Storage Cluster Specifications** in the latest version of the Release Notes for Cisco HX Data Platform.

For details on the installation of Cisco HyperFlex nodes, refer to respective links from the following table:

| Type of Node To Be Installed | Reference                                             |
|------------------------------|-------------------------------------------------------|
| Converged Nodes              |                                                       |
| HyperFlex HX220c M5 Nodes    | Cisco HyperFlex HX220c M5 Node Installation<br>Guides |
| HyperFlex HX240c M5 Nodes    | Cisco HyperFlex HX240c M5 Node Installation<br>Guides |

. . .

C.

**Important** Compute-only nodes are not supported with Hyper-V in 3.0(1a)

## **Setting Up the Fabric Interconnects**

Configure a redundant pair of fabric interconnects for high availability. Connect the two fabric interconnects directly using Ethernet cables between the L1 and L2 high availability ports. Connect Port L1 on fabric interconnect A to port L1 on fabric interconnect B, and Port L2 on fabric interconnect A to port L2 on fabric interconnects to continuously monitor the status of each other.

Verify and obtain the following information before connecting the fabric interconnects.

| Item                                                         | Description                                                                                                    |
|--------------------------------------------------------------|----------------------------------------------------------------------------------------------------|
| Verify the physical connections of the fabric interconnects. | • Console port for the first fabric interconnect must be physically connected to a computer or console server. |
|                                                              | • Management Ethernet port (mgmt0) must be connected to an external hub, switch, or router.                    |
|                                                              | • L1 ports on both the fabric interconnects must be directly connected to each other.                          |
|                                                              | • L2 ports on both the fabric interconnects must be directly connected to each other.                          |
| Verify console port parameters on the                        | • 9600 baud                                                                                                    |
| computer terminal.       • 8 data         • No pa            | • 8 data bits                                                                                                  |
|                                                              | • No parity                                                                                                    |
|                                                              | • 1 stop bit                                                                                                   |
| Obtain information for initial setup.                        | Collect the following information for initial setup:                                                           |
|                                                              | System name                                                                                                    |
|                                                              | Password for admin account                                                                                     |
|                                                              | Three static IP addresses                                                                                      |
|                                                              | • Subnet mask for three static IP addresses                                                                    |
|                                                              | Default gateway IP address                                                                                     |
|                                                              | • DNS server IP address                                                                                        |
|                                                              | • Domain name for the system                                                                                   |

Both fabric interconnects must go through the same setup process. Set up the primary fabric interconnect and enable for cluster configuration. When you use the same process to set up the secondary fabric interconnect, it detects the first fabric interconnect as a peer.

## **Configure the Primary Fabric Interconnect Using GUI**

You can either follow the procedure below for configuring the primary fabric interconnect or watch Cisco UCS Manager Initial Setup part 1.

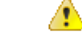

Attention IPv4 addressing is required for HyperFlex.

## Procedure

| Step 1 | Power up the fabric interconnect.                                                                     |
|--------|----------------------------------------------------------------------------------------------------|
|        | You will see the power on self-test messages as the fabric interconnect boosts.                       |
| Step 2 | If the system obtains a lease, go to step 6, otherwise, continue to the next step.                    |
| Step 3 | Connect to the console port.                                                                          |
| Step 4 | At the installation method prompt, enter gui.                                                         |
| Step 5 | If the system cannot access a DHCP server, you are prompted to enter the following information:       |
|        | • IPv4 address for the management port on the fabric interconnect.                                    |
|        | • IPv4 subnet mask for the management port on the fabric interconnect.                                |
|        | • IPv4 address for the default gateway assigned to the fabric interconnect.                           |
| Step 6 | Copy the web link from the prompt into a web browser and go to the Cisco UCS Manager GUI launch page. |
| Step 7 | On the Cisco UCS Manager GUI launch page, select Express Setup.                                       |
| Step 8 | On the Express Setup page, select Initial Setup and click Submit.                                     |
| Step 9 | In the Cluster and Fabric Setup area:                                                                 |
|        | a) Click the <b>Enable Clustering</b> option.                                                         |
|        | b) For the Fabric Setup option, select Fabric A.                                                      |
|        | c) In the Cluster IP Address field, enter the IPv4 address that Cisco UCS Manager will use.           |
|        |                                                                                                    |

**Step 10** In the **System Setup** area, complete the following fields:

| Field                        | Description                                                                                                    |
|------------------------------|----------------------------------------------------------------------------------------------------|
| System Name field            | The name assigned to the Cisco UCS domain.                                                                                                    |
|                              | In a standalone configuration, the system adds "-A" to the system name. In a cluster configuration, the system adds "-A" to the fabric interconnect assigned to fabric A, and "-B" to the fabric interconnect assigned to fabric B. |
| Admin Password field         | The password used for the Admin account on the fabric interconnect.                                                                                                    |
|                              | Choose a strong password that meets the guidelines<br>for Cisco UCS Manager passwords. This password<br>cannot be blank.                                                                                                    |
| Confirm Admin Password field | The password used for the Admin account on the fabric interconnect.                                                                                                    |
| Mgmt IP Address field        | The static IPv4 address for the management port on the fabric interconnect.                                                                                                    |

| Field                                         | Description                                                                                                    |
|-----------------------------------------------|----------------------------------------------------------------------------------------------------|
| Mgmt IP Netmask field or Mgmt IP Prefix field | The IPv4 subnet mask prefix for the management por<br>on the fabric interconnect.                                                              |
|                                               | NoteThe system prompts for a Mgmt IP<br>Netmask or a Mgmt IP Prefix based on<br>what address type you entered in the Mgmt<br>IP Address field. |
| Default Gateway field                         | The IPv4 address for the default gateway assigned the management port on the fabric interconnect.                                              |
|                                               | NoteThe system prompts for a Default<br>Gateway address type based on what type<br>you entered in the Mgmt IP Address field.                   |
| DNS Server IP field                           | The IPv4 address for the DNS Server assigned to the fabric interconnect.                                                                       |
| Domain Name field                             | The name of the domain in which the fabric interconnect resides.                                                                               |

## Step 11 Click Submit.

Procedure

A page displays the results of your setup operation.

## **Configure the Subordinate Fabric Interconnect Using GUI**

You can either follow the procedure below for configuring the subordinate fabric interconnect or watch Cisco UCS Manager Initial Setup part 2.

| Step 1 | Power up the fabric interconnect.<br>You will see the power-up self-test message as the fabric interconnect boots. |
|--------|----------------------------------------------------------------------------------------------------|
| Step 2 | It the system obtains a lease, go to step 6, otherwise, continue to the next step.                                 |
| Step 3 | Connect to the console port.                                                                                       |
| Step 4 | At the installation method prompt, enter gui.                                                                      |
| Step 5 | If the system cannot access a DHCP server, you are prompted to enter the following information:                    |
|        | • IPv4 address for the management port on the fabric interconnect                                                  |
|        | • IPv4 subnet mask for the management port on the fabric interconnect                                              |
|        | • IPv4 address for the default gateway assigned to the fabric interconnect                                         |
| Step 6 | Copy the web link from the prompt into a web browser and go to the Cisco UCS Manager GUI launch page.              |
| Step 7 | On the Cisco UCS Manager GUI launch page, select Express Setup.                                                    |

| Step 8  | On the Express Setup page, select Initial Setup and                                                                                                    | click Submit.                                                                   |
|---------|----------------------------------------------------------------------------------------------------|---------------------------------------------------------------------------------|
|         | The fabric interconnect should detect the configuration                                                                                                    | n information for the first fabric interconnect.                                |
| Step 9  | In the Cluster and Fabric Setup Area:                                                                                                    |                                                                                 |
|         | <ul><li>a) Select the Enable Clustering option.</li><li>b) For the Fabric Setup option, make sure Fabric Fabric Fa</li></ul> | s is selected.                                                                  |
| Step 10 | In the <b>System Setup</b> Area, enter the password for the field.<br>The <b>Manager Initial Setup</b> Area is displayed.                                                                                                    | Admin account into the Admin Password of Master                                 |
| Step 11 | In the Manager Initial Setup Area, complete the following the following the setup of the setup of the setup o           | owing:                                                                          |
|         | Field                                                                                                    | Description                                                                     |
|         | <b>Peer FI is IPv4 Cluster enabled. Please Provide</b><br><b>Local Fabric Interconnect Mgmt0 IPv4 Address</b><br>field                                                                                                    | Enter an IPv4 address for the Mgmt0 interface on the local fabric interconnect. |
| Step 12 | Click <b>Submit</b> .                                                                                                    |                                                                                 |
|         | A page displays the results of your setup operation.                                                                                                    |                                                                                 |

# How to upload the iso and img file to the installer VM using WinSCP

You may choose to use the Installer VM as host for the ISO and IMG files to install Hyper-V. To accomplish that you need to upload the Windows ISO and the Cisco HyperFlex driver image to the installer.

For the pupose of this guide we will use WinSCP, you can use whatever SCP client you have available.

### Procedure

- **Step 1** Download a SCP client for Windows. It could be WinSCP (https://winscp.net/eng/download.php) and install it on your workstation.
- Step 2 Connect to your installer VM from WinSCP. Username root and password Cisco123
  - **Important** Systems ship with a default password of Cisco123 that must be changed during installation. You cannot continue installation unless you specify a new user supplied password.

| Login                 |                              |
|-----------------------|------------------------------|
| ession                |                              |
| <u>File protocol:</u> |                              |
| SCP V                 | -                            |
| Host name:            | Port number:                 |
| 10.101.1.228          | 22                           |
| <u>U</u> ser name:    | Password:                    |
| root                  | •••••                        |
| <u>S</u> ave  ▼       | A <u>d</u> vanced <b> </b> ▼ |
|                       |                              |
|                       |                              |
|                       |                              |
|                       |                              |
|                       |                              |
|                       |                              |
|                       |                              |

**Step 3** Accept the key and add to the cache.

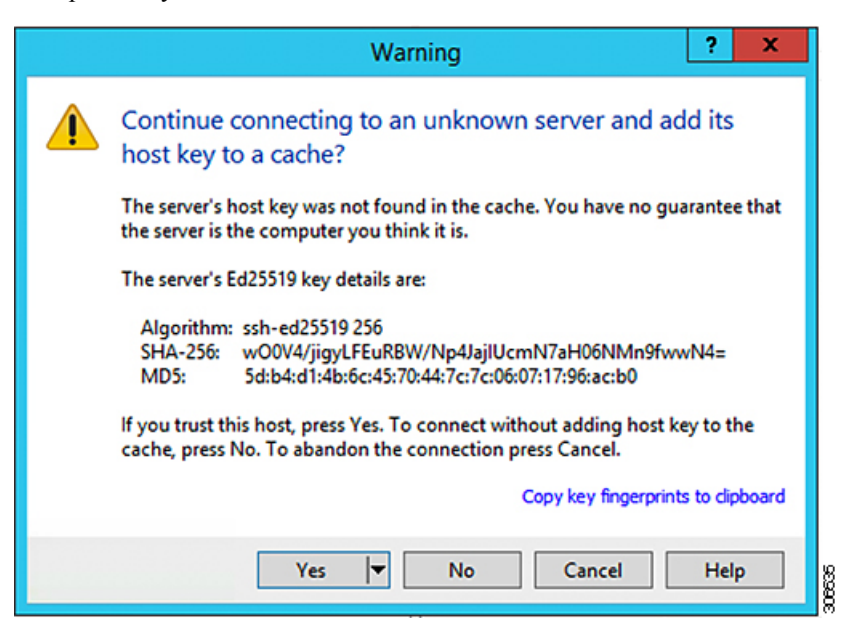

- **Step 4** Once connected browse to the folder /var/www/localhost/images/ on the installer. Browse to where to local files are located on your machine.
- **Step 5** Transfer the files. Filenames can be copied if you access the URL in a browser: *http://<controller IP>/images/*

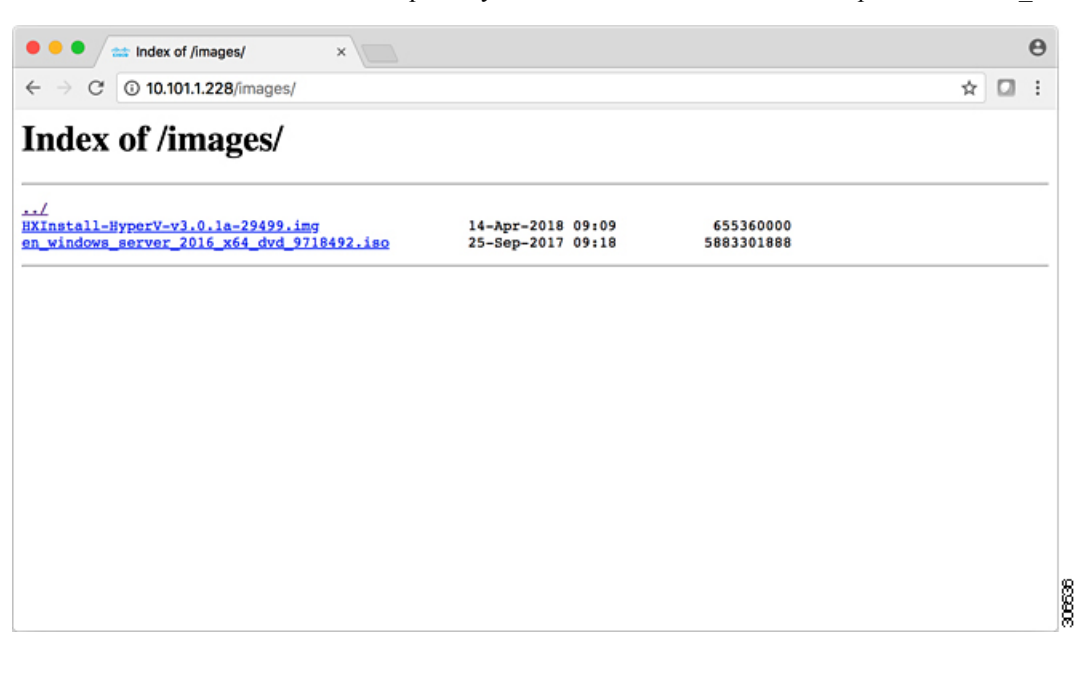

## **DNS Records**

Refer to the list below for the DNS records that must be added to your environment.

Add-DnsServerResourceRecordA -Name "" -ZoneName "Ciscolab.dk" -AllowUpdateAny -IPv4Address "" -TimeToLive 01:00:00 -CreatePtr -computername

Add-DnsServerResourceRecordA -Name "" -ZoneName "Ciscolab.dk" -AllowUpdateAny -IPv4Address "" -TimeToLive 01:00:00 -CreatePtr -computername

Add-DnsServerResourceRecordA -Name "" -ZoneName "Ciscolab.dk" -AllowUpdateAny -IPv4Address "" -TimeToLive 01:00:00 -CreatePtr -computername

Add-DnsServerResourceRecordA -Name "" -ZoneName "Ciscolab.dk" -AllowUpdateAny -IPv4Address "" -TimeToLive 01:00:00 -CreatePtr -computername

Add-DnsServerResourceRecordA -Name "" -ZoneName "Ciscolab.dk" -AllowUpdateAny -IPv4Address "" -TimeToLive 01:00:00 -CreatePtr -computername

Add-DnsServerResourceRecordA -Name "" -ZoneName "Ciscolab.dk" -AllowUpdateAny -IPv4Address "" -TimeToLive 01:00:00 -CreatePtr -computername

Add-DnsServerResourceRecordA -Name "" -ZoneName "Ciscolab.dk" -AllowUpdateAny -IPv4Address "" -TimeToLive 01:00:00 -CreatePtr -computername

Add-DnsServerResourceRecordA -Name "" -ZoneName "Ciscolab.dk" -AllowUpdateAny -IPv4Address "" -TimeToLive 01:00:00 -CreatePtr -computername

Add-DnsServerResourceRecordA -Name "" -ZoneName "Ciscolab.dk" -AllowUpdateAny -IPv4Address "" -TimeToLive 01:00:00 -CreatePtr -computername

Add-DnsServerResourceRecordA -Name "" -ZoneName "Ciscolab.dk" -AllowUpdateAny -IPv4Address "" -TimeToLive 01:00:00 -CreatePtr -computername

Add-DnsServerResourceRecordA -Name "" -ZoneName "Ciscolab.dk" -AllowUpdateAny -IPv4Address "" -TimeToLive 01:00:00 -CreatePtr -computername

Add-DnsServerResourceRecordA -Name "-CNTL" -ZoneName "Ciscolab.dk" -AllowUpdateAny -IPv4Address "" -TimeToLive 01:00:00 -CreatePtr -computername

Add-DnsServerResourceRecordA -Name "-CNTL" -ZoneName "Ciscolab.dk" -AllowUpdateAny -IPv4Address "" -TimeToLive 01:00:00 -CreatePtr -computername

Add-DnsServerResourceRecordA -Name "-CNTL" -ZoneName "Ciscolab.dk" -AllowUpdateAny -IPv4Address "" -TimeToLive 01:00:00 -CreatePtr -computername

Add-DnsServerResourceRecordA -Name "-CNTL" -ZoneName "Ciscolab.dk" -AllowUpdateAny -IPv4Address "" -TimeToLive 01:00:00 -CreatePtr -computername

## Updating HX Service Account Password

A new password must be updated within an HX Cluster if the password expired or was changed voluntarily. Perform the following step to update the Cisco HX Service Account Password.

**Note** The access to VMs and datastores will still continue to work without the new password. However, the cluster will experience some issues with the Alert, Systems Status, Support Bundle and Datastore Access reporting.

#### Before you begin

Ensure that the Cisco HX Service Account User Name is in the following format:

username@domain.com

#### Procedure

Run the resethypervored -u command from one of the Storage Controller node within the cluster.

#### Example:

The following is an example of the command with sample output:

```
root@cvmhv1:~# resethypervcred -u
Enter service admin name:administrator@domain.com
Enter service admin passwd:
Enter local admin name:administrator
Enter local admin passwd:
Hyperv creds updated successfully
```

Login to each controller vm as the root user and run restart hxHyperVSvcMgr.

After you have completed the reset and service restarts, then login to **HX Connect** as the HX Service Account User to verify your login works and HX Connect is displaying the cluster information.

I